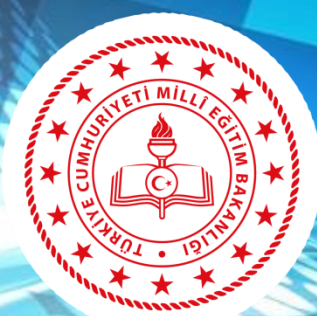

#### **ERZİNCAN** İL MİLLÎ EĞİTİM MÜDÜRLÜĞÜ

## 2020-2021 EĞİTİM-ÖĞRETİM YILI E-OKUL,MEİS, EYAYGIN VE ENGELLİ BİREY MODÜLÜ VERİ GİRİŞ EKRANLARININ TANITIMI

Eğitimin ODAK Noktası Erzincan

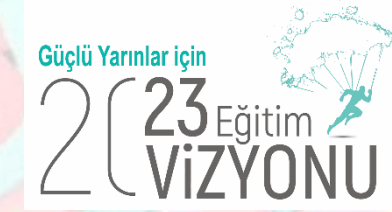

erzincan.meb.gov.tr

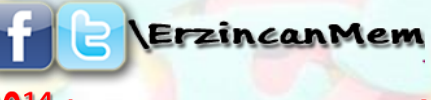

2014 "Eğitim Şehri Erzincan"

# 2020-2021 Eğitim-öğretim Yılı veri giriş işlemleri

## 02 Aralık 2020 Çarşamba günü başladı

# 25 Aralık 2020 Cuma günü tamamlanmış olacaktır. 25 Aralık 2020 dan önce Kurum Onayları verilmeyecektir.

EĞİTİM MÜDÜRLÜĞÜ

## Kurum Veri Girişi Tamamlama

| İLÇE          | KURUM TÜRÜ                                                                                                    | VERİ GİRİŞİ<br>TAMAMLAMA<br>TARİHİ |
|---------------|----------------------------------------------------------------------------------------------------|------------------------------------|
| MERKEZ        | TÜM RESMİ ÖZEL OKULLAR<br>(Anaokulu – İlkokul – Ortaokul – Lise)                                                                                                    | 25 Aralık 2020                     |
| MERKEZ        | TÜM RESMİ KURUMLAR<br>(MEM-HEM-Ö.EVİ- RAM- BİLSEM)                                                                                                    | 25 Aralık 2020                     |
| MERKEZ        | ÖZEL ÖĞRETİM KURUMLARI<br>(MTSK – Muhtelif Kurs –Rehabilitasyon Merkezi)                                                                                                    | 25 Aralık 2020                     |
| Diğer İlçeler | İlçedeki Resmi ve Özel Tüm Okullar<br>(Anaokulu – İlkokul – Ortaokul – Lise)<br>Resmi ve Özel Tüm Kurumlar<br>(MEM-HEM-Ö.EVİ , MTSK –Muhtelif Kurs – Özel Öğretim<br>Kursu, Uzaktan Eğitim Kursu, Rehabilitasyon Merkezi) | 25 Aralık 2020                     |

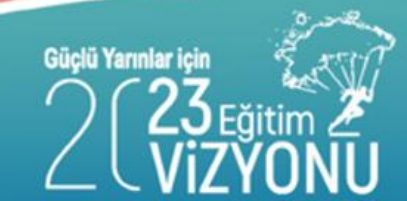

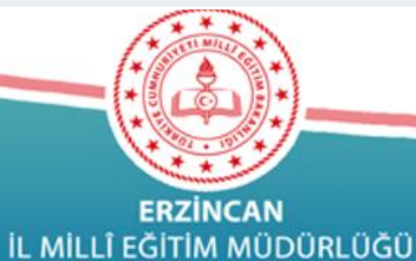

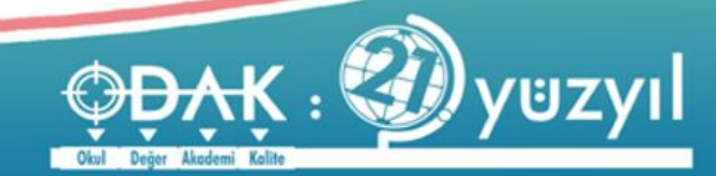

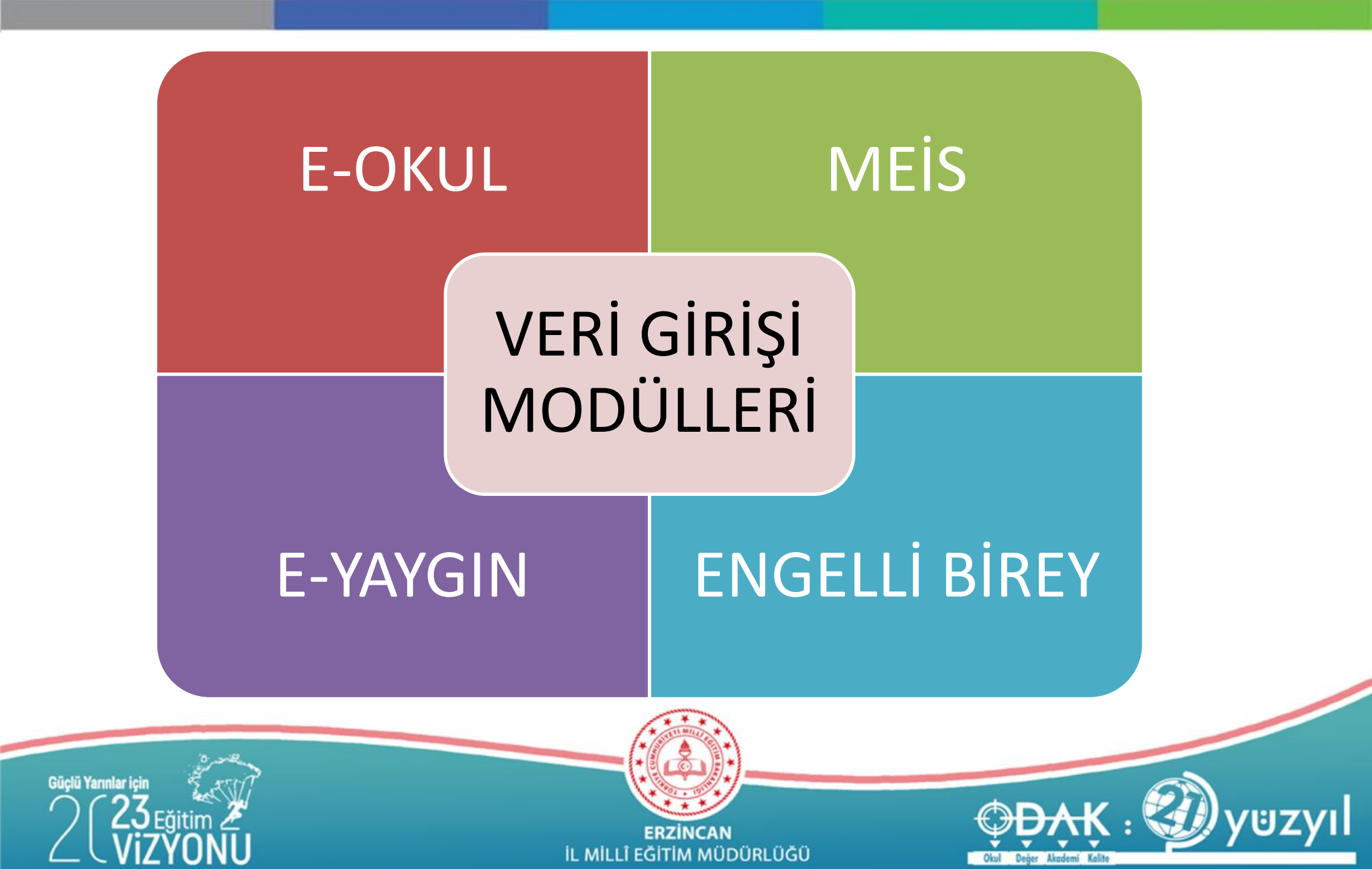

RESMİ KURUMLARIN DİKKATİNE MEİS MODÜLÜNDE İŞLEM YAPABİLMEK İÇİN ÖNCELİKLE Kurumların Bina Bilgilerini "Bina Bilgileri Modülü" üzerinden tanımladıktan sonra "Bina/Adres Kontol" ekranına geçiş yapabileceklerdir.

Bina Bilgileri modülü üzerinde işlem yapılamaması durumunda İlçe MEM tarafından kurum onayının iptal edilmesi gerekmektedir. Tahsisli Bina Kullanan Kurumların da;

Tahsis Girişi Bina Sahibi Kurum tarafından "Bina Bilgileri Modülü" üzerinde yapılmadan işlem yapılamayacaktır. Bina Bilgileri modülünde işlem yapabilmek için kurum onayının ilçe mem tarafından kaldırılması gerekmektedir.

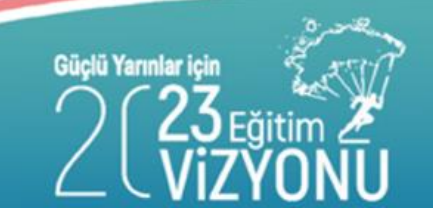

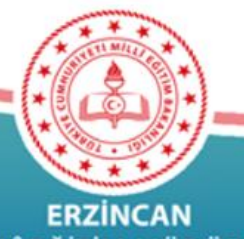

**ERZİNCAN** L MİLLÎ EĞİTİM MÜDÜRLÜĞÜ

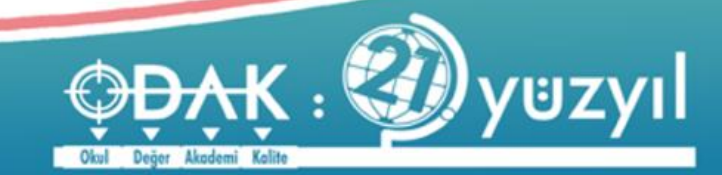

## E-OKUL, MEİS, E-YAYGIN ve ENGELLİ BİREY Modülleri

# bilgi girişlerinde birinci derecede sorumlu kişiler OKUL/KURUM Müdürleri'dir.

Bilgi girişleri yapılmadan önce 22.11.2019 tarihi dönemi seçilerek bir önceki döneme ait bilgiler kontrol edilecektir. Daha sonra 02.12.2020 dönemi seçilerek bir önceki dönem bilgileri ile karşılaştırmalı olarak yeni bilgi güncellemeleri yapılacaktır. Ayrıca veri girişi ekranlardaki

#### AÇIKLAMALAR MUTLAKA OKUNMALIDIR.

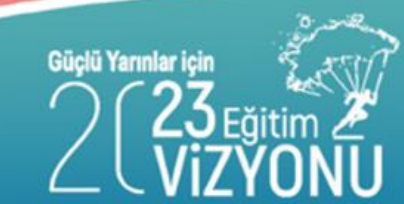

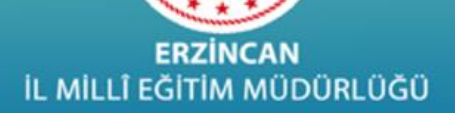

#### **E-OKUL**

# •RESMİ

## ÖĞRENCİ GİRİŞLERİ

# •ÖZEL

Anaokulu, İlkokul, Ortaokul ve Ortaöğretim (Liseler) Kurumları MEB Dışı Kurumlar (Diyanete bağlı 4-6 yaş kurslar AÇSHB Bağlı kreşler, 191. madde kapsamındaki kreşler)

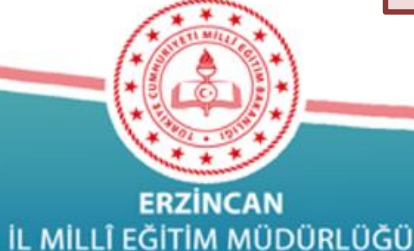

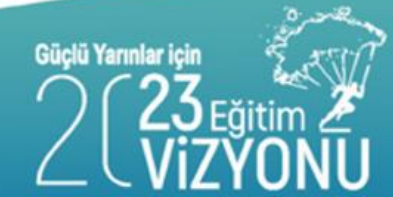

- İstatistiki bilgilerin sağlıklı alınabilmesi için
- **E-OKUL** modülünde öğrencilerin;
  - a) Taşımalı eğitime tabi öğrenci
  - b) Birleştirilmiş sınıflarda okuyan öğrenci
  - c) Kaynaştırma eğitimine tabi öğrenci (özür grupları ile birlikte),

Tanımlamalarının <u>eksiksiz</u> olarak yapılması

- d) Pansiyonlu okullarla ilgili bilgi girişleri; pansiyon açma, kapama, kapasite artırımı ve pansiyon türü değişikliği gibi işlemlerle ilgili yetkiler, pansiyonun bağlı olduğu genel müdürlüklerde olduğundan bu gibi değişiklikler Devlet Kurumları Modülünden ilgili genel müdürlüklerce girilecektir. Yatılı öğrenci ekleme işlemi, öğrencinin pansiyonunda kaldığı okul müdürlüğü tarafından e-Okul Modülünden Kurum İşlemleri/Bilgi Giriş İşlemleri/Yatılı Öğrenci Bilgileri bölümünden zamanında yapılması
- e) Birleştirilmiş sınıflı okullarda öğretmen tanımlamalarının yapılması gerekmektedir.

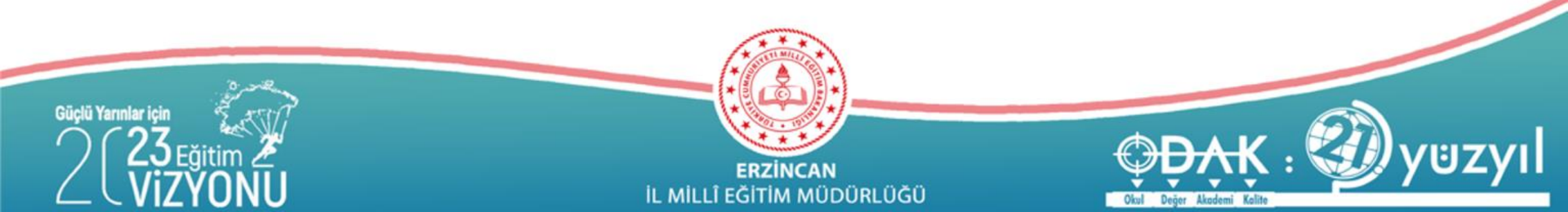

#### E-OKUL

# BİNA Bilgileri Girişleri

MEB Dışı Kurumlar (Diyanete bağlı 4-6 yaş kurslar AÇSHB Bağlı kreşler, 191. madde kapsamındaki kreşler)

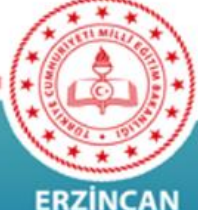

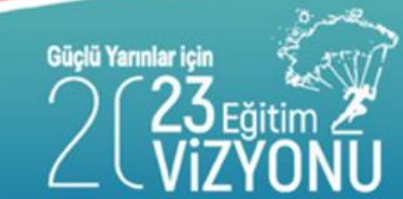

ERZİNCAN İL MİLLÎ EĞİTİM MÜDÜRLÜĞÜ

#### E-OKUL VERİ GİRİŞİ

| · ₪ ▼ ⊡ ఉ ▼ Sayfa ▼ Güvenlik ▼ Araçlar ▼ @ ▼ 🖉<br>▲ Veli Bilgilendirme Sistemi Giriş | •                           |                                                             |   |
|--------------------------------------------------------------------------------------|-----------------------------|-------------------------------------------------------------|---|
| Öğrenci T.C. Kimlik No:                                                              | Öğrenci Okul No:            | E-okul sayfasına girilerek<br>E-okul Yönetim Bilgi Sistemin | e |
| 🚢 e-Okul Yönetim Bilgi Sistemi Giriş                                                 |                             | Giriş bölümünden                                            |   |
| 8200                                                                                 |                             | İl MEM'den alınan kullanıcı                                 |   |
| Resimdeki Rakamlar                                                                   |                             | adı ve şifre ile giriş yapılır                              |   |
| Kullanıcı Adı:                                                                       |                             |                                                             |   |
| Şifre:                                                                               |                             |                                                             |   |
|                                                                                      | Giriş 24 M                  |                                                             |   |
| iclū Yarınlar icin                                                                   |                             |                                                             |   |
|                                                                                      | ERZINO<br>IL MILLÎ EĞITIM J |                                                             |   |

d https://e-okul.meb.gov.tr/logineokul.aspx

#### E-OKUL VERİ GİRİŞİ

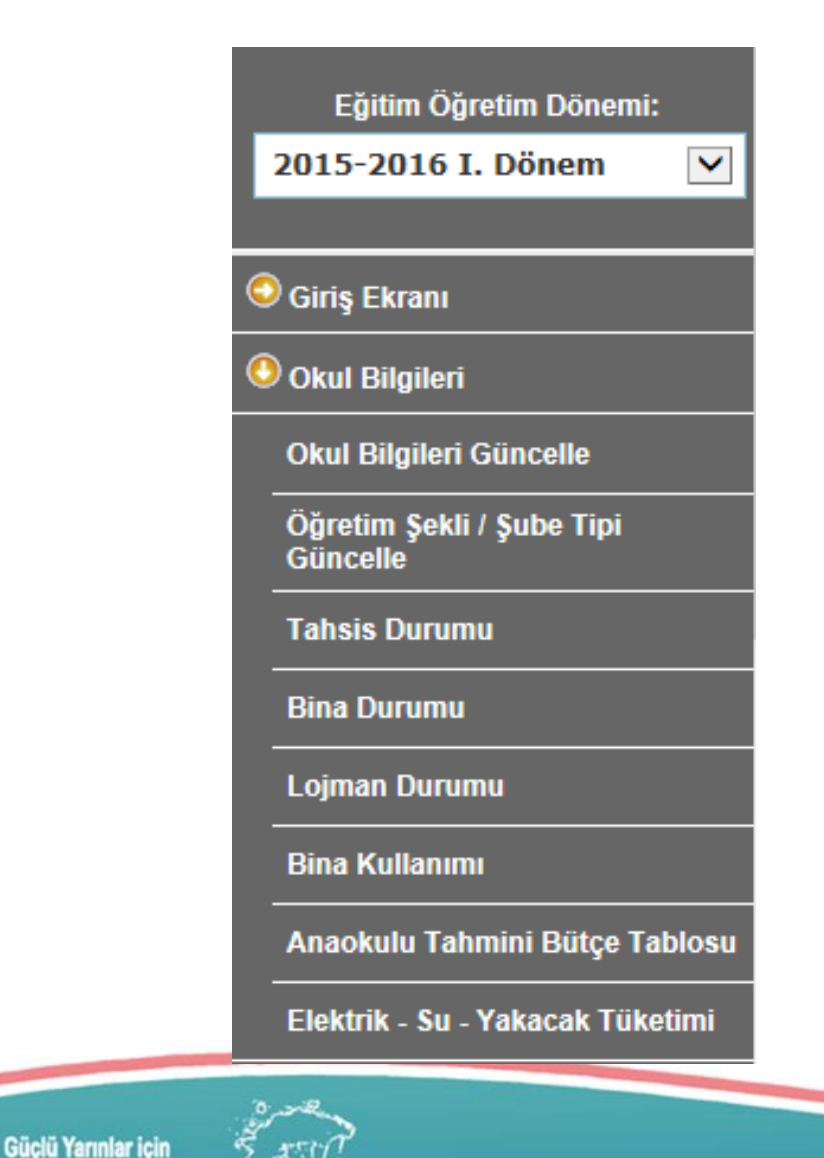

#### OKUL BİLGİLERİ altındaki

- Okul Bilgileri Güncelle
- •Öğretim Şekli/Şube Tipi Güncelle

#### Dikkat!!! :

Bilgilerde eksiklik, yanlışlık /değişiklik var ise bu ekranlar doldurulacaktır. Aksi durumda bu ekranlar tekrar <u>doldurulmayacaktır.</u>

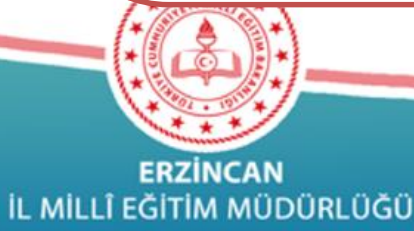

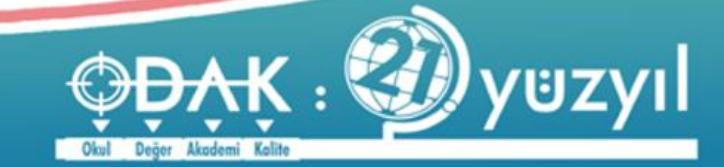

#### E-OKUL VERİ GİRİŞİ Okul Bilgileri Güncelle

| ul colitor and            | ERZÎNCAN / MERKEZ / , XXXXXXXX        | İlkokulu (                                   | Sn. |
|---------------------------|---------------------------------------|----------------------------------------------|-----|
| Kurum İşlemleri           | Okul Bilgileri                        |                                              |     |
| I-İlçe-Kurum Seçim        | T PO Q B C                            |                                              |     |
| 5319                      | Okul Bilgi                            | leri                                         |     |
| <b>X</b>                  | Kurum Kodu : xxxxxxxxx                | Yerleşim Yeri : Belde                        |     |
| Güvenlik Kodu             | Kurum Adı : xxxxxxxxxx 🗘              | Durumu : Açık                                |     |
|                           | Kurum Tūrü : Ilkokut                  | Kapalılık<br>Nedeni                          |     |
|                           |                                       | Adresi :                                     | 0   |
| 2015-2016 I. Döne gerekme | Saymanlık<br>Kodu 24100               | Veb Sayfası :                                |     |
| Okul Bilgileri            | Kurum Tipi : Sec                      | Pansiyon<br>Kapasite<br>ERKEK                |     |
| Okul Bilgileri Güncelle   | Kurum Müdürü (;                       | Pansiyon<br>Kapasite KIZ                     |     |
| Güncelle                  | Not: Pansiyon kapasiteleri Temel Eği  | tim Genel Müdürlüğü tarafından girilecektir. |     |
| Verilerde e               | ksiklik var ise tamamlanasak değisikl | lik var ise düzeltiler                       |     |
| 10                        |                                       |                                              | ek. |
|                           |                                       |                                              | ek. |
| ğitim Z                   |                                       |                                              | ek. |

y⊎z

Güçlü Yarınlar

#### **E-OKUL VERİ GİRİŞİ** Öğretim Şekli Güncelle

| Kurum İşlemleri                                                                                                    | Öğretim Şekli - Özel Eğitim Şubeleri                                                                                                    |
|----------------------------------------------------------------------------------------------------|----------------------------------------------------------------------------------------------------|
| İl-İlçe-Kurum Seçim                                                                                                  | Ө 🖞 💾 🋇 🔍 🖶 🔁                                                                                                    |
| 6368<br>Š<br>Güvenlik Kodu                                                                                           | Normal Öğretim     Özel Eğitim Şubeleri                                                                                                    |
| Ara Eğitim Öğretim Dönemi:                                                                                           | <ul> <li>☐ Hafif Zihinsel Engelli Öğrenciler Özel Eğitim Şubesi</li> <li>☐ Orta - Ağır Zihinsel Engelli Öğrenciler Özel Eğitim Şubesi</li> <li>☐ İşitme Engelli Öğrenciler Özel Eğitim Şubesi</li> <li>☐ Görme Engelli Öğrenciler Özel Eğitim Şubesi</li> </ul> |
| 2015-2016 I. Dönem 🔽                                                                                                 | Ortopedik Engelli Ögrenciler Özel Egitim Şubesi     Hafif Otistik Engelli Öğrenciler Özel Eğitim Şubesi                                                                                                    |
| 😔 Giriş Ekranı                                                                                                    | L Ağır Otistik Engelli Oğrenciler Ozel Eğitim Şubesi                                                                                                    |
| 🕘 Okul Bilgileri                                                                                                    | Üniversiteler Bünyesinde Devlet Konservatuar                                                                                                    |
| Okul Bilgileri Güncelle<br>Öğretim Şekli / Şube Tipi<br>Güncelle                                                     | Okulları Şubeleri                                                                                                    |
| Tahsis Durumu                                                                                                    | ∟ Muzik Bolumu Şubesi                                                                                                    |
| Bina Durumu<br>Lojman Durumu<br>Bina Kullanımı<br>Anaokulu Tahmini Bütçe Tablosu<br>Elektrik - Su - Yakacak Tüketimi | Verilerde eksiklik var ise tamamlanacak değişiklik var ise düzeltilecek.                                                                                                    |
| 2                                                                                                    |                                                                                                    |

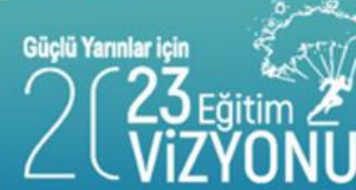

ERZİNCAN İL MİLLÎ EĞİTİM MÜDÜRLÜĞÜ

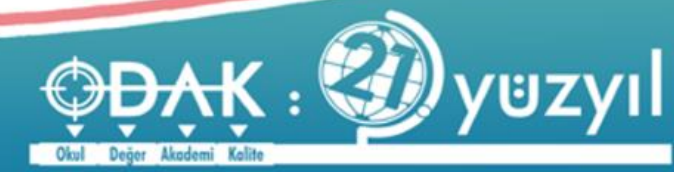

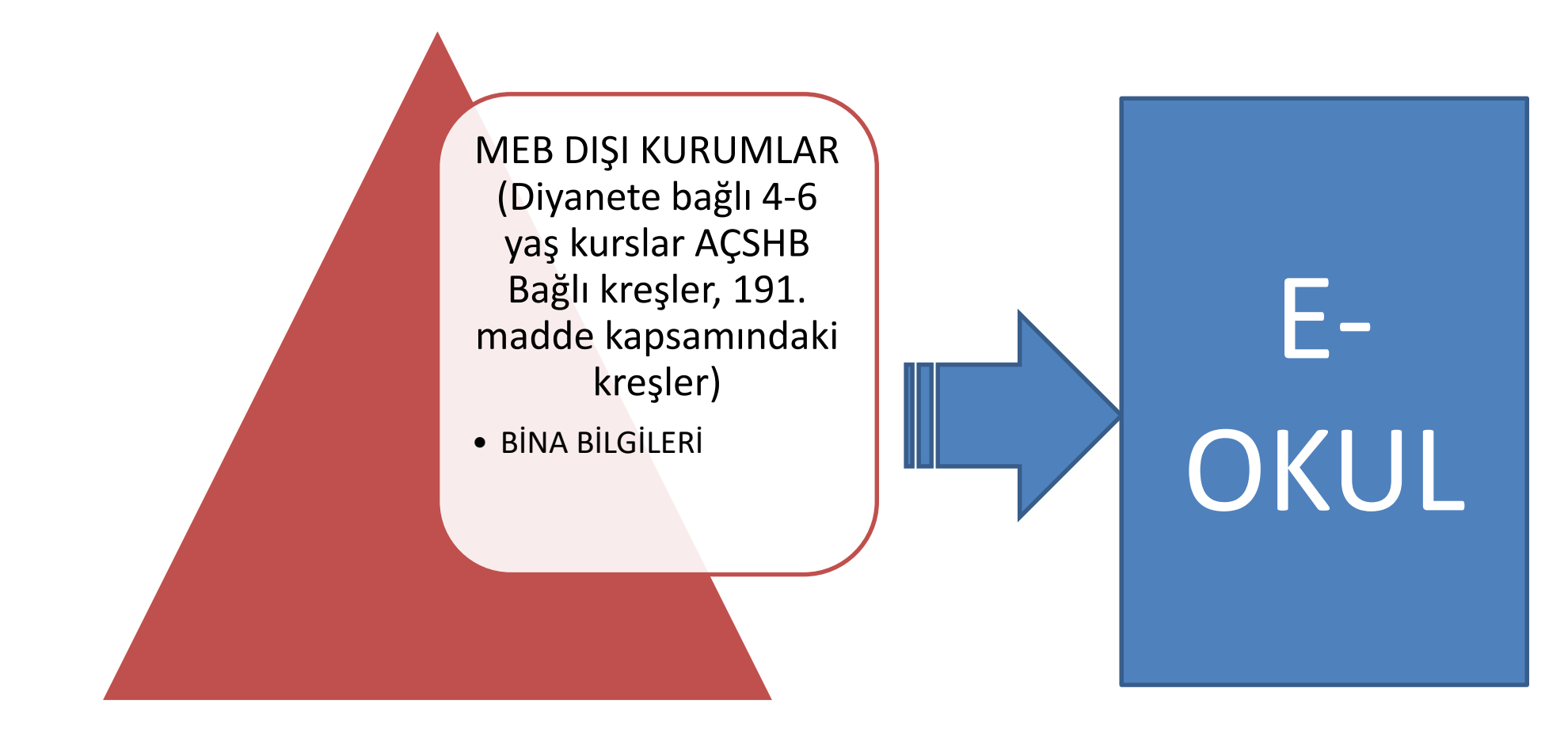

#### **MODÜLÜNDEN GİRİLECEK**

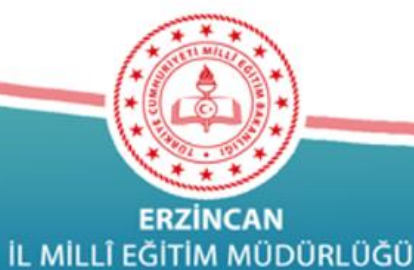

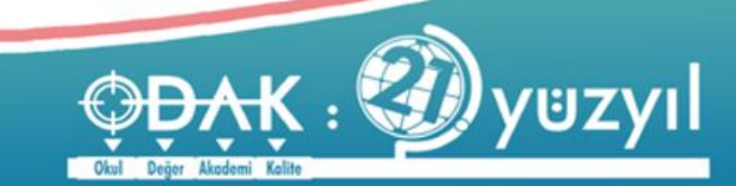

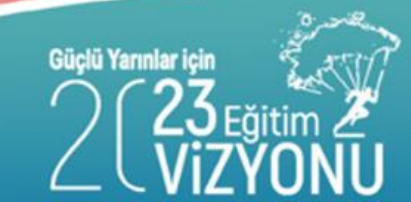

#### lgileri

ર 🖶 🔁

#### Okul Öncesi Kurum İşlemleri

| Bina Bilgileri    |   |   |                                                |   |
|-------------------|---|---|------------------------------------------------|---|
| Bina Durumu       | : | • | Binanın Hizmete Giriş Yılı                     | : |
| Binanın Mülkiyeti | : | ~ | Binanın Yüzölçümü (m2)<br>(Sadece taban alanı) | : |
| Kira Durumu       | : | • | Bahçe Yüzölçümü (m2)                           | : |
| Isınma Durumu     | : | • | Bodrum Var mı?                                 | : |
| Yakıt Türü        | : | • | Giriş + Katsayısı                              | : |

#### Kurum Bina Bilgileri

Kuruma Ait Bina Bilgisi Bulunamamıştır.

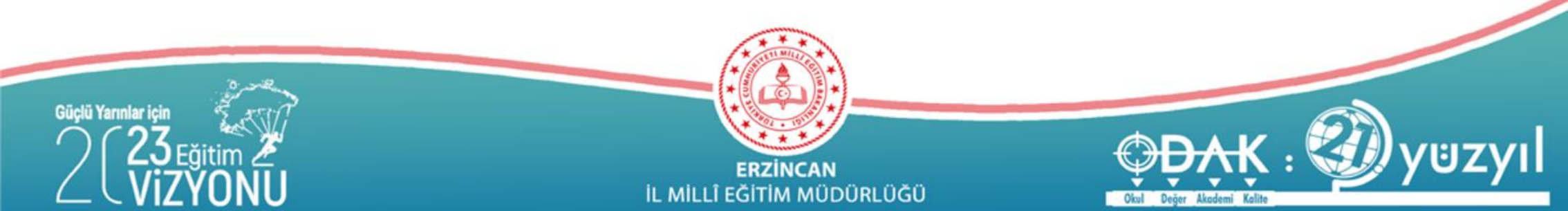

## KURUMA AİT BİNA BİLGİLERİ

### **BİNA BİLGİLERİ**

| Bina Durumu | Bina Mülkiyeti           | Kira Durumu      | lsınma Durumu     | Yakıt Türü |
|-------------|--------------------------|------------------|-------------------|------------|
|             |                          |                  |                   |            |
| 🔲 Devamlı   | Belediye                 | 🔲 Kira Ödeniyor  | 🔲 Diğer           | 🔲 Diğer    |
| 🔲 Geçici    | 🔲 Dernek                 | 🔲 Kıra Ödenmiyor | 🔲 Elektrik Sobası | 🔲 Doğalgaz |
|             | 🔲 Diğer                  |                  | 🔲 Güneş Enerjisi  | 🔲 Elektrik |
|             | 🔲 Diğer Bakanlıklar      |                  | 🔲 Kaloriferli     | 🔲 Fuel-Oil |
|             | 🔲 Köy Tüzel Kişiliği     |                  | 🔲 Klima           | 🔲 Kömür    |
|             | 🔲 Milli Eğitim Bakanlığı |                  | 🔲 Sobalı          | 🔲 Odun     |
|             | 🔲 Milli Emlak            |                  |                   |            |
|             | 🔲 Özel İdare             |                  |                   |            |
|             | 🔲 Şahıs                  |                  |                   |            |
|             | 🔲 Vakıf                  |                  |                   |            |

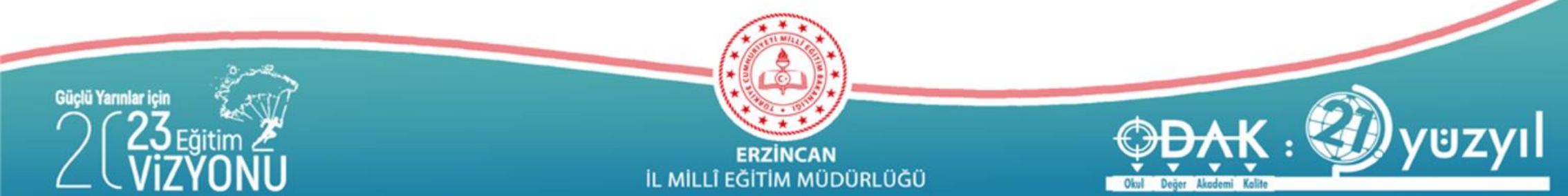

| Kurum İslemleri                       | Kuruma Ait Dina <del>Dilailasi</del> |                                                          |                                              | 1    |
|---------------------------------------|--------------------------------------|----------------------------------------------------------|----------------------------------------------|------|
| İl-İlçe-Kurum Seçim                   |                                      | Okul Önces                                               | i Kurum İşlemleri                            |      |
| 1369                                  | Bina                                 | a Kullanım Şekilleri                                     |                                              |      |
| <b>Å</b>                              |                                      | Kullanım Sı                                              | ekli                                         | Savi |
| Güvenlik Kodu                         | Оуи                                  | un Odası                                                 |                                              |      |
|                                       | 2- D                                 | Derslik Sayısı (Özel Eğitim sınıfı olarak kullanılan)    |                                              |      |
|                                       | 4- D                                 | Derslik Sayisi (Anasinifi Olarak Kullanilan )            |                                              |      |
| Ara                                   | 5- D                                 | Derslik Sayisi (Kullanilmayan)                           |                                              |      |
|                                       | 6- T                                 | TOPLAM DERSLİK SAYISI                                    |                                              |      |
| Eğitim Öğretim Dönemi:                | Not: Y                               | /atak kapasitesini sadece Otelcilik ve Turizm Meslek I i | iselerine bağlı uygulama otelleri girecektir |      |
| 2016-2017 I. Dönem 🗸                  |                                      |                                                          |                                              |      |
|                                       |                                      |                                                          |                                              |      |
| Okul Bilgileri                        |                                      |                                                          |                                              |      |
| Öğretim Şekli / Şube Tipi<br>Güncelle |                                      |                                                          |                                              |      |
| Tahsis Durumu                         |                                      |                                                          |                                              |      |
| Bina Durumu                           |                                      |                                                          |                                              |      |
| Lojman Durumu                         |                                      |                                                          |                                              |      |
| Bina Kullanımı                        |                                      |                                                          |                                              |      |
|                                       |                                      |                                                          |                                              |      |
|                                       |                                      | *                                                        |                                              |      |
| ar için                               |                                      |                                                          |                                              | Call |
| 23 Eğitim                             |                                      |                                                          | (DAK                                         |      |
|                                       |                                      | ERZÍNCAN                                                 |                                              |      |

Güçl

#### BİNA KULLANIMI EKRANINDA DERSLİKLERE İLİŞKİN BİLGİLER DOLDURULACAKTIR

| Kuruma Ait Bina Bilgileri |                                                                                                    |                    |
|---------------------------|----------------------------------------------------------------------------------------------------|--------------------|
| <b>+</b>                  | COkul Öncesi Kurum İşlemleri                                                                        |                    |
|                           | Bina Kullanım Şekilleri                                                                             |                    |
|                           | Kullanım Şekli                                                                                      | Sayi               |
|                           | Oyun Odası                                                                                          |                    |
|                           | 2- Derslik Sayısı (Özel Eğitim sınıfı olarak kullanılan)                                            |                    |
|                           | 4- Derslik Sayisi (Anasinifi Olarak Kullanilan )                                                    |                    |
|                           | 5- Derslik Sayisi (Kullanilmayan)                                                                   |                    |
| $\rightarrow$             | 6- TOPLAM DERSLİK SAYISI                                                                            |                    |
|                           | Not: Yatak kapasitesini sadece Otelcilik ve Turizm Meslek Liselerine bağlı uygulama otelleri girece | əktir.             |
| Ku                        |                                                                                                    |                    |
| D 🖻 💾 🛛 Q 🖶 🕻             | 3                                                                                                   |                    |
| Î                         | Bina Kulla                                                                                          |                    |
| KAYDET BUTO               | NU İLE GİRİLEN BİLGİLER KAYDEDİLECEKTİR                                                             |                    |
| MEB DIŞI KURU             | IMLAR ÖĞRETMEN TANIMLAMASINI DA MU                                                                  | JTLAKA YAPMALIDIR. |
| S ASUT                    |                                                                                                    |                    |
| itim 2                    |                                                                                                    | ADAK 6             |

Güçlü Yarınlar için

ERZİNCAN İL MILLÎ EĞITIM MÜDÜRLÜĞÜ

Değer Akademî Kalîte

Okul

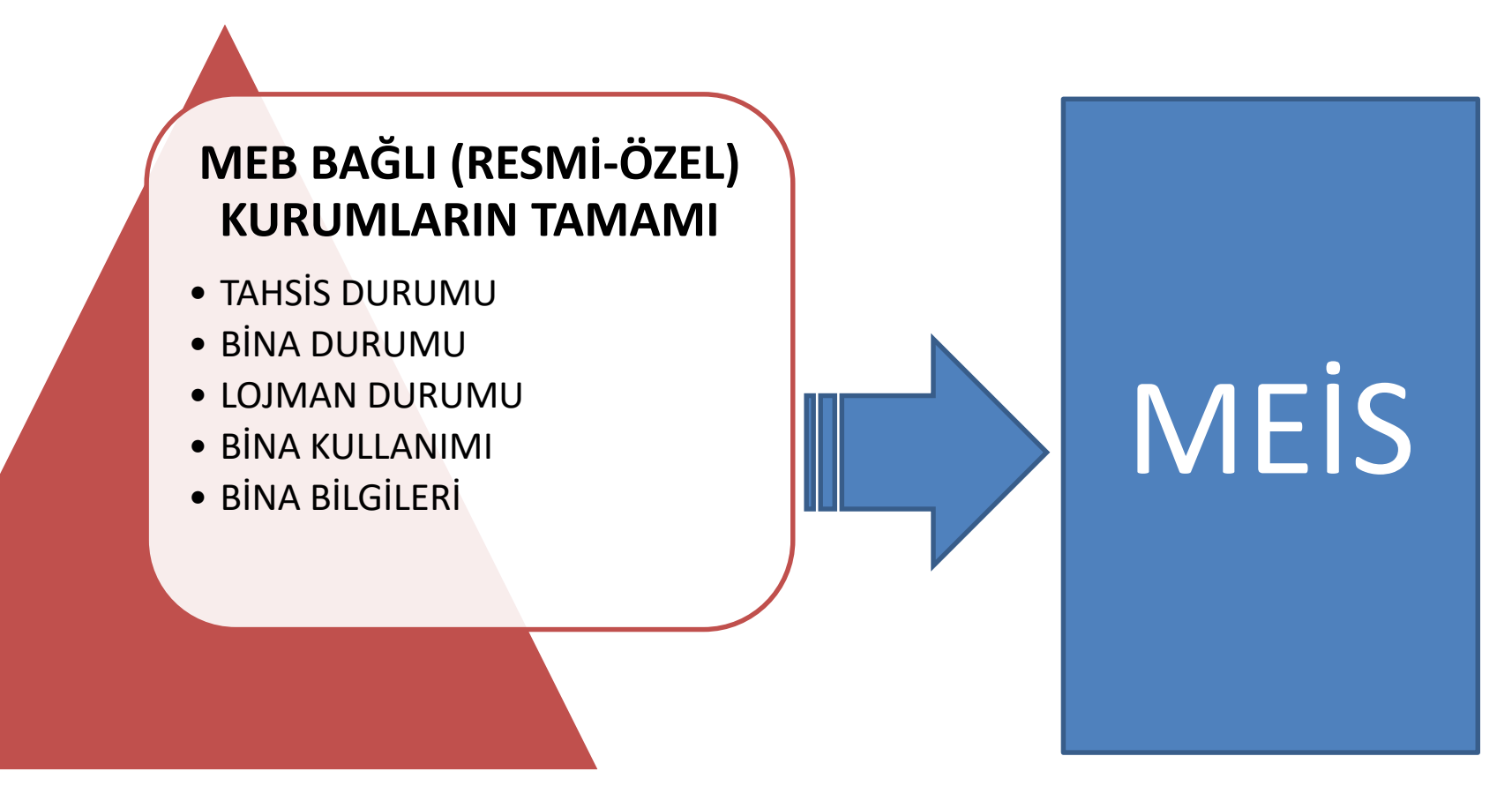

#### **MODÜLÜNDEN GIRILECEK**

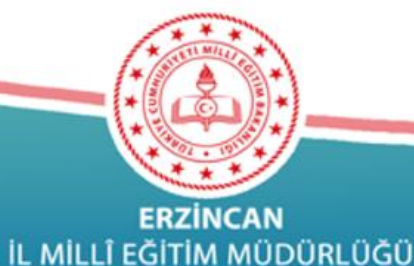

Güçlü Yarınlar için

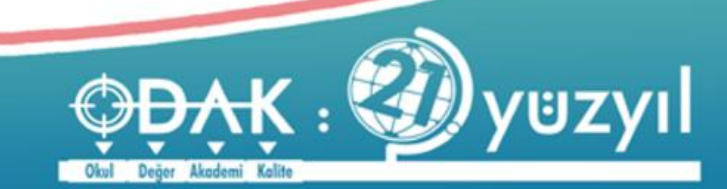

MEİS modülü ekranlarına girilen veriler Bina Bilgileri Modülüne girilen verilerle tutarlı olmak zorundadır. Her kurum, kullanıcı adı ve şifresini girdiğinde karşısına gelen ekranlardan sadece

> Kurum Genel Bilgileri altındaki ilgili ekranlara ve bağlı olduğu Genel Müdürlük altındaki ilgili ekranlara bilgi girişi yapacaktır.

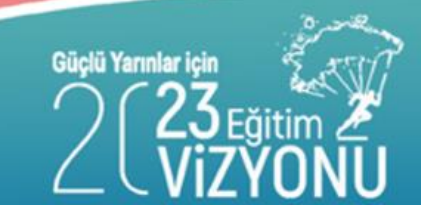

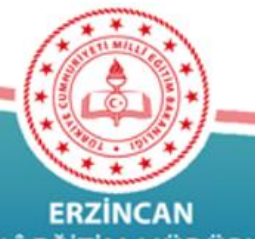

**ERZİNCAN** L MİLLÎ EĞİTİM MÜDÜRLÜĞÜ

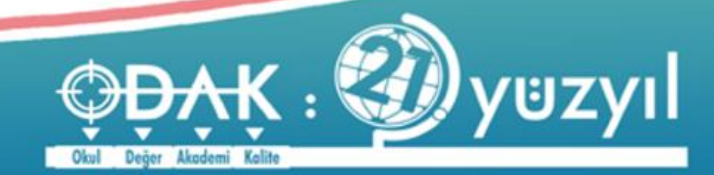

#### mebbis.meb.gov.tr

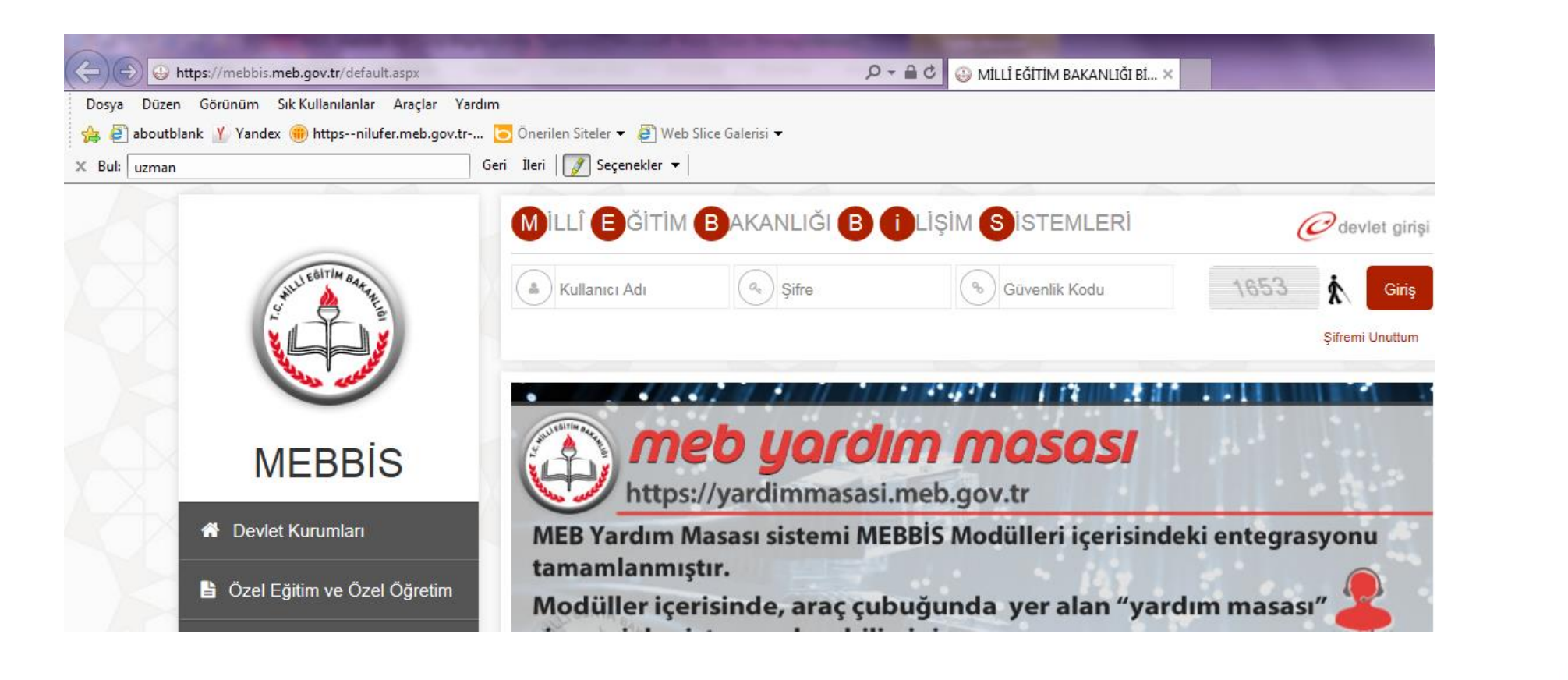

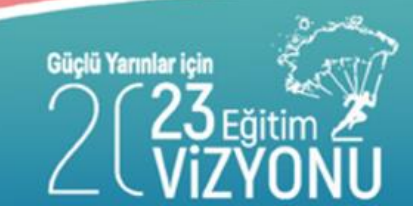

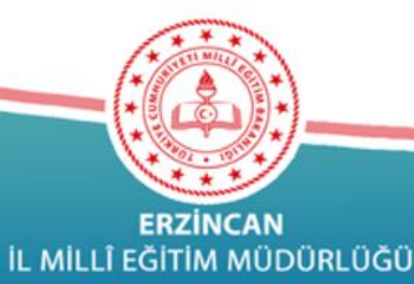

Akademi Kalite

#### mebbis.meb.gov.tr

| Dosya Düzen Görünüm Sık Kullanı | lanlar Araçlar Yardım                                           |
|---------------------------------|-----------------------------------------------------------------|
| 👍 🧃 aboutblank 🍸 Yandex 🌐 http: | snilufer.meb.gov.tr 🔁 Önerilen Siteler 🔻 🛃 Web Slice Galerisi 🔫 |
| X Bul: uzman                    | Geri İleri 📝 Seçenekler 👻                                       |
|                                 |                                                                 |
| Mal,Hizmet ve Yapım Harcaması   | 02/11/2015 13:23:45 - 10.124.1.142                              |
| Maia Madolo                     | 02/11/2015 13:07:06 - 10.124.1.142                              |
|                                 | <b>U</b> 27/10/2015 16:24:54 - 88.247.185.135                   |
| Mernis İşlemleri Modülü         | <b>U</b> 27/10/2015 16:23:22 - 88.247.185.135                   |
| Norm İşlemleri                  | <b>U</b> 27/10/2015 15·28·47 - 10 124 3 183                     |
| Norm Tagra Vänatisi             |                                                                 |
|                                 | 26/10/2015 14:05:50 - 10.124.1.57                               |
| Okullar Hayat Olsun Modülü      | 26/10/2015 10:05:11 - 10.124.1.57                               |
| Onarım Başvuru İşlemleri        | 23/10/2015 16:33:17 - 10.124.1.57                               |
| 2 V                             | <b>U</b> 23/10/2015 14:54:06 - 10.124.1.142                     |

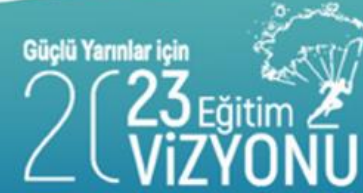

ERZİNCAN İL MİLLÎ EĞİTİM MÜDÜRLÜĞÜ

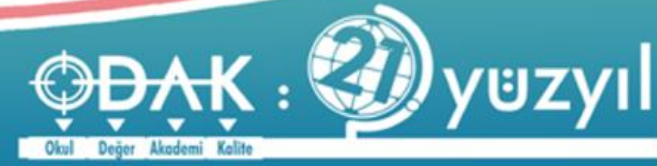

MEİS modülüne girince Kurum türlerine göre veri giriş ekranları görünmektedir

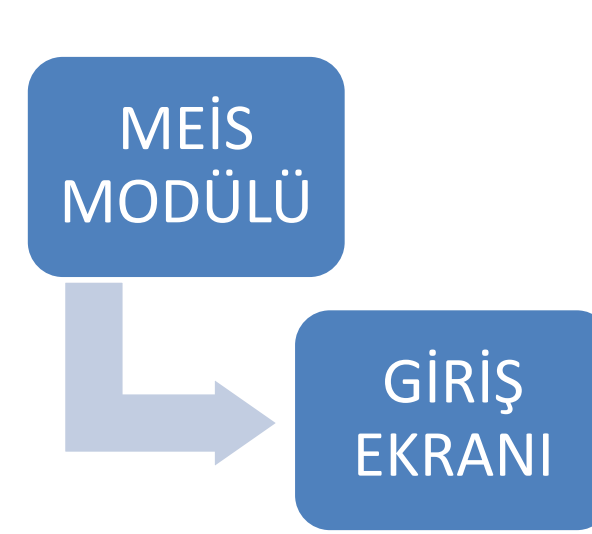

| Genel Bilgileri<br>Genel Bilgileri<br>Genel Bilgileri | MSM02201 - Tahsis Durumu<br>MSM02202 - Bina Durumu                                                       |
|-------------------------------------------------------|----------------------------------------------------------------------------------------------------|
| Genel Bilgileri<br>Genel Bilgileri                    | MSM02202 - Bina Durumu                                                                                   |
| Genel Bilgileri                                       |                                                                                                    |
| -                                                     | MSM02203 - Lojman Durumu                                                                                 |
| Genel Bilgileri                                       | MSM02204 - Bina Kullanımı                                                                                |
| Genel Bilgileri                                       | MSM02301 - Anasınıfı Öğretmenleri                                                                        |
| Genel Bilgileri                                       | MSM02401 - Kütüphane/Materyal                                                                            |
| Genel Bilgileri                                       | MSM02402 - Kütüphane/Kullanım                                                                            |
| Genel Bilgileri                                       | MSM02403 - Bilişim/İnternet ve Çevre Birimleri                                                           |
| Genel Bilgileri                                       | MSM02404 - Bilgisayar Laboratuarları/BT Sınıfları                                                        |
| Genel Bilgileri                                       | MSM02405 - Bilişim/Bilgisayar                                                                            |
|                                                       |                                                                                                    |
|                                                       | enel Bilgileri enel Bilgileri enel Bilgileri enel Bilgileri enel Bilgileri enel Bilgileri enel Bilgileri |

#### Dikkat!!!

Her kurumun türlerine göre veri girişi yapacağı ekranlar farklıdır.

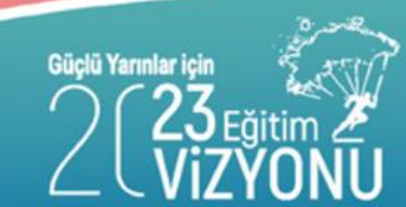

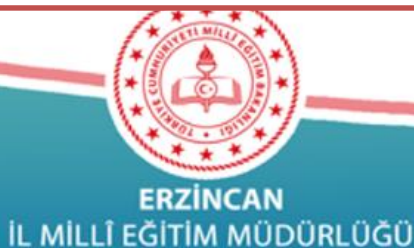

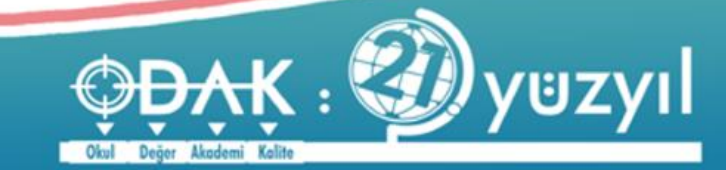

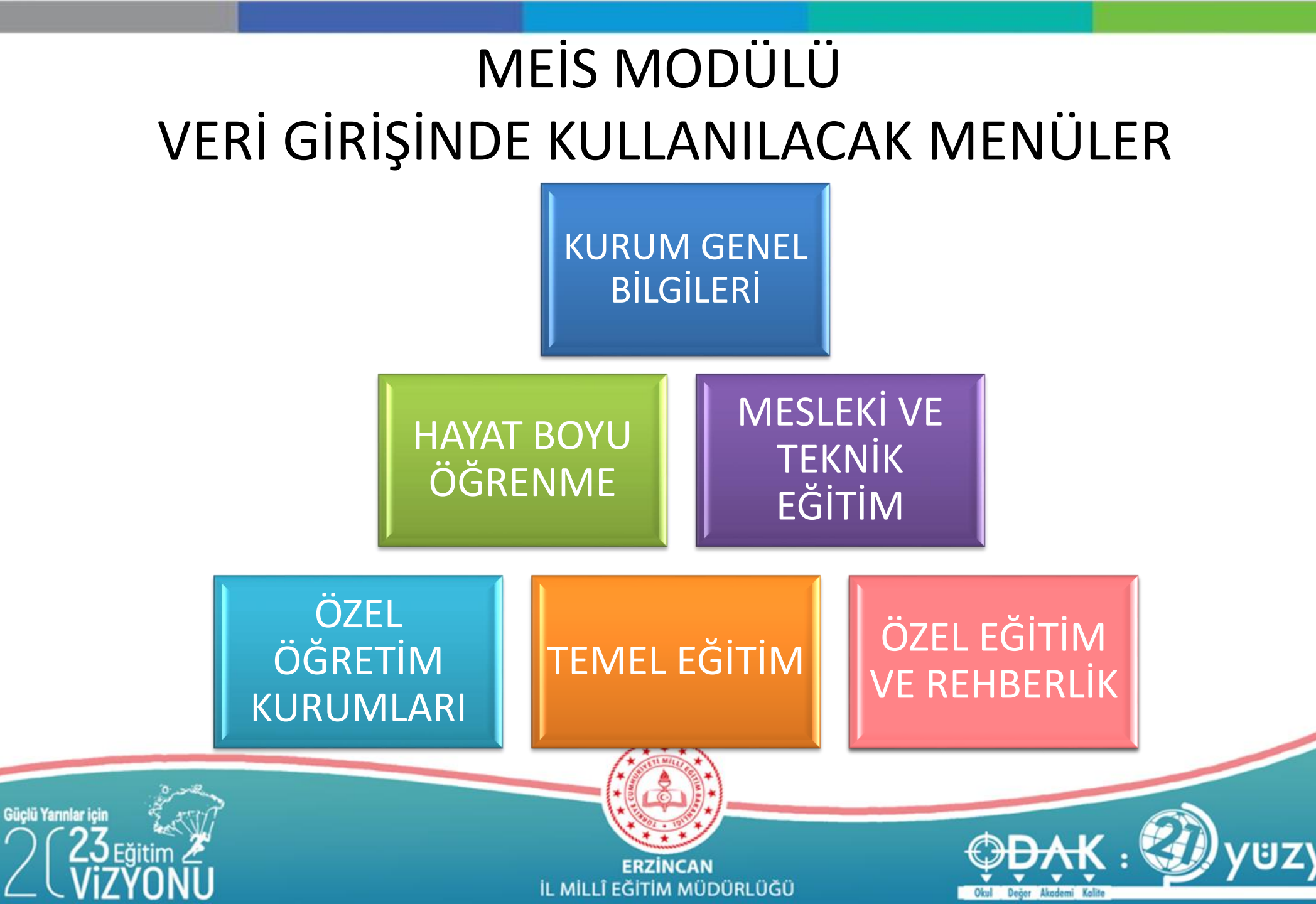

# RESMİ / ÖZEL TÜM OKULLAR/KURUMLAR

| Bina Adres/Kontrol                  |        |
|-------------------------------------|--------|
| Bina Kullanımı                      |        |
| Bina Durumu                         |        |
| Tahsis(Geçici Kullanım) Durumu      | •      |
| Lojman Durumu                       | ΝΛΕΙΟ  |
| Öğretim Şekli                       | IVIEIS |
| Kütüphane/Materyal                  |        |
| Özel Eğitim Öğretmen Sayısı         |        |
| Kütüphane/Kullanım                  |        |
| Anasınıfı Öğretmenleri              |        |
| Bilişim/İnternet ve Çevre Birimleri |        |
| Bilgisayar Lab./BT Sınıfları        |        |
| Bilişim/Bilgisayar                  |        |
| Destek Eğitim Odası(Öğretmen)       |        |
|                                     |        |

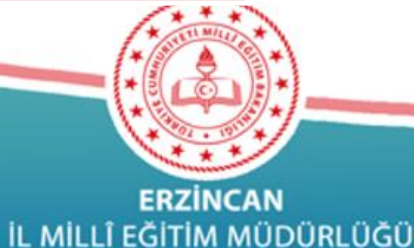

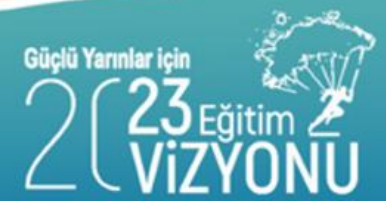

#### **RESMİ KURUMLARIN DİKKATİNE**

Kurumlar Bina Bilgilerini "Bina Bilgileri Modülü" üzerinden tanımladıktan sonra "Bina/Adres Kontol" ekranına geçiş yapabileceklerdir.

Tahsisli Bina Kullanan Kurumların da;

Tahsis Girişi Bina Sahibi Kurum tarafından "Bina Bilgileri Modülü" üzerinde yapılmadan işlem yapılamayacaktır. Bina sahibi kurum tüm binalarını Bina Bilgileri modülüne girmek zorundadır. Ayrıca bina/larını kullanan tüm kurumlar içinde tahsis bilgisi girmek zorundadır.

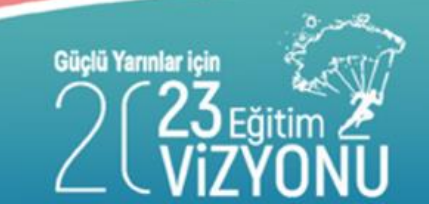

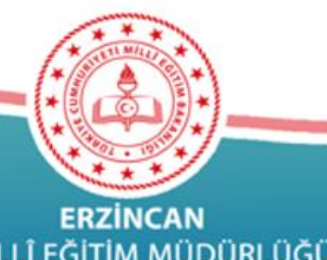

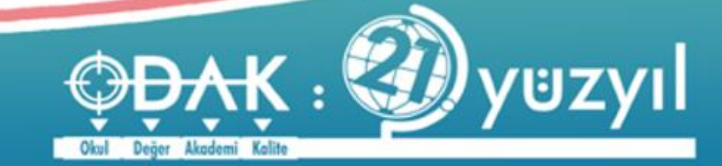

#### **RESMİ KURUMLARIN DİKKATİNE**

#### Adres değişikliklerine ilişkin işlemlerde;

-Bina Bilgileri Modülünde görünen adres hatalı ise düzeltme işlemi için İl-İlçe MEM(Bilgi işlem) irtibata geçilerek MEBBİS-Bina Bilgileri Modülü Kurum Onayının iptalinin istenerek kurum tarafından düzeltme işleminin yapılması

-MEİS modülü üzerinde görünen adres hatalı ise adres bilgisini düzeltme yetkisi İl MEM olduğu için açık adres, adres kodu ve bina kodunun resmi yazı ile Müdürlüğümüz Özel Büroya bildirilmesi gerekmektedir.

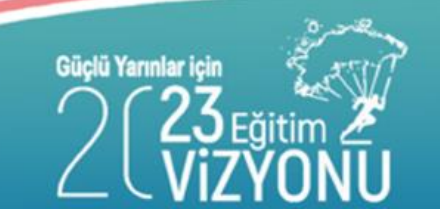

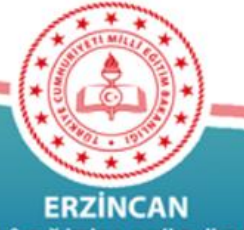

**ERZİNCAN** . MİLLÎ EĞİTİM MÜDÜRLÜĞÜ

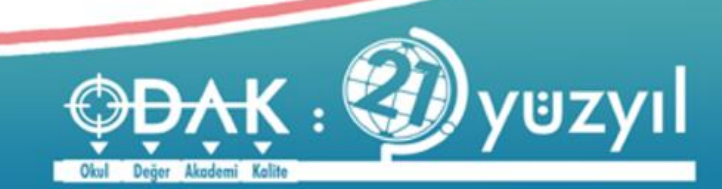

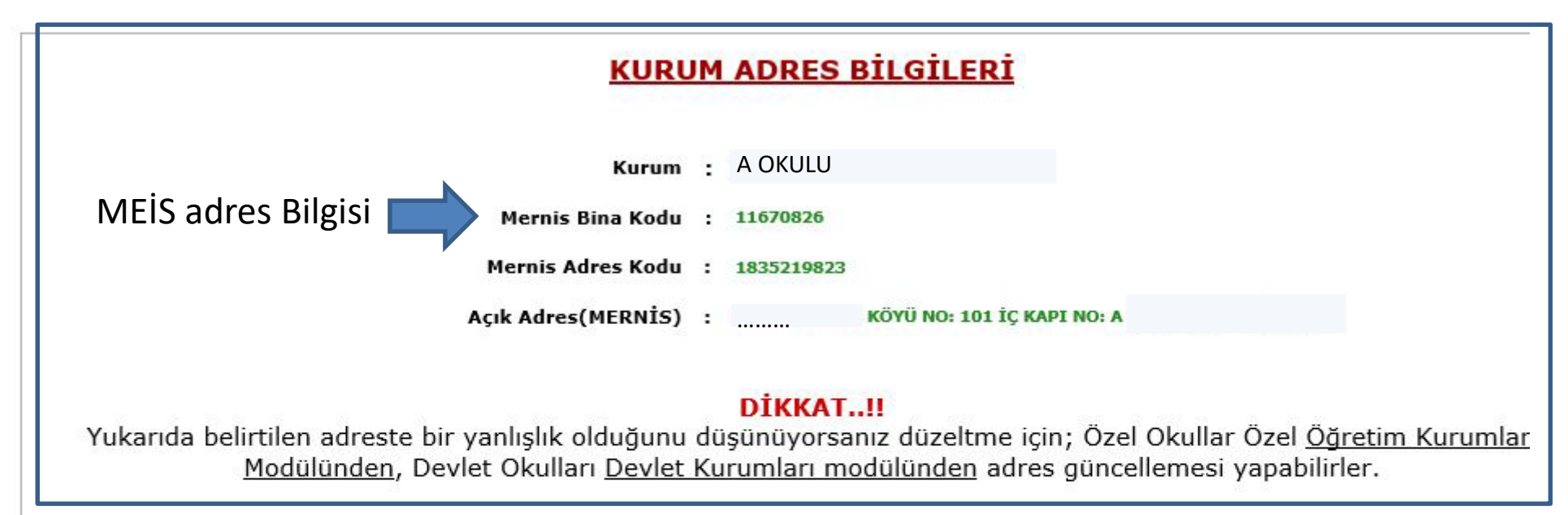

#### ma Ait Bina Bilgileri(Bina Bilgileri Modülü) Mernis Bina Bina Bina **Pansiyon Atelye** ilçe Bina Kat Derslik Yüzölçümü Bina Sahibi Bina Adı Acık Adres Bina Kuruluş П Türü Kapasite Sayısı Adı Sayisi Kodu Tarihi Kurum Mahalle:..... Beldesi/ Köyü;KÖYÜN KENDÍSÍ 1 37429243 0 Cadde/Sokak:Yok Dış Kapi No:6 /1 CAYIRLI/ERZİNCAN **BINA BILGILERI** adres Bilgisi Güçlü Yarınlar için ERZÍNCAN IL MILLÎ EĞITIM MÜDÜRLÜĞÜ Okul Değer Akademi Kalite

## MEİS MODÜLÜ KURUM GENEL BİLGİLERİ

#### **BİNA ADRES / KONTROL**

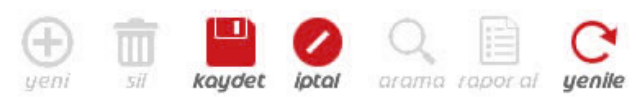

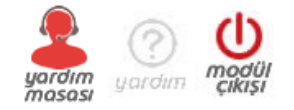

#### <u>BİNA BİLGİLERİ</u>

MEB'e bağlı (özel/devlet) başka bir okul/kurum binasında geçici tahsis ile bulunmuyorsanız, (Bulundukları binada Mülk sahibi, Kalıcı Tahsisli veya Kiracı vs. olanlar) "Binam var" seçeneğini işaretleyecekler ve "Bina Bilgileri", "Bina Kullanımı" ve "Lojman Durumu" ekranlarını da dolduracaklardır.

| Kurumun kendine ait binası : Oyok                                   |     |
|---------------------------------------------------------------------|-----|
| Farklı bir kurumdan ilave derslik kullanılıyor mu? : OEvet<br>Hayır |     |
| Kurumun Bulunduğu Yerleşim Yeri : Oşehir Merk<br>OKöy/Belde         | ezi |

işaretleyecektir.

Veriler işaretlendikten sonra gelen Açık adres ile Bina Bilgileri Modülünden gelen Binalardan ana binanın açık adresi ve bina kodu aynı olmalı

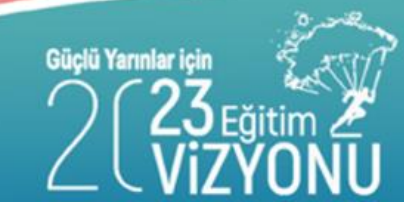

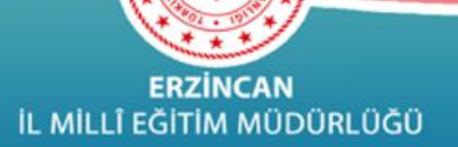

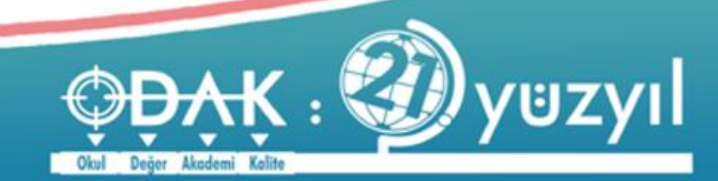

## MEİS MODÜLÜ KURUM GENEL BİLGİLERİ

- Kendine ait binası olan okullar (VAR seçeneğini işaretleyenler)
- TAHSİS ekranının dışında tüm ekranlara bilgi girişi yapacaklardır. (BİNA BİLGİLERİ VE BİNA KULLANIM EKRANLARINA mutlaka bilgi girişi yapacaklardır.)
- Bilgisi olmayan ekranların BOŞ olarak kaydedilmesi gerekmektedir.
- Durum onay ekranında işlem görünmesi için ise TAHSİS ekranına girip çıkması yeterli olacaktır.
- Kendine ait binası olmayan okullar (YOK seçeneğini işaretleyenler)
- Sadece TAHSİS ekranına girip hangi okulun kaç dersliğini kullandığı bilgisini girecek.
- (KENDİ KURUMUNU SEÇMEYECEK-HANGİ OKULUN BİNASINI KULLANIYOR İSE O OKULU SEÇECEK)
- Durum onay ekranında işlem görünmesi için ise, diğer ekranlara girip çıkması yeterli olacaktır.
- Tahsis ekranına giriş yapan okullar öncelikle ana okul kendi bina bilgisini girmek zorundadır.
- Kendine ait binası olan (VAR seçeneğini işaretleyenler) ve başka okuldan tahsisli derslik kullanan okullar
- TAHSİS ekranı DAHİL tüm ekranlara bilgi girişi yapacaklardır. (BİNA BİLGİLERİ VE BİNA KULLANIM EKRANLARINA mutlaka bilgi girişi yapacaklardır.) (Bilgisi olmayan ekranları BOŞ olarak kaydetmeleri gerekir.)

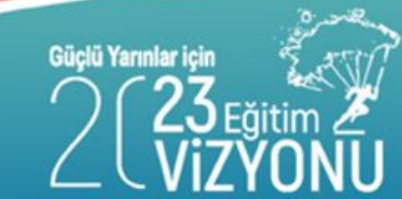

ERZİNCAN İL MİLLÎ EĞİTİM MÜDÜRLÜĞÜ

# MEİS MODÜLÜ KURUM GENEL BİLGİLERİ

## BİNA ADRES /KONTROL

Kuruma Ait Bina Bilgileri(Bina Bilgileri Modülü)

| İl Adı | ilçe<br>Adı | Mernis<br>Bina Kodu | Bina<br>Adı | Açık Adres | Kat<br>Sayısı | Bina<br>Derslik<br>Sayısı | Bina<br>Yüzölçümü | Bina Sahibi<br>Kurum | Pansiyon<br>Kapasite | Atelye<br>Sayısı | Bina<br>Kuruluş<br>Tarihi |
|--------|-------------|---------------------|-------------|------------|---------------|---------------------------|-------------------|----------------------|----------------------|------------------|---------------------------|
|        |             |                     |             |            |               |                           |                   |                      |                      |                  |                           |

MEBBİS Bina Bilgileri Modülüne girilen binalar burada görüntülenmektedir. Kurumun adresi ile Bina Bilgileri Modülünden gelen bina bilgilerindeki ana bina adres bilgisi aynı olmalıdır. Adreslerin farklı olması durumunda ;

-Hatalı adres MEBBİS Bina Bilgileri Modülünde ise kurum tarafından Bina bilgileri modülü üzerinden düzeltilecektir. Bina bilgileri Modülü işleme kapalı ise İl-İlçe MEM (Bilgi işlem)den kurum onayının kaldırılması istenecektir.

- Hatalı adres MEİS Adres bilgisi nde ise Müdürlüğümüz Özel Büro tarafından düzetilecektir. Doğru adres bilgisi adres kodu, bina kodu belirterek ve MERNİS Açık Adresi yazılarak resmi yazı ile Özel Büroya bildirilecektir.

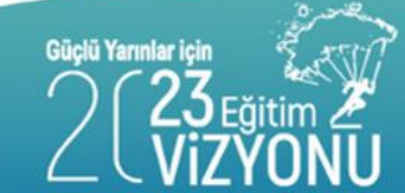

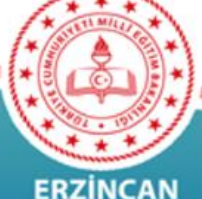

ERZİNCAN İL MİLLÎ EĞİTİM MÜDÜRLÜĞÜ

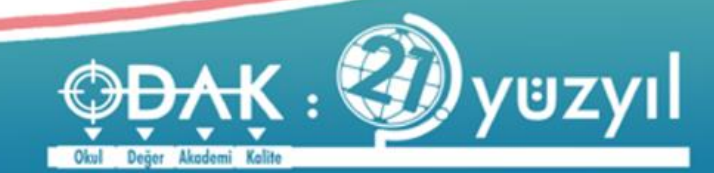

#### MEİS MODÜLÜ KURUM GENEL BİLGİLERİ <mark>BİNA ADRES / KONTROL ADRES GÜNCELLEME</mark>

#### **RESMİ KURUMLAR**

Adres değişikliği olan resmi kurumlar adres değişikliğinin yapılabilmesi için yeni adresi; adres kodu, bina kodu belirterek ve MERNİS Açık Adresini yazarak resmi yazı ile Özel Büroya bildireceklerdir. Yeni açılan kurumlar dışında adres güncelleme yetkisi İl Millî Eğitim Müdürlüğündedir. Ayrıca Belediye tarafından bazen adres değişlikleri yapılmaktadır. Bu duurmdaki kurumlarda adres bilgilerini Özel Büro üzerinden değiştirmeleri gerekmektedir.

#### ÖZEL KURUMLAR

Adres değişikliği olan resmi kurumlar adres değişikliğinin yapılabilmesi için yeni adresi; adres kodu, bina kodu belirterek ve MERNİS Açık Adresini yazarak Özel Öğretim Kurumları Şubesine resmi yazı ile bildireceklerdir.

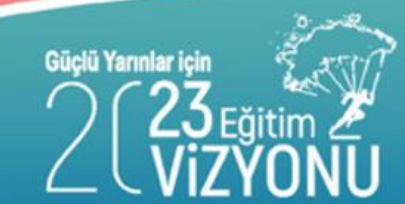

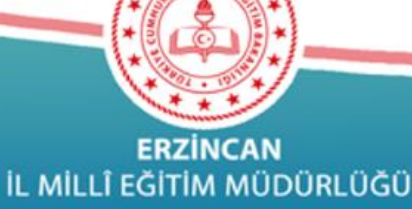

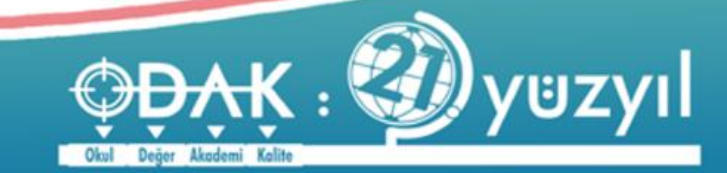

# MEİS MODÜLÜ KURUM GENEL BİLGİLERİ BİNA ADRES /KONTROL

BİNA ADRESINİ İLK DEFA GİRECEK KURUMLAR VE ADRES KODUNU BİLMEYEN KURUMLAR BİNA ve ADRES KODLARINI <u>http://adreskodu.dask.gov.tr\_ADRESİNDEN veya</u> <u>https://adres.nvi.gov.tr/VatandasIslemleri/AdresSorgu\_adresinen</u> <u>ÖĞRENEBİLECEKER.</u>

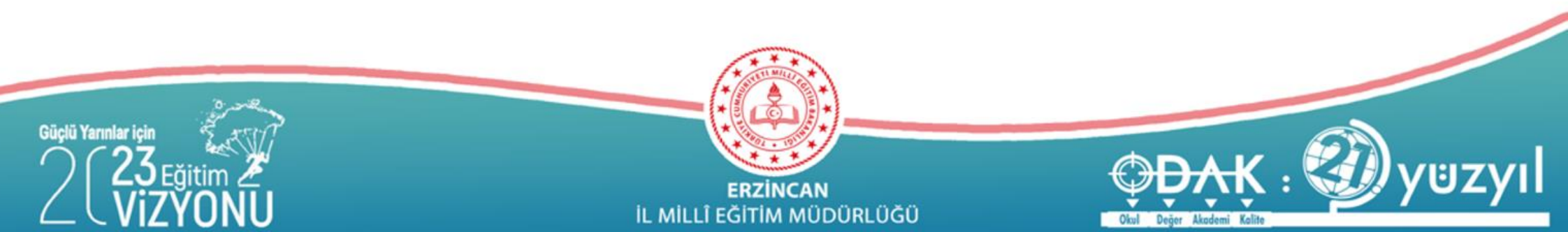

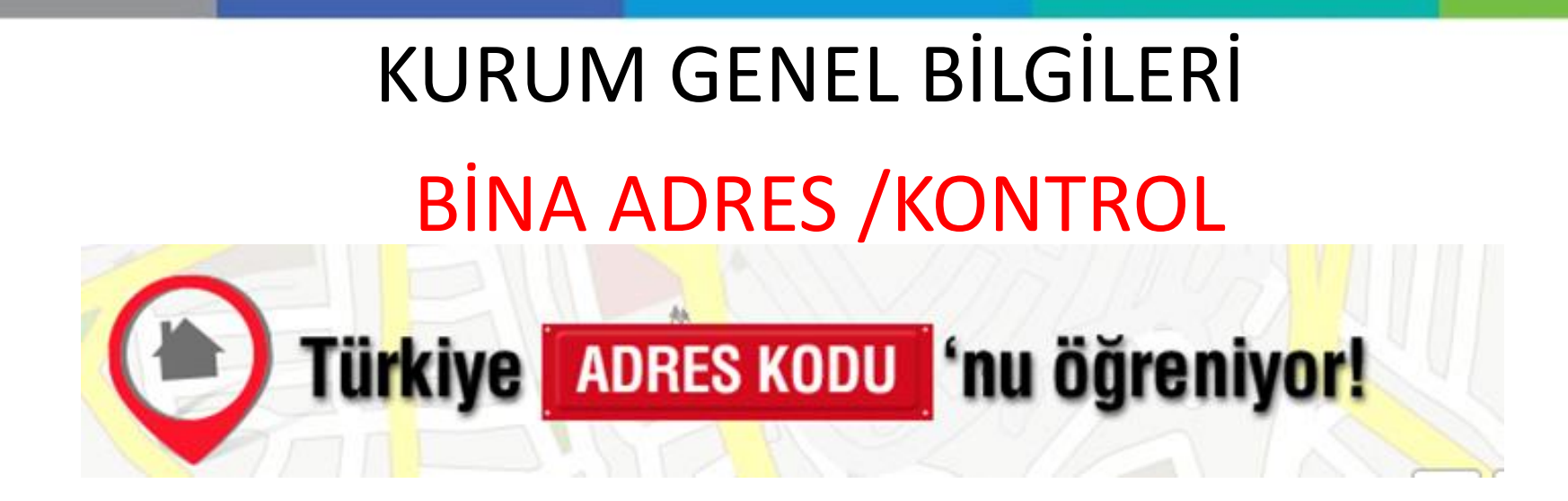

http://adreskodu.dask.gov.tr\_ adresinden 5 adımda okul/kurumun adres kodunu öğreniyoruz.

Adres Kodu nedir?

Adres kodu Ülke sınırları içindeki tüm konutlara ait 10 haneli özel bir numaradır . 1 Mart 2013'den itibaren zorunlu deprem sigortası poliçesi işlemlerinde ve daha birçok işlemde kullanılmaya başlanmıştır.

MEB 'da okul/kurumların adres bilgilerinde standartlaşmak için Adres kodunu zorunlu hale getirmiştir.

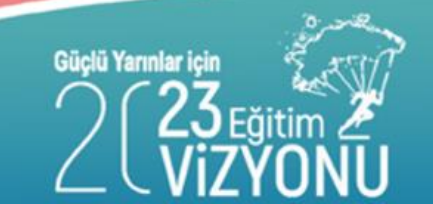

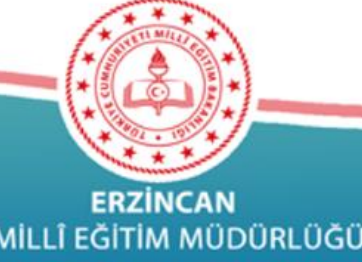

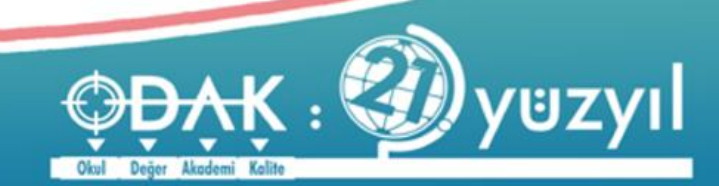

# KURUM GENEL BİLGİLERİ BİNA ADRES /KONTROL

1. Adım Adres kodunu öğren seçiyoruz

|                                                                      | 5 Adımda hemen öğrenin                                                                                                    |  |  |  |  |  |  |  |  |
|----------------------------------------------------------------------|----------------------------------------------------------------------------------------------------|--|--|--|--|--|--|--|--|
|                                                                      | Adres kodunu öğrenmek istediğiniz adresi girerek, belirttiğiniz adrese ait adres kodunu 5 adımda kolayca<br>öğrenebilirsiniz. |  |  |  |  |  |  |  |  |
| <b>1. adım</b> Lütfen arama yapmak istediğiniz adres türünü seçiniz. |                                                                                                    |  |  |  |  |  |  |  |  |
|                                                                      | • Adres kodunu öğren ? • Adres kodunu doğrula ?                                                                               |  |  |  |  |  |  |  |  |
| 0                                                                    |                                                                                                    |  |  |  |  |  |  |  |  |

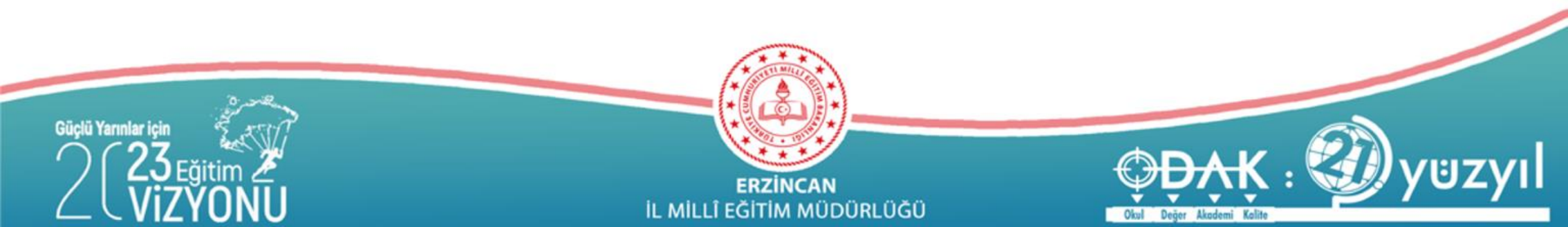

# KURUM GENEL BİLGİLERİ

# BINA ADRES /KONTROL

#### 2. 1. Adım İl seçiyoruz.

#### 5 Adımda hemen öğrenin

Adres kodunu öğrenmek istediğiniz adresi girerek, belirttiğiniz adrese ait adres kodunu 5 adımda kolayca

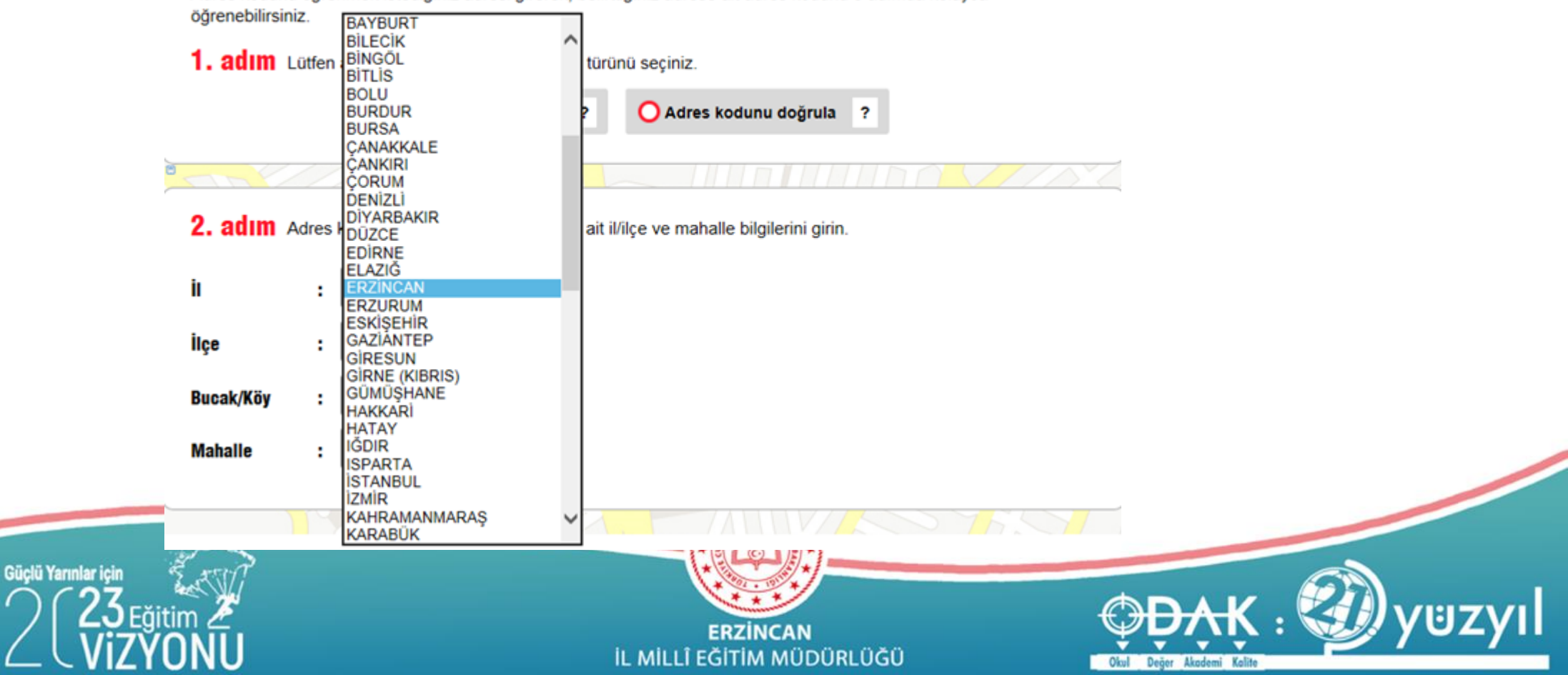
### 2.2. Adım İlçe seçiyoruz. **BİNA ADRES /KONTROL**

| 2. adım   | Adres | kodunuzu öğrenmek icin adrese       | ait il/ilçe ve mahalle bilgilerini girin. |
|-----------|-------|-------------------------------------|-------------------------------------------|
| il        | :     | SEÇİNİZ<br>ÇAYIRLI<br>İLİÇ<br>KEMAH |                                           |
| İlçe      | :     | KEMALIYE<br>MERKEZ                  |                                           |
| Bucak/Köy | :     | REFAHİYE<br>TERCAN<br>ÜZÜMLÜ        |                                           |
| Mahalle   | :     | •                                   |                                           |

#### 2.3. Bucak/Köy ve son olarak mahalle seçiyoruz.

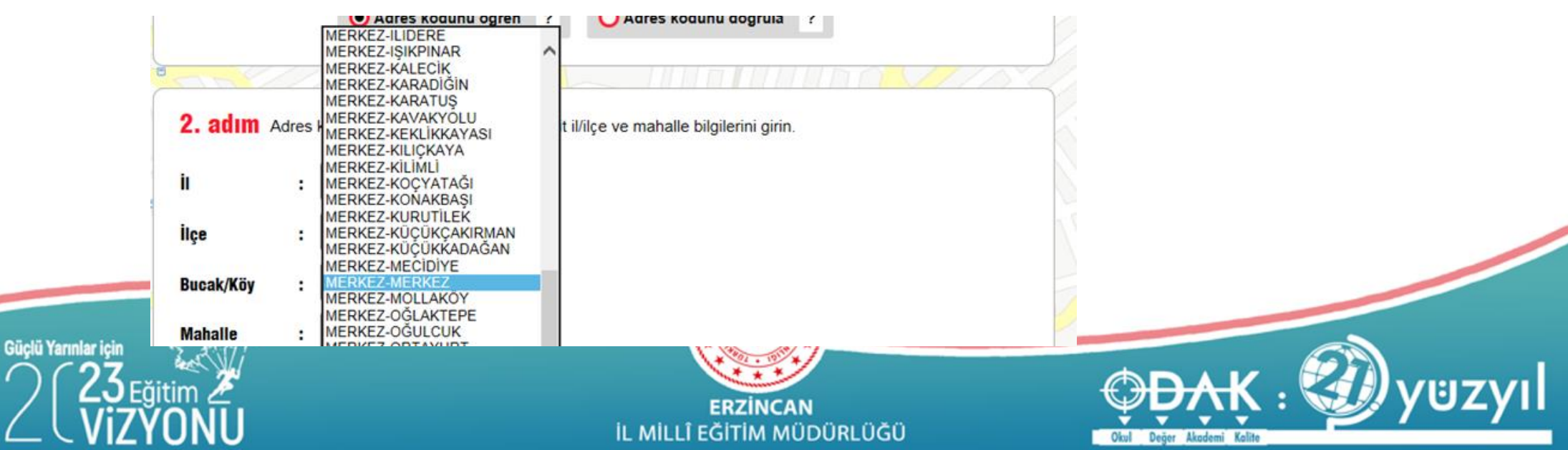

# KURUM GENEL BİLGİLERİ BİNA ADRES /KONTROL

3. Adımda sokak seçimi yapıyoruz. Birden fazla sayfa var ise önceki sonraki butonları ile okul/kurumun bulunduğu sokağı bulup seç diyoruz.

#### 3. adim Cadde / Sokak / Bulvar / Meydan seçiniz

2. Sayfa

Adrese ait cadde/sokak/bulvar/meydan adı veya bina/site adı bilgilerini girerek arama yapabilirsiniz.

| Cadde /     | Sokak / Bulvar / Meydan adına göre  | Adı: | Ara        |
|-------------|-------------------------------------|------|------------|
| O Bina / Si | te adına göre ( Bina Numarasına gör | re   | Ла         |
| Türü        | Adı                                 |      |            |
| SOKAK       | 1304                                |      | SEÇ        |
| SOKAK       | 1302                                |      | SEÇ        |
| SOKAK       | 1327                                |      | SEÇ        |
| SOKAK       | 1315                                |      | SEÇ        |
| SOKAK       | 1314                                |      | SEÇ        |
| SOKAK       | S6                                  |      | SEÇ        |
| SOKAK       | 1325                                |      | SEÇ        |
| SOKAK       | 1311                                |      | <u>SEÇ</u> |
| SOKAK       | S5                                  |      | SEÇ        |
| SOKAK       | S3                                  |      | SEÇ        |
|             |                                     |      |            |

🔇 Önceki

🗸 Sonraki 🔪

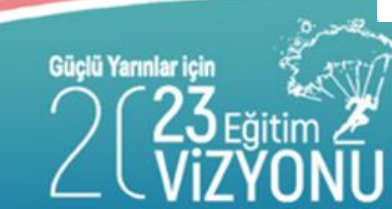

ERZİNCAN İL MİLLÎ EĞITIM MÜDÜRLÜĞÜ

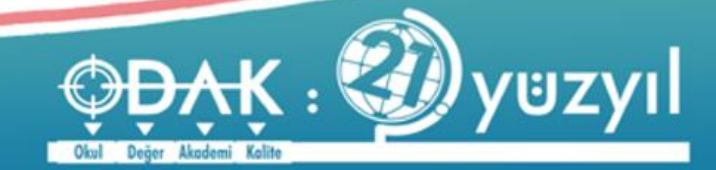

## **BİNA ADRES /KONTROL**

#### 4. adım Bina seçiniz

Adres kodunuzu öğrenmek için binanın dış kapı numarasını veya site, aparmant adını girin.

| Bina No: |  |
|----------|--|
|----------|--|

veya Site / Apartman Adı:

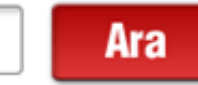

kodemi Kolite

| Bina No | Bina Kodu | Site Adı | Apartman Adı     |     |
|---------|-----------|----------|------------------|-----|
| 1       | 16594722  |          | 4049             | SEÇ |
| 2       | 16594723  |          |                  | SEÇ |
| 3       | 16594724  |          |                  | SEÇ |
| 4       | 16594725  |          | 3098             | SEÇ |
| 5       | 16594726  |          | 3090             | SEÇ |
| 6       | 16594727  |          | 3099             | SEÇ |
| 7       | 16594728  |          | 3089             | SEÇ |
| 8       | 16594729  |          |                  | SEÇ |
| 9       | 16594730  |          | 3082             | SEÇ |
| 10      | 16594731  |          | ÖĞRENCİ PANSİYON | SEÇ |

🕻 Önceki

1. Sayfa 🔻 Sonraki 🔪

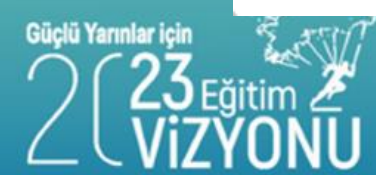

ERZÍNCAN IL MILLÎ EĞITIM MÜDÜRLÜĞÜ

## **BİNA ADRES /KONTROL**

#### 5. adım İç Kapı veya Daire seçiniz

Adres kodunuzu öğrenmek için iç kapı numarasını seçin.

| Türü | іç Карı No |            |
|------|------------|------------|
| -    |            | <u>SEÇ</u> |

Tüm adımları tamamlayınca seçilen il/ilçe/bucak/köy/mahalle/sokak /bina iç dış kapı numaralarına göre adres kodu oluşturulmuş oluyor

Tebrikler! Yukarıda beyan ettiğiniz Adres Kodu'na ait Adres bilgilerini aşağıda görebilirsiniz

#### Adres: MENGÜCELİ Mah. 1311 Sok. ÖĞRENCİ PANSİYON Apt. No: 10 / MERKEZ / ERZİNCAN Bina Kodu: 16594731 Bina Kodu: 16594731 Bina Kodu: 16594747 Bina Kodu: 16594747 Bina Kod

### Dikkat!!! : Adres kodu belirlenirken

Resmi Kurumlar MEBBİS Bina Bilgileri modülüne girilmiş olan binalardan ana hizmet binası olan binaya ait adres ve adres kodu kullanılacaktır.

1- Mahalle-Cadde/Sokak-Dış Kapı No-İç Kapı No ve Adres No kısımları doğru bir şekilde doldurulmalıdır. Kurumların adres bilgileri ve geçmişe yönelik hareketlerinin takibi için bu bilgiler zorunlu alanlardır.

2- Kuruma ait adres bilgileri yanlış girilmişse ve bu sebepten dolayı açılacak olan soruşturmalarda işlemi yapan kullanıcı sorumludur. Dolayısıyla kurum adres bilgilerin mutlaka eksizsiz ve doğru bir şekilde girilmesi gerekmektedir.

3- Birden fazla binası olan okul/kurumlar ana binalarına ilişkin adres bilgisi gireceklerdir.

4-İlçe merkezleri için Merkez/Merkez seçilecektir.

5- Mezraya bağlı köyler Bucak/Köy alanından mezra ismi Mahalle alanından köy ismi seçilecektir.6-Köylerde mahalle yoksa Köyün kendisi olarak seçilecektir.

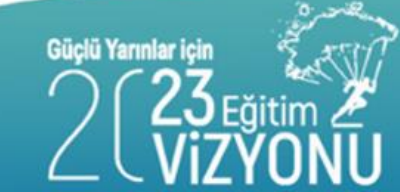

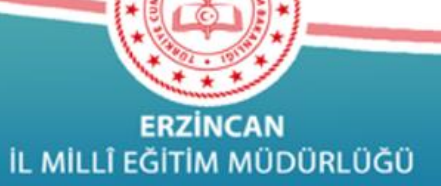

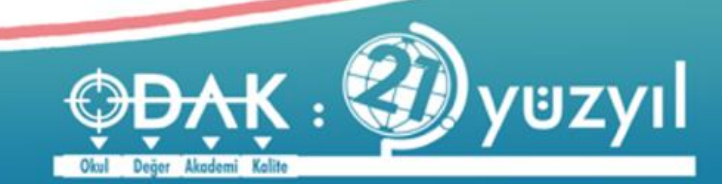

#### Tüm Ekranlar

 Seçili olan ekranda kuruma ait veri girişi yapılması gerektiği halde hiçbir şey görünmüyorsa

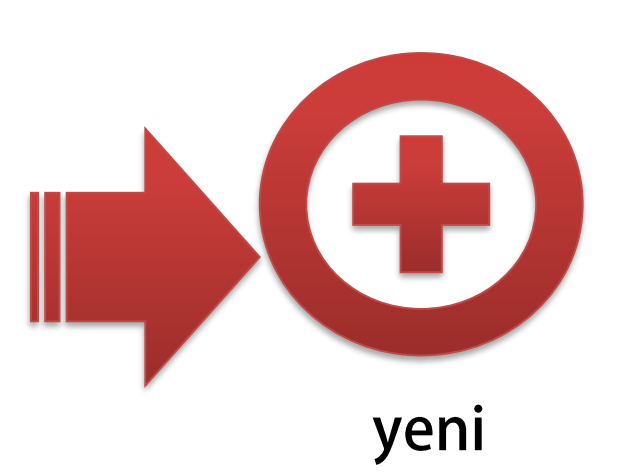

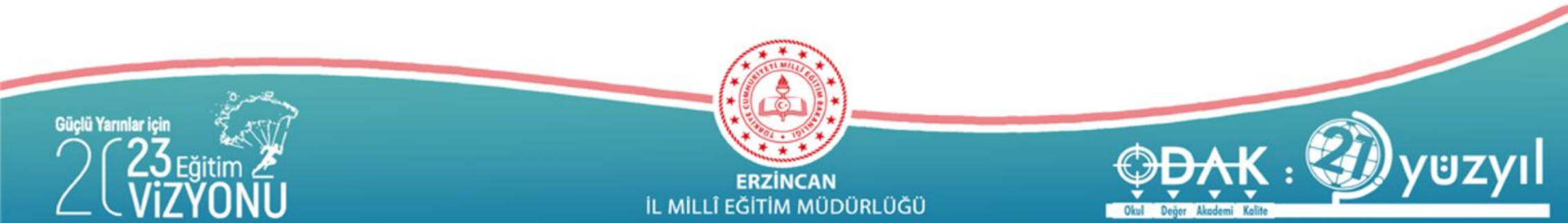

#### **BİNA KULLANIMI**

| 9 | Kurum | Gene | l Bilgi | leri |
|---|-------|------|---------|------|

Kurum Seçim Ekranı

Dönem Seçim

Bina Adres/Kontrol

Bina Kullanımı

Bina Durumu

Tahsis Durumu

Lojman Durumu

Öğretim Şekli

Kütüphane/Materyal

Kütüphane/Kullanım

Anasınıfı Öğretmenleri

Bilişim/İnternet ve Çevre Birimleri

Bilgisayar Laboratuarları/BT Sınıfları

Bilişim/Bilgisayar

Durum ve Onay

Hayat Boyu Öğrenme

● Mesleki ve Teknik Eğitim

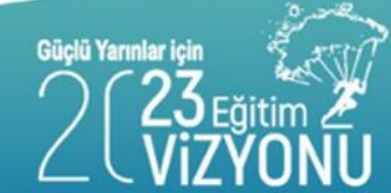

2017-2018 Öğretim Yılında Kurum Binalarının Kullanılma Durumu

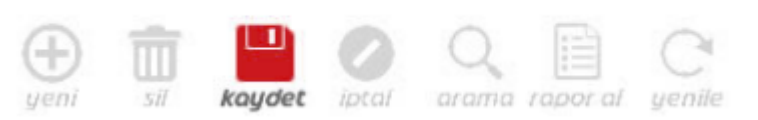

#### Tüm Eğitim Kurumları Derslik Sayılarını GİRMELİDİR..

Bu ekranda veri girişi yaparken binaya ait fiziki tüm kullanım alanları işlenmelidir.

Derslik sayısını doğru girmek için aşağıdaki denklik sağlanmalıdır;

Toplam Derslik Sayısı = Aktif Kullanılan (Özel Eğitim ve Anasınıfı Hariç) + Anasinifi Derslik Sayisi + Özel Eğitim Derslik Sayisi + Kullanilmayan Derslik Sayisi Ayrıca, Binanızda başka bir kuruma tahsis var ise ve bu kurumun anasınıfı olarak da kullandığı derslik var ise; bunu Anasınıfı Derslik Sayısına işlemeniz GEREKMEKTEDİR..!!

#### DERSLİK SAYILARI

| Kullanım Şekli                                                                                  | Sayısı | İşlem Sonuç |
|-------------------------------------------------------------------------------------------------|--------|-------------|
| 1- Aktif(Kullanımdaki Tüm) Derslik Sayısı - (Özel Eğitim, Hastane ve Anasınıfı<br>Sınıfı HARİÇ) | 18     |             |
| 2- Derslik Sayısı (Özel Eğitim sınıfı olarak kullanılan)                                        | 0      |             |
| 3- Derslik Sayısı (Hastane Sınıfı Olarak Kullanılan)                                            | 0      |             |
| 4- Derslik Sayisi (Anasinifi Olarak Kullanilan )                                                | 2      |             |
| 5- Derslik Sayisi (Kullanilmayan)                                                               | 2      |             |
| 6- TOPLAM DERSLİK SAYISI                                                                        | 22     |             |

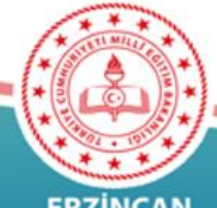

ERZİNCAN İL MİLLÎ EĞİTİM MÜDÜRLÜĞÜ

#### İlgili alanlar eksiksiz doldurulacak

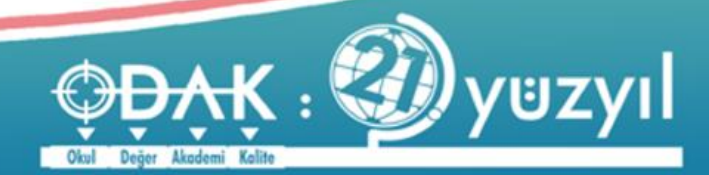

## KURUM GENEL BILGILERI

#### **BİNA KULLANIMI**

Güçlü

| • Kurum Genel Bilgileri                | 7-2018 Öğretim Yılında Kurum B                                                                                              | inalarının Kullanılma Durumı                                                                      | L                                                                                                    |
|----------------------------------------|----------------------------------------------------------------------------------------------------|---------------------------------------------------------------------------------------------------|----------------------------------------------------------------------------------------------------|
| Kurum Seçim Ekranı                     | ) 💼 🛄 🙆 Q                                                                                                    |                                                                                                   |                                                                                                    |
| Dönem Seçim yer                        | ni sil <b>kaydet</b> iptal arama                                                                                            | rapor al yenile                                                                                   |                                                                                                    |
| Bina Adres/Kontrol                     | Tüm Eğ                                                                                                    | itim Kurumları Derslik Savılarını GİRMELİ                                                         | DİR                                                                                                    |
| Bina Kullanımı                         | Bu ekranda veri girişi                                                                                                    | yaparken binaya ait fiziki tüm kullanım a                                                         | lanları işlenmelidir.                                                                                          |
| Bina Durumu                            | Derslik say                                                                                                    | ısını doğru girmek için aşağıdaki denklik sağla                                                   | nmalıdır;                                                                                                    |
| Tahsis Durumu                          | ı <mark>m Derslik Sayısı</mark> = Aktif Kullanılan (Özel Eğitim ve<br>yrıca, Binanızda başka bir kuruma tahsis var ise ve b | Anasınıfı Hariç) + Anasinifi Derslik Sayisi + Ö<br>u kurumun anasınıfı olarak da kullandığı dersi | zel Eğitim Derslik Sayisi + Kullanilmayan Dersli<br>l <b>ik var ise; bunu Anasınıfı Derslik Sayısına işlem</b> |
| Lojman Durumu                          | İlgili ələplər dəldı                                                                                                    |                                                                                                   | ic Dina Dilgilari                                                                                              |
| Öğretim Şekli                          | ligili alamar doldt                                                                                                    | irulurken webb                                                                                    | os bina biigiien                                                                                               |
| Kütüphane/Materyal                     | Modülüne girilen                                                                                                    | bilgilerle tutarl                                                                                 | ı sekilde veri                                                                                                 |
| Kütüphane/Kullanım                     |                                                                                                    |                                                                                                   |                                                                                                    |
| Anasınıfı Öğretmenleri                 | girişi yapılmalıdır.                                                                                                    |                                                                                                   |                                                                                                    |
| Bilişim/İnternet ve Çevre Birimleri    | 5- Derslik Sayısı (Toplam)                                                                                                  | 1                                                                                                 | 8                                                                                                    |
| Bilgisayar Laboratuarları/BT Sınıfları |                                                                                                    |                                                                                                   |                                                                                                    |
| Bilişim/Bilgisayar                     | SI                                                                                                    | POR SALONU, KÜTÜPHANE SAYISI                                                                      | The serve                                                                                                    |
|                                        | 1- Kütüphane Sayısı (Sınıf Kitap                                                                                            | ılıkları Hariç)                                                                                   |                                                                                                    |
| Durum ve Onay                          | 2- Z-Kütüphane Sayısı (Milli Eği                                                                                            | tim Bakanlığınca Kurulan)                                                                         |                                                                                                    |
| Havat Boyu Öğrenme                     | 3- Z-Kütüphane Sayısı (Finans H                                                                                             | (aynağı Diğer*)                                                                                   |                                                                                                    |
|                                        | 4- Spor Salonu Sayısı                                                                                                    | 0                                                                                                 |                                                                                                    |
| Mesleki ve Teknik Eğitim               | * Emn.Gen.MüdII Özel İdaresi-Okul A                                                                                         | ile Birliği-Kalkınma Ajansları-Hayırsever-SODES                                                   |                                                                                                    |
| Eğitim Z                               | EDZÍNCAN                                                                                                    |                                                                                                   | ФАК : 🕬                                                                                                    |
| ZÝÓNU                                  | IL MILLÎ EĞITIM MÜD                                                                                                    | ÜRLÜĞÜ                                                                                            | Olul Değer Hadami Kolite                                                                                       |

#### **BİNA KULLANIMI**

#### DERSLİK SAYILARI

| Kullanım Şekli                                                                                  | Sayısı | İşlem Sonuç |
|-------------------------------------------------------------------------------------------------|--------|-------------|
| 1- Aktif(Kullanımdaki Tüm) Derslik Sayısı - (Özel Eğitim, Hastane ve Anasınıfı<br>Sınıfı HARİÇ) | 15     |             |
| 2- Derslik Sayısı (Özel Eğitim sınıfı olarak kullanılan)                                        | 0      |             |
| 3- Derslik Sayısı (Hastane Sınıfı Olarak Kullanılan)                                            | 0      |             |
| 4- Derslik Sayisi (Anasinifi Olarak Kullanilan )                                                | 0      |             |
| 5- Derslik Sayisi (Kullanilmayan)                                                               | 1      |             |
| 6- TOPLAM DERSLİK SAYISI                                                                        | 16     |             |

Derslik sayıları girişlerinde aşağıdaki hesaplamaya dikkat edilmesi gerekmektedir.

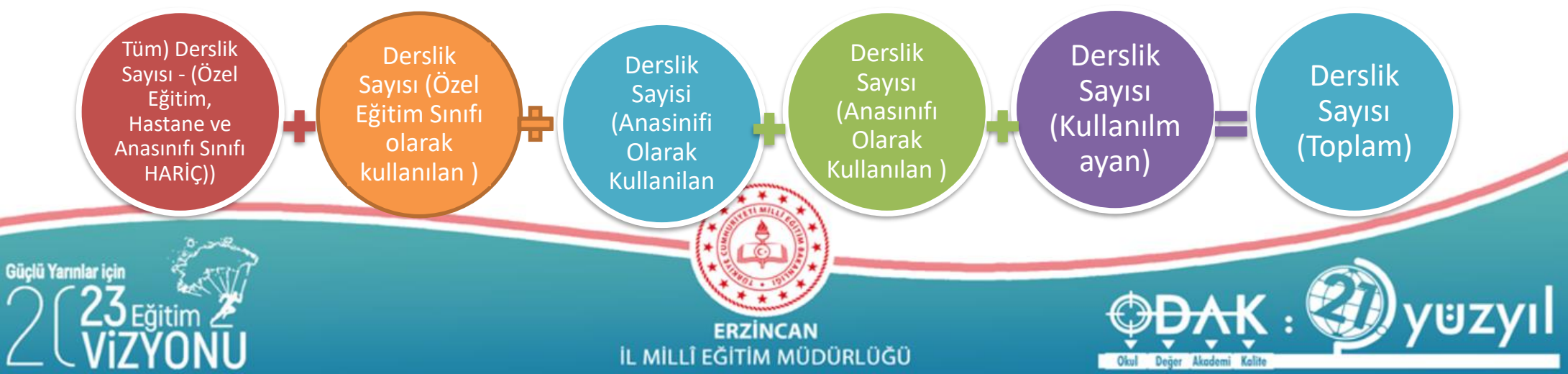

#### **BİNA KULLANIMI**

1- Aktif kullanılan derslik girilecek binada başka okul varsa onun kullandığı derslik sayısı eklenerek derslik sayısı girilecek

2-Özel eğitim sınıfı olan derslik girilecek. Destek eğitim odası ile karıştırılmasın. Özel eğitim sınıfı ayrıca özel eğitim alan öğrencilerin şubesi varsa olabilir.

3- Hastane Sınıfı Olarak Kullanılan Derslik Sayısı yazılacak

4-Binada eğitim gören başka okul varsa onların kullandığı anasınıfı derslik sayısı da eklenerek bulunan derslik sayısı girilecek

5- Hiçbir şekilde kullanılmayan derslik sayısı girilecek. Binada başka kurum varsa onların kullandığı derslik bu alanda **belirtilmeyecek**!

6- Toplam derslik sayısı girilecek. Bu sayı MEBBİS Bina Bilgileri Modülüne girilen Derslik sayısı ile aynı olacak.

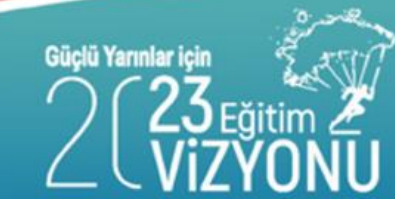

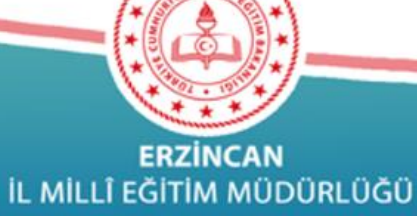

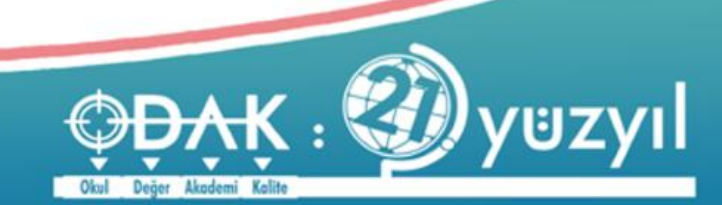

#### **BİNA KULLANIMI**

#### SPOR SALONU, KÜTÜPHANE SAYISI

| Kullanım Şekli                                                                     | Sayısı | İşlem Sonuç |
|------------------------------------------------------------------------------------|--------|-------------|
| 1- Kütüphane Sayısı (Sınıf Kitaplıkları Hariç)                                     | 1      |             |
| 2- Z-Kütüphane Sayısı (Milli Eğitim Bakanlığınca Kurulan)                          | 0      |             |
| 3- Z-Kütüphane Sayısı (Finans Kaynağı Diğer*)                                      | 0      |             |
| 4- Spor Salonu Sayısı                                                              | 0      |             |
| * Emn.Gen.Müdİl Özel İdaresi-Okul Aile Birliği-Kalkınma Ajansları-Hayırsever-SODES |        |             |

Hem normal kütüphane hem de z- kütüphane varsa ikisi de girilecek Z kütüphanede hem bakanlık hem de diğer kurumların oluşturduğu alanlar ayrı tanımlanmıştır. Doğru alan işaretlenmeli.

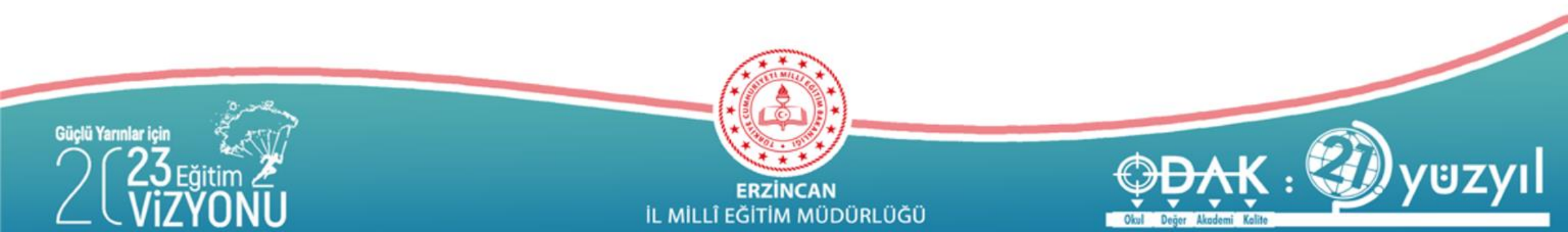

### **BİNA KULLANIMI**

| Materyal Türü                              | Geçen Yılın Mevcudu | Yıl İçinde Giren | Yıl İçinde Çıkan | Toplam |
|--------------------------------------------|---------------------|------------------|------------------|--------|
| Afiş, Atlas, Harita, Mikrofilm, Disket vb. | 35                  |                  |                  | 35     |
| CD (Compact Disc)                          |                     |                  |                  | 0      |
| DVD (Digital Video Disc)                   |                     |                  |                  | 0      |
| Kitap                                      | 288                 | 25               | 5                | 308    |
| Süreli Yayın                               |                     |                  |                  | 0      |

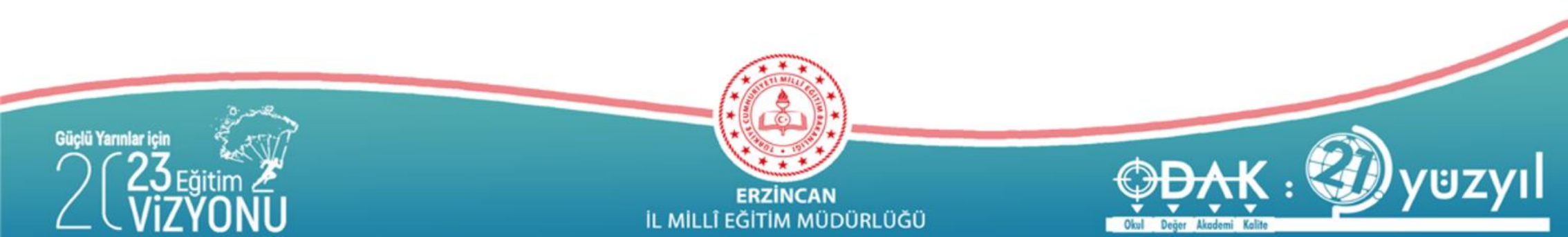

#### BİNA KULLANIMI

| Materyal Türü                              | Geçen Yılın Mevcudu | Yıl İçinde Giren | Yıl İçinde Çıkan | Toplam |
|--------------------------------------------|---------------------|------------------|------------------|--------|
| Afiş, Atlas, Harita, Mikrofilm, Disket vb. | 1                   |                  |                  |        |
| Bilgisayar                                 | 9                   |                  |                  |        |
| CD (Compact Disc)                          | 3                   |                  |                  |        |
| DVD (Digital Video Disc)                   | 8                   |                  |                  |        |
| Etkileşimli Tahta                          |                     |                  |                  |        |
| Kitap                                      | 2644                |                  |                  |        |
| Satranç Masası                             | 2                   |                  |                  |        |
| Süreli Yayın                               | 5                   |                  |                  |        |
| Video Kaset                                |                     |                  |                  |        |
| Zeka Oyunları                              | 1                   |                  |                  |        |

#### Z- Kütüphane(Milli Eğitim Bakanlığınca Kurulan) Materyal Girişi

Toplam alanları ve yıl içinde giren çıkan bilgileri de doldurulmalı

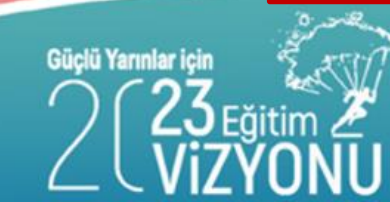

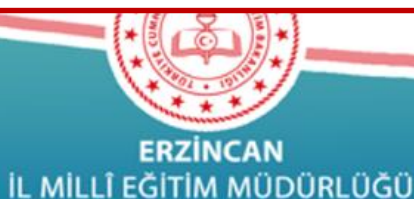

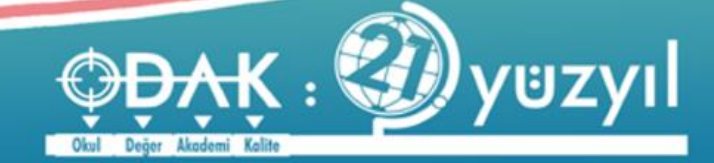

#### **BİNA KULLANIMI**

#### LABORATUVAR SAYISI

| Kullanım Şekli                      | Sayısı | İşlem Sonuç |
|-------------------------------------|--------|-------------|
| Bilgisayar Laboratuarı Sayısı       | 0      |             |
| Biyoloji Laboratuarı Sayısı         | 1      |             |
| Fen Bilgisi Laboratuarı Sayısı      | 0      |             |
| Fizik Laboratuarı Sayısı            | 1      |             |
| Kimya Laboratuarı Sayısı            | 1      |             |
| Mesleki Uygulama Laboratuarı Sayısı | 0      |             |
| Ortak Kullanılan Laboratuar Sayısı  | 0      |             |
| Yabancı Dil Laboratuarı Sayısı      | 0      |             |

Ortak kullanılan laboratuvar varsa ayrıca diğer laboratuvarlarda <u>seçilmemeli</u>

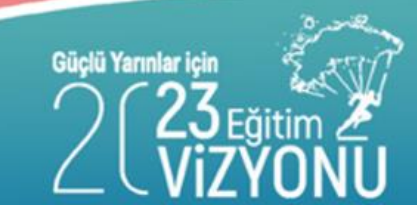

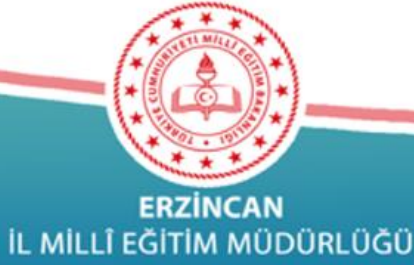

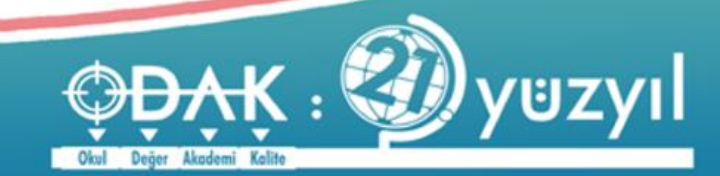

ERZİNCAN İL MİLLÎ EĞİTİM MÜDÜRLÜĞÜ

### **BİNA KULLANIMI**

Güçlü Yarınlar

#### PANSİYON BİNASI BİLGİLERİ

| Kullanım Şekli                                 | Sayısı |
|------------------------------------------------|--------|
| Banyo Sayısı(Genel)                            | 0      |
| Banyo Sayısı(Kabin)                            | 0      |
| Çalışma Odası (Pansiyon)                       | 0      |
| Çok Amaçlı Salon Sayısı (Pansiyon)             | 0      |
| Güvenlik Kamerası Sayısı (Pansiyon)            | 0      |
| Hizmet Aracı Sayısı (Pansiyon)                 | 0      |
| İbadet Amaçlı Kullanılan Oda Sayısı (Pansiyon) | 0      |
| Jeneratör Sayısı (Pansiyon)                    | 0      |
| Lavabo Sayısı (Pansiyon)                       | 0      |
| Mutfak                                         | 1      |
| Revir ve Doktor Oda Sayısı (Pansiyon)          | 0      |
| WC Sayısı (Pansiyon)                           | 0      |
| Yatak Kapasitesi                               | 0      |
| Yatakhane Sayısı(Koğuş)                        | 0      |
| Yatakhane Sayısı(Oda)                          | 0      |
| Yemekhane Sayısı                               | 0      |

Bu alanı sadece Pansiyonu olan okullar dolduracak. Mutfağı yada yemekhanesi olan anaokulları bu bölümlere ilişkin bilgiyi DİĞER başlığı altında girecek.

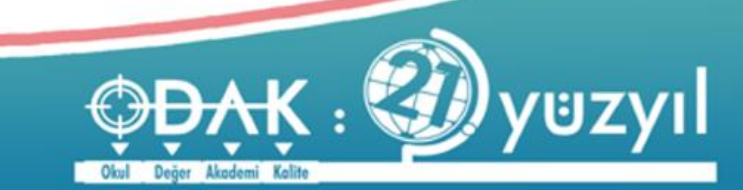

### **BİNA KULLANIMI**

#### UYGULAMA OTELİ YATAK KAPASİTE VE ODA SAYISI

| Kullanım Şekli                    | Sayısı | İşlem Sonuç |
|-----------------------------------|--------|-------------|
| Oda Sayısı (Uygulama Oteli)       | 0      |             |
| Yatak Kapasitesi (Uygulama Oteli) | 0      |             |

Bu alanı sadece uygulama otelleri girecek.

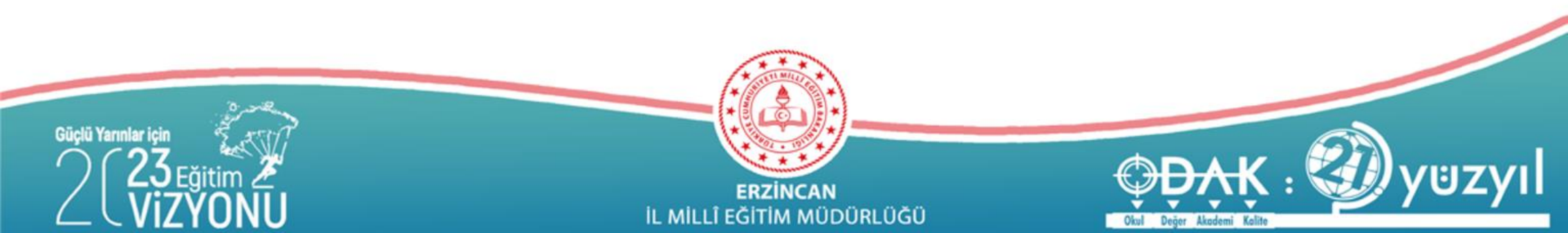

### BİNA KULLANIMI

| Arşiv                                                                                                    | Diğer                                                     | İbadet Amaçlı Kullanılan Oda Sayısı<br>(Okul) | Öğretmen Evlerinde Otel Olarak<br>Kullanılan Oda Sayısı |
|----------------------------------------------------------------------------------------------------|-----------------------------------------------------------|-----------------------------------------------|---------------------------------------------------------|
| Atelye Sayısı (Kullanılan ve<br>Kullanılmayanlar Dahil)                                                       | Eğitim amaçlı kullanılan bilgisayar<br>sayısı             | İdari İşler Odası                             | Öğretmenler Odası                                       |
| Bekleme Salonu                                                                                                | Eğitim Araçları Odası                                     | İşlik Olarak Kullanılan Dersane Sayısı        | Özel Eğitim Hizmetleri Bölüm Odası                      |
| BT Sınıfı Sayısı (Dünya Bankası<br>Tarafından Kurulan Faz 1, Faz 2 )                                          | Engelli Lifti                                             | Jeneratör Sayısı (Okul)                       | Rehberlik Servisi Oda Sayısı                            |
| Büroda kullanılan bilgisayar sayısı                                                                           | Fatih projesi kapsamında akıllı<br>tahta sayısı           | Kantin Sayısı                                 | Resim Odası Sayısı                                      |
| Çalışma Odası (Okul)                                                                                          | Fatih projesi kapsamında çok<br>fonksiyonlu yazıcı sayısı | Kantinde Çalışan Sayısı                       | Revir ve Doktor Oda Sayısı (Okul)                       |
| Çok Amaçlı Salon Sayısı (Okul)                                                                                | Fatih projesi kapsamında döküman kamera sayısı            | Konferans Salonu Sayısı                       | Tasarım ve Beceri Atölyesi                              |
| Daktilografi Oda Sayısı                                                                                       | Fatih projesi kapsamında tablet<br>bilgisayar sayısı      | Lavabo Sayısı (Okul)                          | Test Odası                                              |
| Danışma                                                                                                    | Gözlem Odası                                              | Müdür Odası                                   | Toplantı Salonu                                         |
| Depo                                                                                                    | Grup Rehberliği Odası                                     | Müdür Yardımcısı Odası                        | WC Sayısı (Okul)                                        |
| Derslik Olmadığı halde derslik<br>olarak kullanılan bölüm<br>sayısı(Toplam Dersliğe dahil<br>edilmeyecektir.) | Güvenlik Kamera Sayısı (Okul)                             | Müzik Odası Sayısı                            | Yatak Kapasitesi (Öğretmenevleri)                       |

Bina kullanımı bilgilerinde derslik, spor salonu, kütüphane, laboratuvar, vb. sayılarda hatalı veri girişi

yapılmaması hususuna özen gösterilecektir.

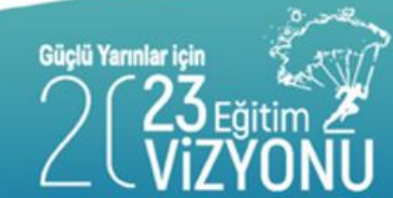

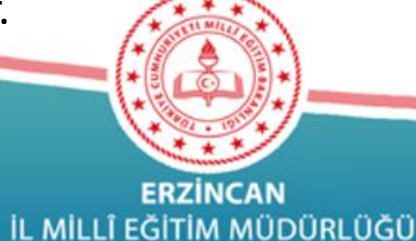

Akademi Kalite

#### **BİNA DURUMU**

Bu alanda MEBBİS"Bina Bilgileri Modülü" üzerinden alınan bina bilgileri görüntülenmekte ve aynı bina bilgilerinin Bina Durumu alanına girilmesi istenmektedir. Eğer bina bilgilerinde eksik yada yanlışlık varsa "Bina Bilgileri Modülünden" gerekli düzeltmeyi yapmanız gerekmektedir. Bu Ekrana Bina Bilgileri Modülünden Gelen Bina Sayısı Kadar Bina Bilgisi İşlemeniz Gerekmektedir.

LÜTFEN EKRANIN SOL ÜST KÖŞESİNDEKİ YENİ BUTONUNA BASARAK BİNA BİLGİSİ GİRİNİZ!!!

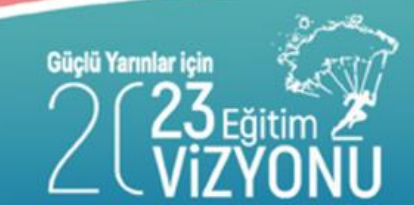

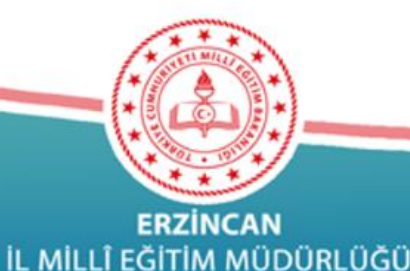

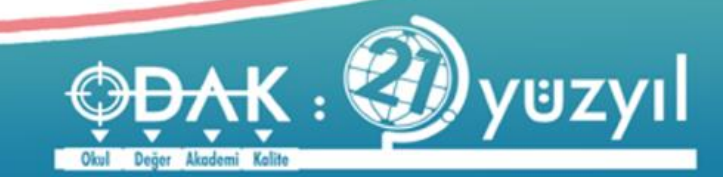

#### **BİNA DURUMU**

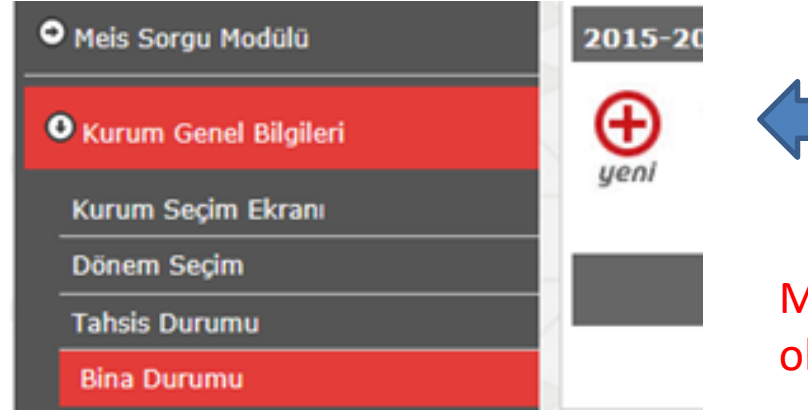

Bina bilgisi girebilmek için öncelikle Yeni butonuna tıklanması gereklidir.

MEBBİS Bina Bilgileri modülüne girilmiş olan tüm binalar bu alanda girilecektir.

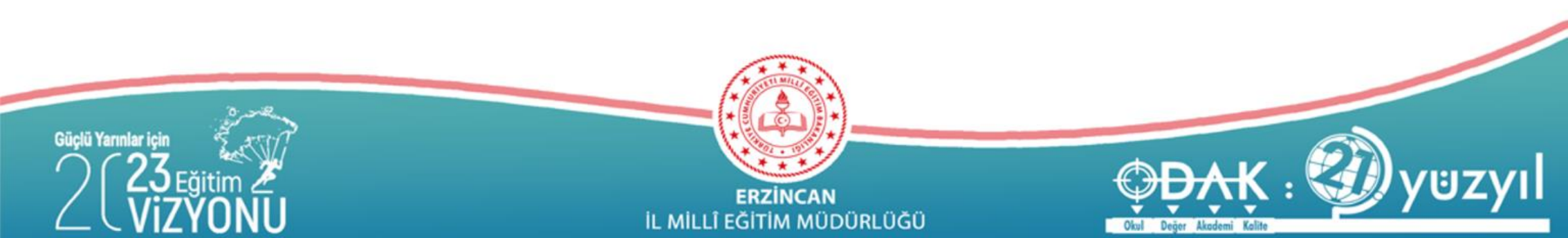

### **BİNA DURUMU**

| 2019-20     | 020 Öğre  | etim Yılı | nda Kuruma Ait Bina Bilgi                   | ileri                     |                                                |                       |
|-------------|-----------|-----------|---------------------------------------------|---------------------------|------------------------------------------------|-----------------------|
| (H)<br>yeni |           | kaydet    | iptal arama rapor al yer                    | nile                      |                                                |                       |
| Kuruma      | a Ait Bin | a Bilgile | ri(MEİS Modülü)                             |                           |                                                |                       |
|             |           |           | LÜTFEN FKRANIN SO                           | I. ÜST KÖSESİNDEKİ VENİ I | RUTONUNA BASARAK BİNA                          | RILGISI GIRINIZ'''    |
|             |           |           | LUTTEN EKKAMIN SU                           | L USI KÖŞESINDEKI TENTI   | BUTONUNA BASAKAK BINA                          | BILGISI GIKIMIZ       |
|             |           | Bina      | Detay Bilgileri                             |                           |                                                |                       |
|             |           |           | Mernis Bina Adı<br>(Bina Bilgileri Modülüne | ANA BİNA (25246674)       | Bina Türü                                      | Eğitim Binası         |
|             |           |           | İşlenen Binalar)                            |                           |                                                |                       |
|             |           |           | Bina Durumu                                 | ~                         | Binanın Hizmete Giriş Yılı                     |                       |
|             |           |           | Binanın Mülkiyeti                           |                           | Binanın Yüzölçümü (m2)<br>(Sadece Taban Alanı) |                       |
|             |           |           | Kira Durumu                                 |                           | Bahçe Yüzölçümü (m2)                           |                       |
|             |           |           | Isınma Durumu                               |                           | Bodrum var mı?                                 |                       |
|             |           |           | Yakıt Türü                                  |                           | Giriş+Katsayısı                                |                       |
|             |           |           |                                             |                           | Depreme Dayanıklılık Testi                     | 🔾 Yapıldı 🖲 Yapılmadı |

#### Dikkat edilecek hususlar:

- 1- Bina /Adres Kontrol alanında bina kuruma ait olarak seçilmişse veri girişi yapılabilir.
- 2-Tüm alanlar eksiksiz olarak doldurulacaktır.
- 3- MEBBİS Bina Bilgileri Modülüne girilen tüm binalar girilecektir. Birden fazla binası olan kurumlar her bir bina için Yeni butonunu kullanarak girişleri yapacaklardır.

4- Çeşitli sebeplerle eğitime ara veren kurumlarımız bir süre sonra tekrar eğitime başladığında hizmete giriş tarihi olarak ilk açıldığı tarih işlenecektir.

5-Hizmete giriş tarihi mutlaka doldurulacaktır.

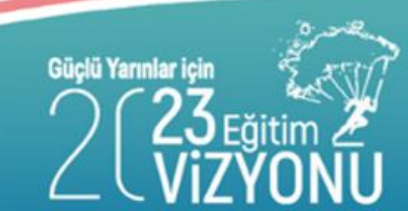

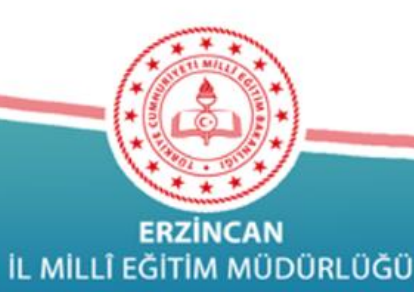

<del>〕Ð,</del>Ķ : ∰y⊎zy

#### **BİNA DURUMU**

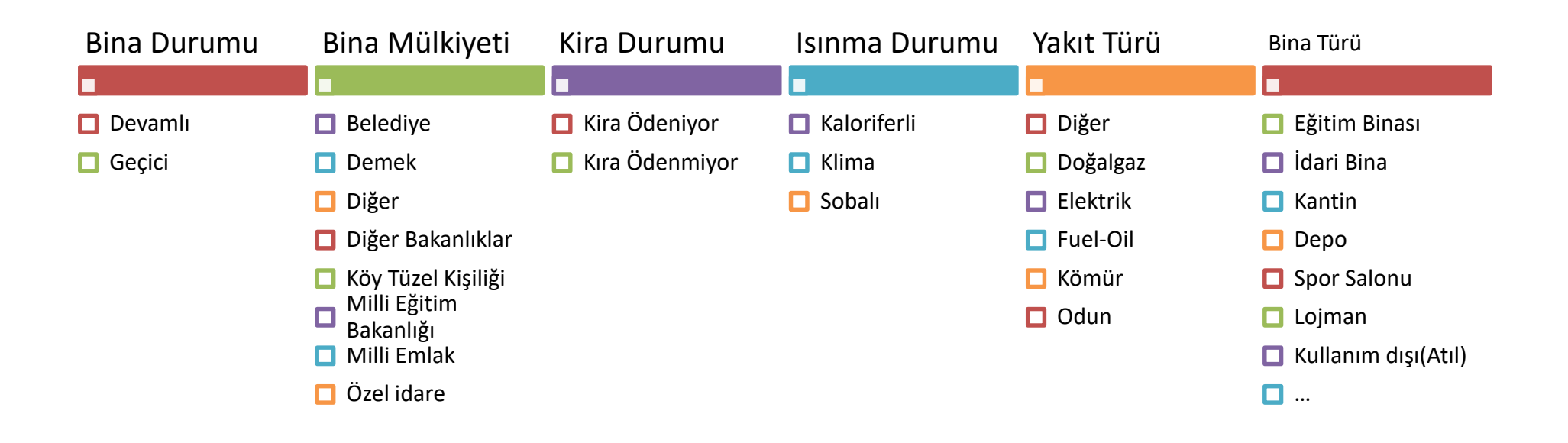

MEBBİS Bina Bilgileri modülünde girilen verilerle tutarlı şekilde veri girişleri yapılacak.

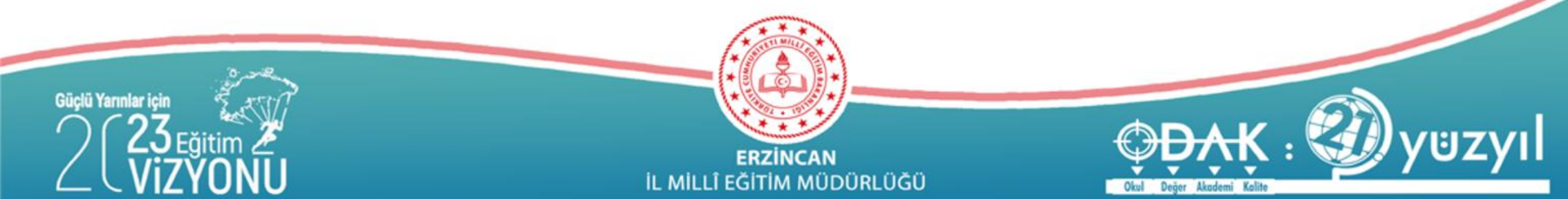

#### **BİNA DURUMU**

Binanın Hizmete Giriş Yılı Binanın Yüzölçümü (m2) (Sadece Taban Alanı) Bahçe Yüzölçümü (m2) Bodrum var mı? Giriş+Katsayısı Depreme Dayanıklılık Testi O Yapıldı O Yapılmadı

MEBBİS Bina Bilgileri modülünde girilen verilerle tutarlı şekilde veri girişleri yapılacak.

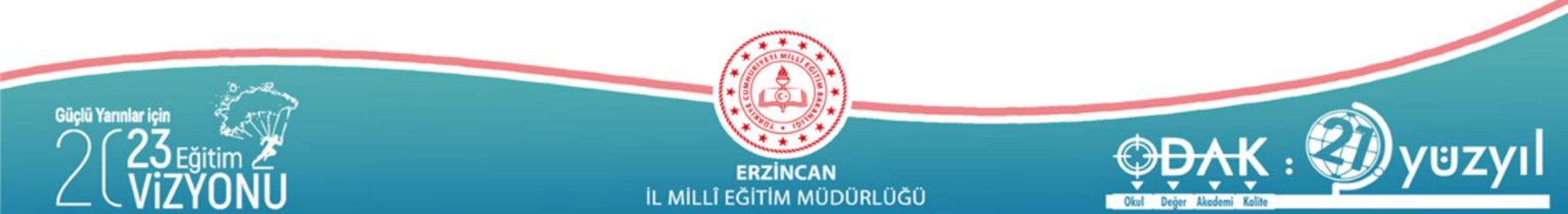

#### TAHSIS DURUMU

- Kurumunuza; MEB'e bağlı (özel/devlet) başka bir okul/kurum binasının tamamı veya bir bölümü geçici olarak tahsis edilmiş ise veya başka kurumdan ilave derslik kullanıyorsanız bu ekranda ilgili okul/kurumu seçerek işlem yapıyorsunuz.
- Eğer bulunduğunuz binada; mülk sahibi, kalıcı tahsisli veya kiracı iseniz; bu ekranda giriş YAPMAYACAK, "Bina Adres Kontrol" ekranında "Binam var" seçeneğiniz işaretleyecek ve "Bina Bilgileri«, "Bina Kullanımı" ve "Lojman Durumu" ekranlarını da dolduracaksınız.
- Bu ekranın kullanım amacı; MEB'e bağlı (özel/devlet) kurumlardan binası olmayan veya mevcut binası yetersiz olan kurumları tespit edip, bu çerçevede bina ve derslik planlaması yapabilmektir.
- Eğer Bina / Adres Kontrol alanında Kurumun kendine ait binası yok : Evet seçilmemişse ya da Farklı bir kurumdan ilave derslik kullanılıyor mu? Evet seçilmemişse Tahsis Ekranından herhangi bir işlem yapılamaz
- Tahsis alanına veri girebilmek için bina sahibi okul/kurumun kendi Bina Durumu bilgilerini girmiş olması gerekmektedir.

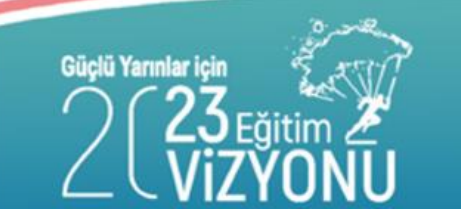

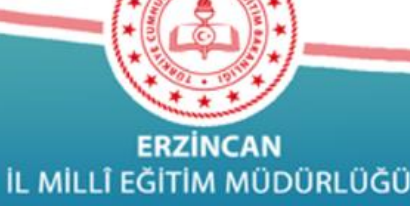

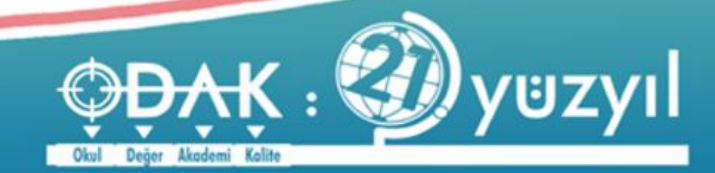

### TAHSIS DURUMU

| Meis Sorgu Modülü       | 2015-    | Tabaia bilaisi siyabilwash isin öysaslikla |
|-------------------------|----------|--------------------------------------------|
| • Kurum Genel Bilgileri | <b>⊕</b> | Yeni butonuna tıklanması gereklidir.       |
| Kurum Seçim Ekranı      | yeni     |                                            |
| Dönem Seçim             |          |                                            |
| Tahsis Durumu           | 2        |                                            |

Tahsis Durumunu misafir okul/kurumlar dolduracak

Tahsis Durumu taşımalı eğitim, ödenekler vb. tüm alanları etkilediği için veri girişinde dikkatli işlem yapılacak. Kendi binası olanlar kesinlikle tahsis durumuna veri girişi yapmayacaklar.

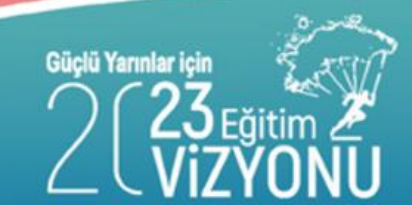

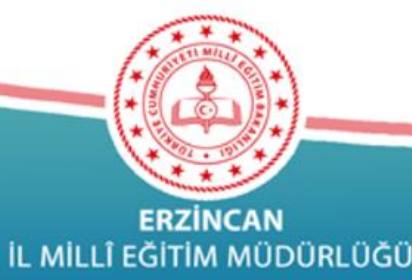

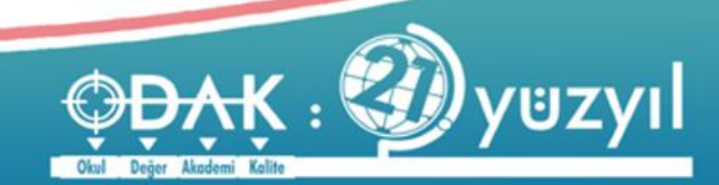

#### TAHSIS DURUMU

⊂ MEB'e ait Bir Bina Kullanıyor ⊂ MEB Dışı Bir Bina Kullanıyor(Örn: Hükümet Konağı, Kaymakamlık Binası vs.)

| ĬI                                                                     |         |               | <b>~</b> |   |
|------------------------------------------------------------------------|---------|---------------|----------|---|
| İlçe                                                                   |         |               | ~        |   |
| Genel Müdürlük                                                         |         |               | ~        |   |
| Kurum Türü                                                             |         |               |          | ~ |
| Kurum Adı                                                              |         |               |          | ~ |
| Kullanılan Derslik<br>Sayısı<br>Kullanılan Anasınıfı<br>Derslik Sayısı | 0 (Anas | sınıfı Hariç) |          |   |
| TOPLAM DERSLİK                                                         | 0       |               |          |   |

Okulunuza Bağlı Anasınıfı Derslik Sayısını Bina Sahibi Okul Müdürlüğünün Girmesi GEREKMEKTEDİR..!!

#### Anasınıfı Sayısının Bina Sahibi Okul Müdürlünce Doğru Girldiğini Teyit Ediniz.

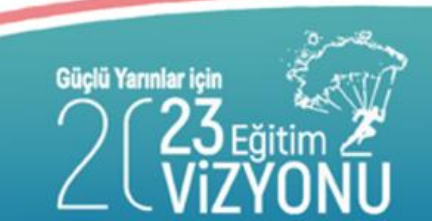

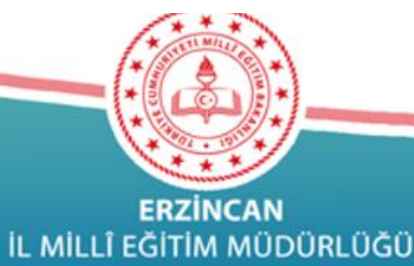

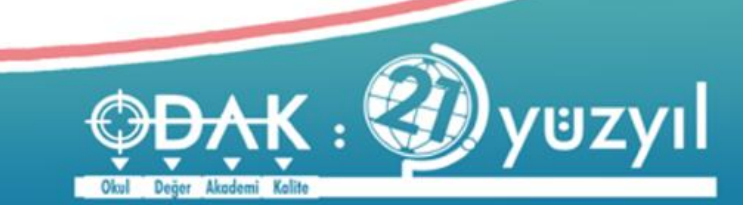

#### TAHSIS DURUMU

#### O MEB'e ait Bir Bina Kullanıyor MEB Dışı Bir Bina Kullanıyor(Örn: Hükümet Konağı, Kaymakamlık Binası vs.)

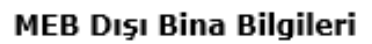

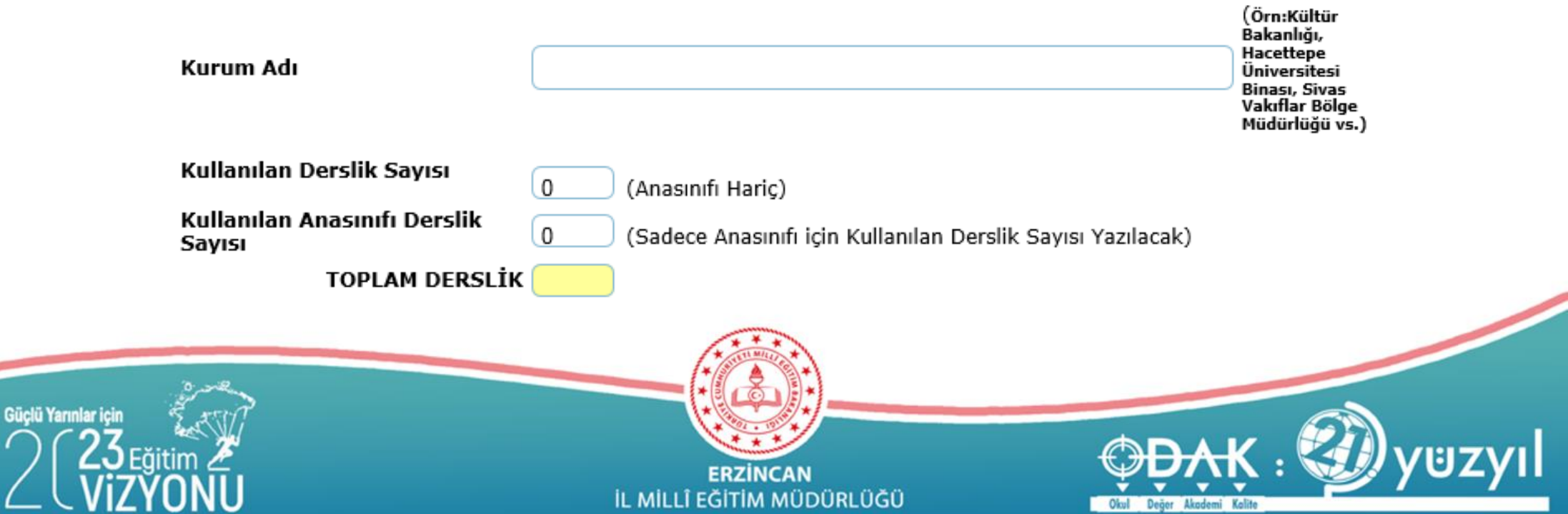

### TAHSIS DURUMU

| etim Yılında Kurum                                                                       | Binalarını          | n Tahsisl                     | li Olduğ              | ju Kurur                | n Bilgi | leri        |        |
|------------------------------------------------------------------------------------------|---------------------|-------------------------------|-----------------------|-------------------------|---------|-------------|--------|
| kaydet iptal arar                                                                        | na rapor al         | C                             |                       |                         |         |             |        |
|                                                                                          | C<br>Bir Bina Kulla | ) MEB'e ait l<br>nıyor(Örn: l | Bir Bina K<br>Hükümet | ullanıyor<br>Konağı, Ka | symakan | ılık Binası | ı vs.) |
| 11                                                                                       | (                   |                               |                       |                         | V       |             |        |
| İlçe                                                                                     | (                   |                               |                       |                         |         | ~           |        |
| Genel Müdürlük                                                                           | (                   |                               |                       |                         |         | ~           |        |
| Kurum Türü                                                                               | (                   |                               |                       |                         |         |             | V      |
| Kurum Adı                                                                                | (                   |                               |                       |                         |         |             | ¥      |
| Kullanılan Derslik<br>Sayısı<br>Kullanılan Anasınıfı<br>Derslik Sayısı<br>TOPLAM DERSLİK | 0 (Anası            | nıfı Hariç)                   |                       |                         |         |             |        |
|                                                                                          |                     |                               |                       |                         |         |             |        |

Okulunuza Bağlı Anasınıfı Derslik Sayısını Bina Sahibi Okul Müdürlüğünün Girmesi GEREKMEKTEDİR..!!

Anasınıfı Sayısının Bina Sahibi Okul Müdürlünce Doğru Girldiğini Teyit Ediniz.

Dikkat edilecek hususlar:

1- Binayı birden fazla okul kullanıyorsa Tahsis Bilgileri doldurulacaktır.

2-Bu alana veri girişi binada
misafir okul tarafından yapılacaktır.
Bina sahibi olan okul bu ekranı (Tahsis
bilgileri) kesinlikle doldurmayacaktır.
6287 sayılı Kanun gereği dönüştürme işlemi
yapılmış olan ilkokul ve ortaokullarda
binanın mülkiyeti verilen okul bina sahibi
okuldur.

3-Alanlara Bina sahibi olan okulun İl, İlçe,
Kurum Türü ve Kurum bilgileri yazılacaktır.
4- Okulunuza Bağlı Anasınıfı Derslik Sayısını
Bina Sahibi Okul Müdürlüğünün Girmesi
GEREKMEKTEDİR..!!

Anasınıfı Sayısının Bina Sahibi Okul Müdürlünce Doğru Girildiğini Teyit Ediniz.

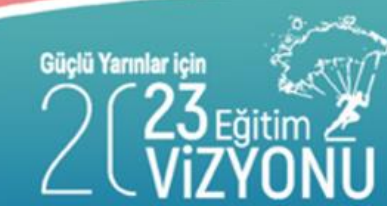

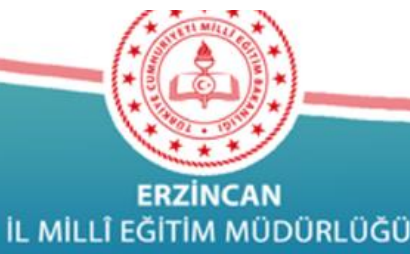

### TAHSİS DURUMU - Hatalı işlem

Okul kendi kendine tahsis edilmiştir.

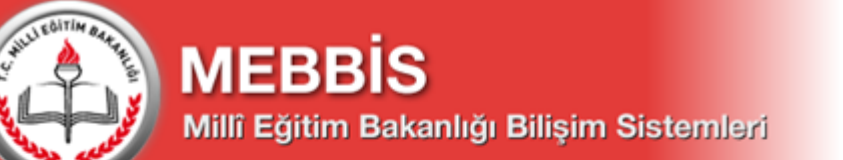

MEIS & MEIS SORGU MODÜLÜ

Aktif Dönem : 01/10/2015

Seçilen Dönem : 01/10/2015 Seçilen Kurum : 751945 - Erzincan XXXXXXXXX

Akademi Kalite

| Meis Sorgu Modülü       | 2015-2016 Öğretim Yılında Kurum Binalarının Tahsisli Olduğu Kurum Bilgileri |        |
|-------------------------|-----------------------------------------------------------------------------|--------|
| • Kurum Genel Bilgileri |                                                                             | Uor    |
| Kurum Seçim Ekranı      | gen si kugoet iztu urunu ruboru genne                                       | mas    |
| Dönem Seçim             |                                                                             |        |
| Öğretim Şekli           | Geçici Tahsisli Kurum Bina Sahibi Kullanılan Derslik S                      | Sayısı |
| Tahsis Durumu           | Erzincan XXXXXXXXXXXXXXXXXXXXXXXXXXXXXXXXXXX                                |        |
| Bina Durumu             |                                                                             |        |
| Lojman Durumu           | Tüm hakları Milli Eğitim Bakanlığına aittir.                                |        |

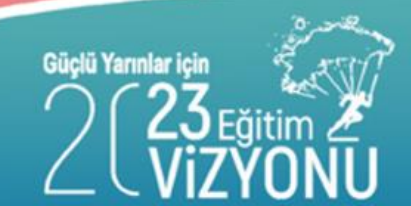

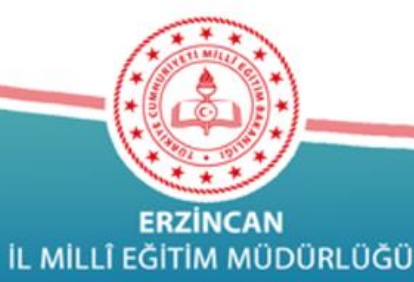

### TAHSİS DURUMU- Hatalı İşlem

Güçlü Yarın

| Sistemleri                                                                                                    | MEİS & MEİS SORGU MODÜLÜ<br>Aktif Dönem : 01/10/2015<br>Seçilen Dönem : 01/10/2015                                                                                                    |
|----------------------------------------------------------------------------------------------------|----------------------------------------------------------------------------------------------------|
| im Yılında Kurum Binalı<br>D Volume Varia Kurum Binalı<br>Q Volume Varia Kurum Binalı<br>Q Volume Varia Kurum Binalı<br>Q Volume Varia Kurum Binalı | arının Tahsisli Olduğu Kurum Bilgileri                                                                                                    |
| İl<br>İlçe<br>Genel Müdürlük<br>Kurum Türü<br>Kurum Adı                                                                                             | Hem seçili Kurum<br>MERKEZ<br>Oracijusin Genel Müdirliği<br>XXXXXXXXX<br>Etripan XXXXXXXXX<br>Etripan XXXXXXXXX                                                                                                    |
| Kullanılan Ders<br>Okulunuza Bağlı Ana<br>Anasınıfı S<br>Geçici Tahsi                                                                               | ik Sayısı 5 (Anasınıfı Dahil)<br>Isınıfı Derslik Sayısını Bina Sahibi Okul Müdürlüğünün Girmesi GEREKMEKTEDİR!!<br>ayısının Bina Sahibi Okul Müdürlünce Doğru Girldiğini Teyit Ediniz.<br>Isli Kurum Bina Sahibi Kullanılan Derslik Sayısı |
| Erzincan : XXXXXXXX<br>G<br>G<br>Eğitim                                                                                                    | (751945) Erzincan XXXXXX i (751945) 5<br>ERZINCAN<br>IL MILLÎ EĞITIM MÜDÜRLÜĞÜ                                                                                                    |

#### LOJMAN DURUMU

| • Meis Sorgu Modülü     | 2015- | 2016 Ö | ğretim Yı | lında K | (uruma Ait | t Lojma | an Bilg | ileri  |               |             |
|-------------------------|-------|--------|-----------|---------|------------|---------|---------|--------|---------------|-------------|
| • Kurum Genel Bilgileri | •     | Ō      | لال       | 0       | Q          |         | C       |        |               |             |
| Kurum Seçim Ekranı      | yeni  | 511    | kaydet    | iptai   | arama ra   | apor ai | yenile  |        |               |             |
| Dönem Seçim             |       |        |           |         |            |         |         |        |               |             |
| Tahsis Durumu           |       |        |           |         |            |         |         |        |               |             |
| Bina Durumu             |       |        |           |         |            |         |         |        | muna Gore Loj | man Saynari |
| Lojman Durumu           |       |        |           |         |            |         |         | Toplam | Kaloriferli   | Sobalı      |
| Bina Kullanımı          |       |        |           |         |            |         |         | 0      | 0             | 0           |
| Kütüphane/Materyal      |       |        |           |         |            |         | L       |        |               |             |

Toplam alanı, girilen verilere göre otomatik hesaplanmaktadır.

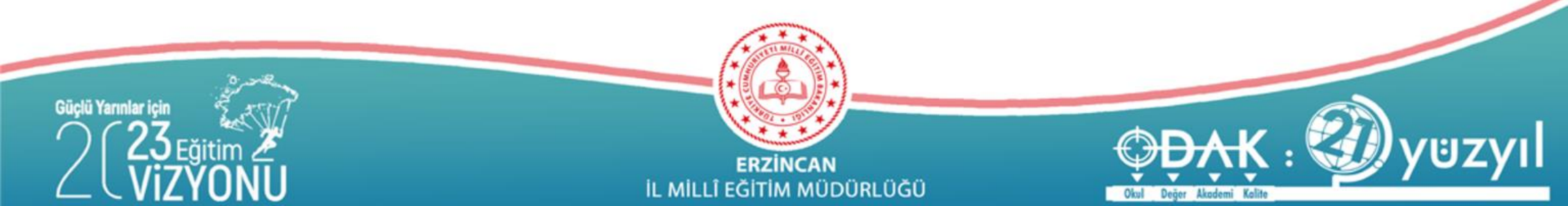

2015-2016 Öğretim Yılında Kütüphane Materyal İmkanları

kaydet

### KÜTÜPHANE MATERYAL

÷

Meis Sorgu Modülü

Kurum Genel Bilgileri

Kurum Seçim Ekranı Dönem Seçim Tahsis Durumu Bina Durumu Lojman Durumu Bina Kullanımı

Kütüphane/Materyal Kütüphane/Kullanım

**Bina Adres/Kontrol** 

Durum ve Onay

Bilişim/İnternet ve Çevre Birimleri

Veri girişi aktif değilse bina kullanımı ekranında Kütüphane sayısı 0 girilmiştir.

| Materyal Türü                              | Geçen Yılın<br>Mevcudu | Yı ren | sşınde Çıkan | Toplam |
|--------------------------------------------|------------------------|--------|--------------|--------|
| Afiş, Atlas, Harita, Mikrofilm, Disket vb. |                        |        |              | 0      |
| CD (Compact Disc)                          |                        |        |              | 0      |
| DVD (Digital Video Disc)                   |                        |        |              | 0      |
| Kitap                                      |                        |        |              | 0      |
| Süreli Yayın                               |                        |        |              | 0      |
| VCD (Video CD)                             |                        |        |              | 0      |
| Video Kaset                                |                        |        |              | 0      |
|                                            |                        | -      | -            |        |

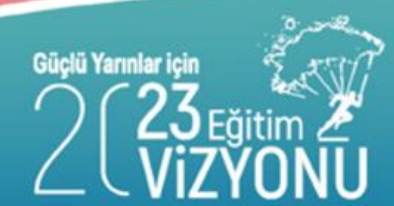

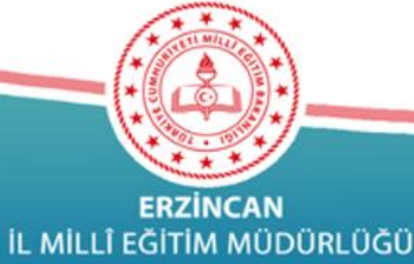

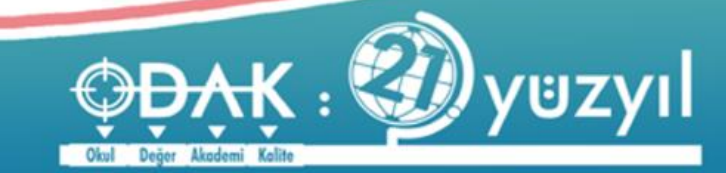

yardım

mososi

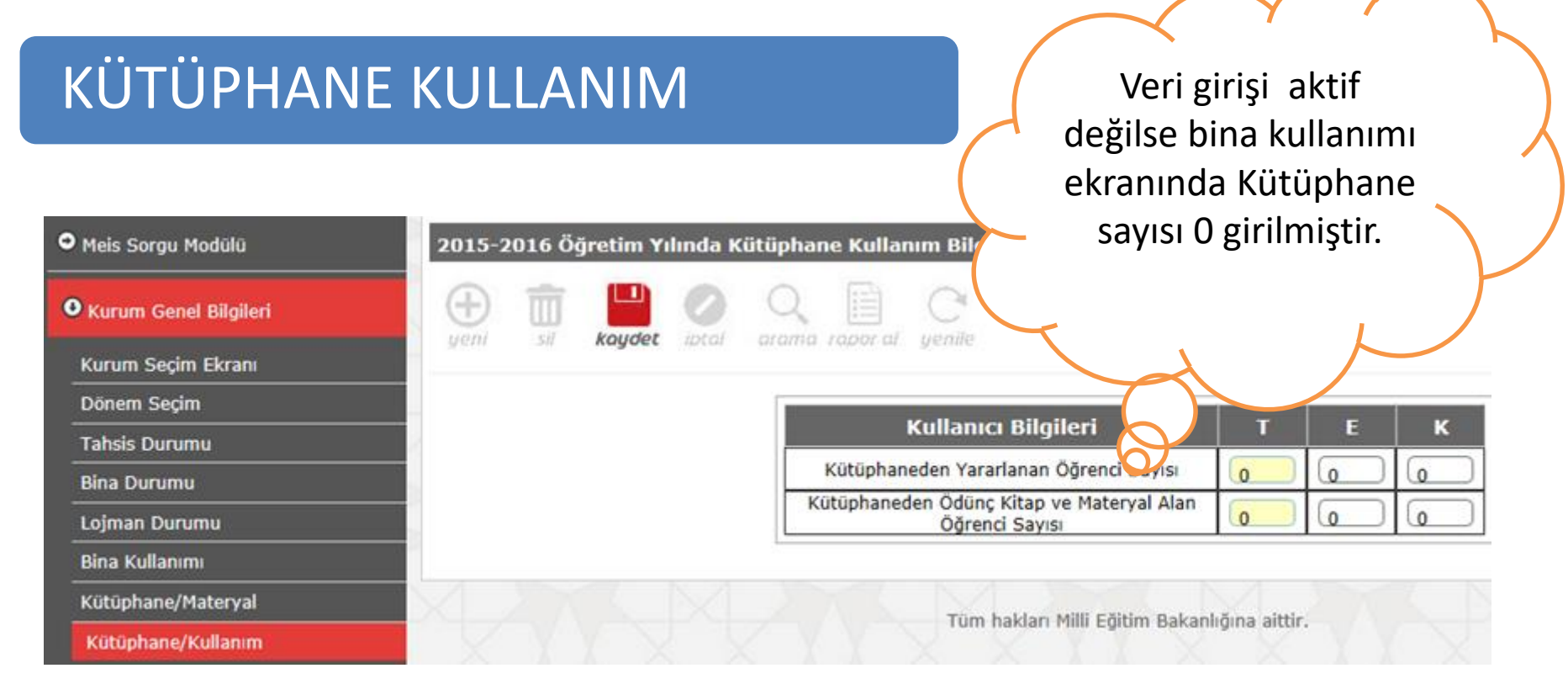

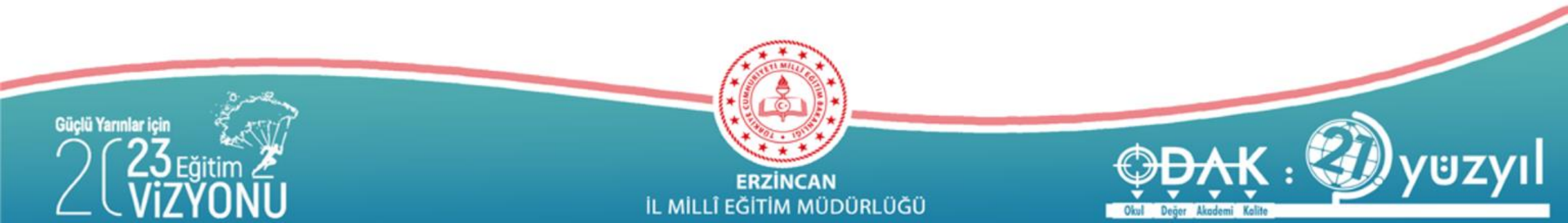

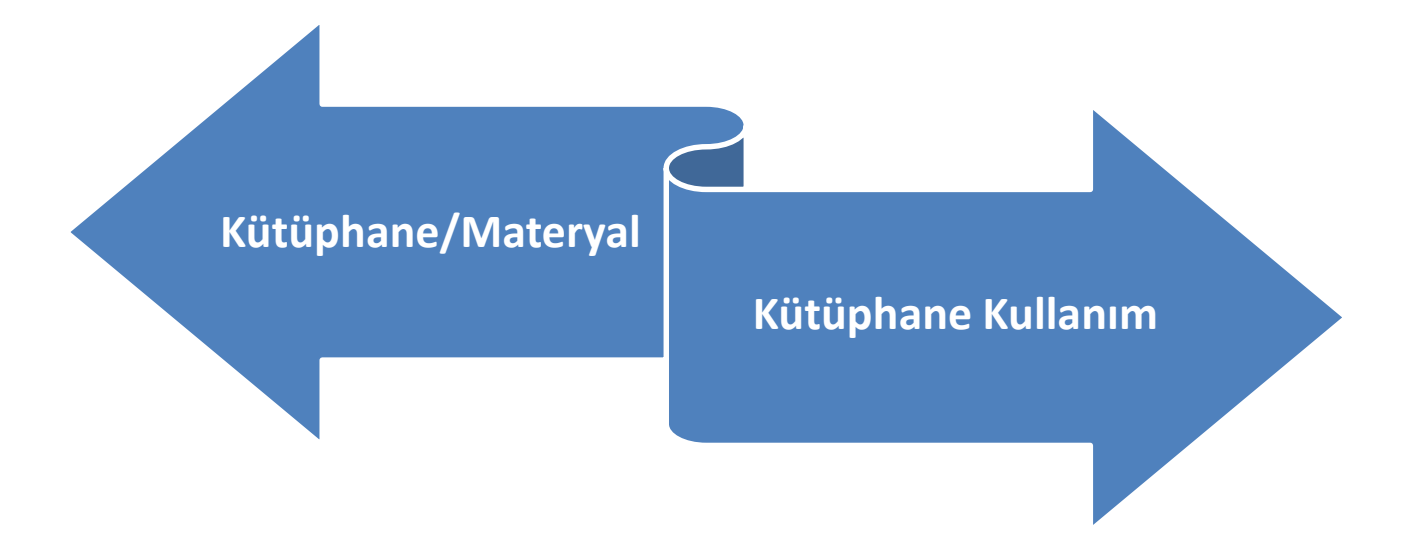

Kütüphanesi <u>bulunan</u> okul ve kurumlar girecektir. Sınıf kitaplıklarına ait bilgiler buraya girilmeyecektir.

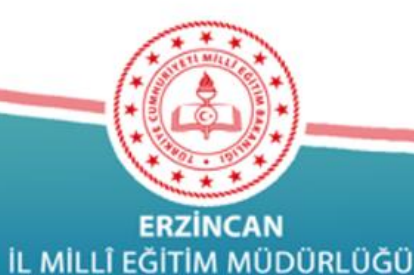

Güçlü Yarınlar içir

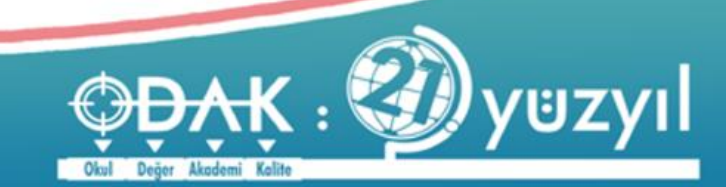

### ÖZEL EĞİTİM ÖĞRETMEN SAYILARI

#### Tahsis(Geçici Kullanım) Durumu

Lojman Durumu

Öğretim Şekli

Kütüphane/Materyal

Özel Eğitim Öğretmen Sayısı

Kütüphane/Kullanım

Anasınıfı Öğretmenleri

Bilişim/İnternet ve Çevre Birimleri

Bilgisayar Laboratuarları/BT Sınıfları

Bilişim/Bilgisayar

#### 2019-2020 Öğretim Yılında Özel Eğitim Öğretmen Sayısı

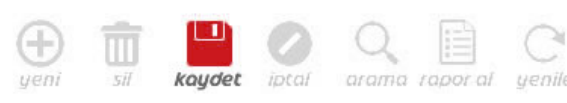

Tüm Eğitim Kurumları Özel Eğitim Öğretmen Sayılarını GİRMELİDİR..

#### ÖZEL EĞİTİM ÖĞRETMEN SAYILARI

| Öğretmen Türü                                          | Öğretmen<br>Sayısı | İşlem Sonuç |
|--------------------------------------------------------|--------------------|-------------|
| vde Eğitim Veren Öğretmen Sayısı                       | 0                  |             |
| lastanede Eğitim Veren Öğretmen Sayısı                 | 0                  |             |
| Famamlayıcı Eğitim Veren Öğretmen Sayısı               | 0                  |             |
| Özel Eğitim Sınıfında Görev Alan Öğretmen Sayısı       | 0                  |             |
| Grup Eğitiminde Hazırlık Eğitimi Veren Öğretmen Sayısı | 0                  |             |

#### NOT: Bu Ekrana Ücretli Öğretmen Sayıları Girilmeyecektir.

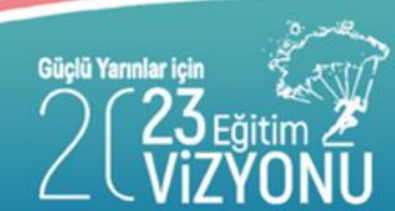

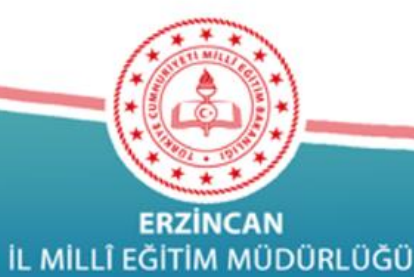

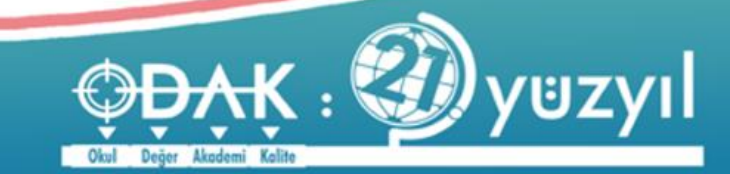

### ANA SINIFI ÖĞRETMENLERİ

Bu Kapsamda Öğretmeniniz Yoksa Boş Kayıt Yapıp Geçebilirsiniz.

| Öğretmen Türü                          | Öğretmen Tipi                    | Toplam<br>Erkek | Toplam<br>Kadın |
|----------------------------------------|----------------------------------|-----------------|-----------------|
| Ana sınıfı öğretmeni                   | Kadrosu okul öncesi<br>öğretmeni | 0               | 2               |
| Ana sınıfı öğretmeni                   | Kadrosu sınıf öğretmeni          | 0               | 0               |
| Anasınıfı İçin Usta<br>Öğretici Sayısı | Kadrolu                          | 0               | 0               |
| Anasınıfı İçin Usta<br>Öğretici Sayısı | Kadrosuz                         | 0               | 0               |
| Anasınıfı İçin Uzman<br>Öğretici       | Kadrolu                          | 0               | 0               |
| Anasınıfı İçin Uzman<br>Öğretici       | Kadrosuz                         | 0               | 0               |

Tüm hakları Milli Eğitim Bakanlığına aittir.

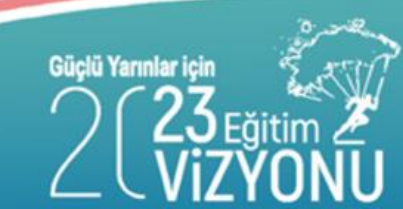

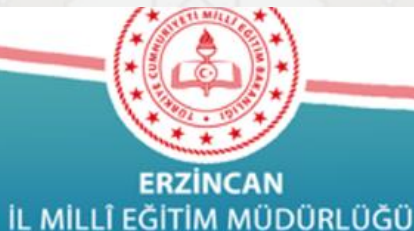

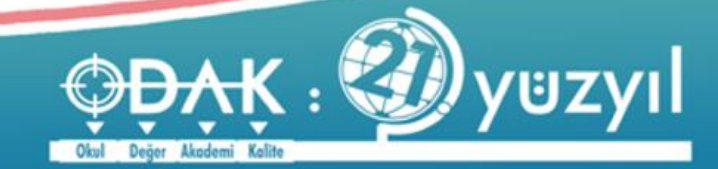

### BILIŞIM/INTERNET VE ÇEVRE BIRIMLERI

| Data Show                   |           |
|-----------------------------|-----------|
| Diğer                       |           |
| Fotokopi Makinesi           |           |
| Hoparlör                    | $\Box$    |
| Lazer Yazıcı                | $\square$ |
| Line Printer                | $\square$ |
| Mikrofon                    | $\square$ |
| Mürekkep Püskürtmeli Yazıcı | $\square$ |
| Nokta Vuruşlu Yazıcı        | $\square$ |
| Optik okuyucu               | $\square$ |
| Projeksiyon                 | $\square$ |
| Tarayıcı                    | $\square$ |
| Telefon Hattı Sayısı        | $\square$ |
| Tepegöz                     | $\square$ |
| UPS                         | $\square$ |
| Video Kamera                | $\Box$    |
| Web Cam                     |           |

|                         | ADSL                        |  |
|-------------------------|-----------------------------|--|
| internet Bağlanti Şekli | АТМ                         |  |
|                         | Başvurusu var               |  |
|                         | Dial-Up (Telefon)           |  |
|                         | Frame Relay                 |  |
|                         | ISDN                        |  |
|                         | Kablo TV Üzerinden İnternet |  |
|                         | Leased Line                 |  |
|                         | Turpak X.25                 |  |
|                         | Uydu                        |  |
| Lisansli Yazilimlar     | Bordro Muhasebe Yazılımları |  |
|                         | Eğitim Yazılımları          |  |
|                         | Ofis Yazılımları            |  |
|                         | Okul Yönetim Yazılımları    |  |

Değer Akademi Kalite

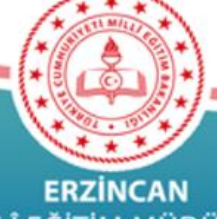

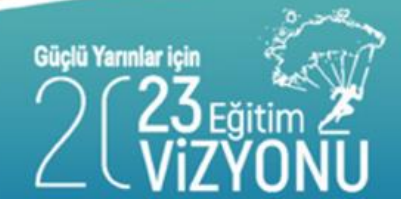

Cevre Birimleri

ERZİNCAN İL MİLLÎ EĞİTİM MÜDÜRLÜĞÜ
### Bilgisayar Laboratuvarları/BT Sınıfları

| Meis Sorgu Modülü                         | 2015-2016 Öğretim Yılında Bilgisayar Laboratuarları/E     |
|-------------------------------------------|-----------------------------------------------------------|
| • Kurum Genel Bilgileri                   |                                                           |
| Kurum Seçim Ekranı                        | ueni                                                      |
| Dönem Seçim                               |                                                           |
| Öğretim Şekli                             |                                                           |
| Tahsis Durumu                             | Laboratuarlards                                           |
| Bina Durumu                               |                                                           |
| Lojman Durumu                             | Dilaiooyan Labanatuyan Dilaioi ainabilmaki jain äneolikka |
| Bina Kullanımı                            | Bilgisayar Laboratuvari Bilgisi girebilmek için öncelikle |
| Anasınıfı Öğretmenleri                    | Yeni butonuna tıklanması gereklidir.                      |
| Kütüphane/Materyal                        |                                                           |
| Kütüphane/Kullanım                        | Laboratuvarlarda bulunan bilgisayarlar                    |
| Bilişim/İnternet ve Çevre Birimleri       | "Bilisim/Bilgisayar" ekranından ayrıntılı olarak da       |
| Bilgisayar Laboratuarları/BT<br>Sınıfları | girilmelidir!!                                            |
|                                           |                                                           |

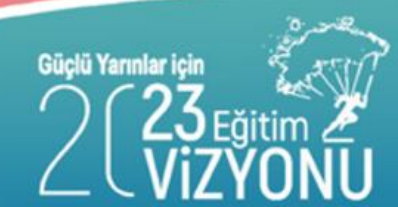

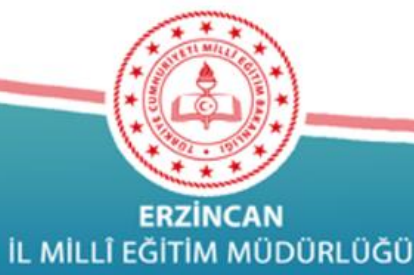

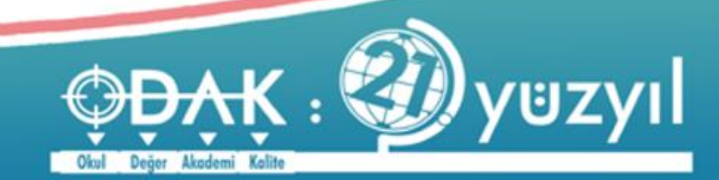

### Bilişim / Bilgisayar

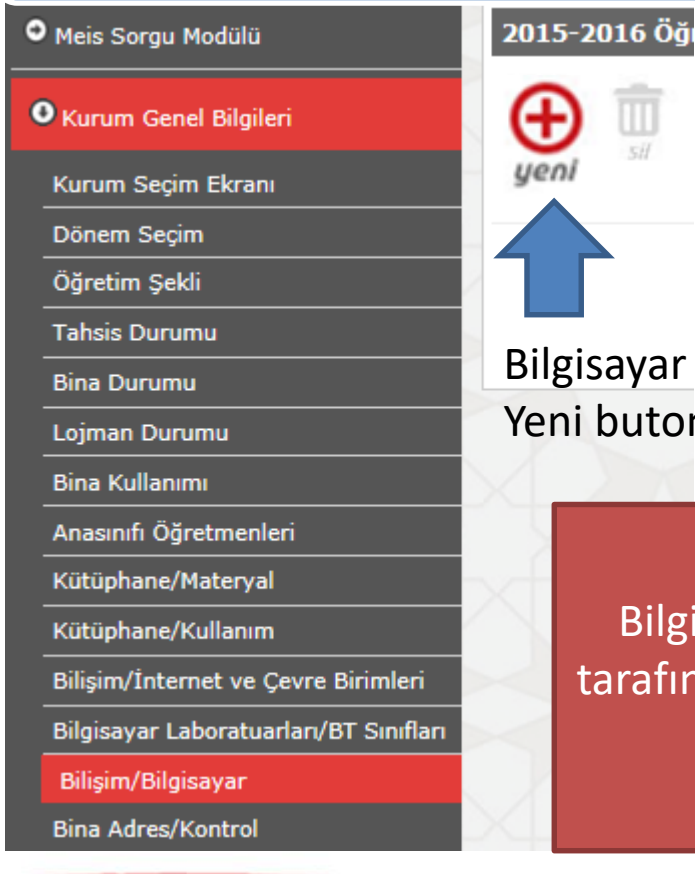

Güçlü Yarınlar içir

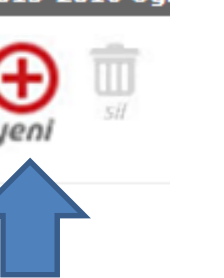

Bilgisayar kaydı yapılması için öncelikle Yeni butonuna tıklanması gereklidir.

Bilgisayar Laboratuvarı / BT sınıfları olan okul/kurumlar tarafından laboratuvarlardaki bilgisayar ayrıntısı girmek için kullanılacak

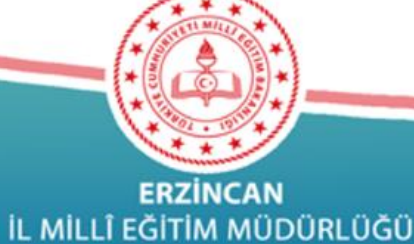

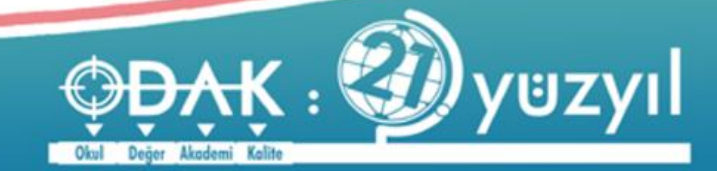

### DESTEK EĞİTİM ODASI

| Destek Eğiti<br>Ö | m Odalarında (<br>ğretmen Sayıs | Görev Almış<br>Si |
|-------------------|---------------------------------|-------------------|
| Toplam            | Erkek                           | Kadın             |
|                   |                                 |                   |

İlgili alanlar doldurularak kaydedilecek.

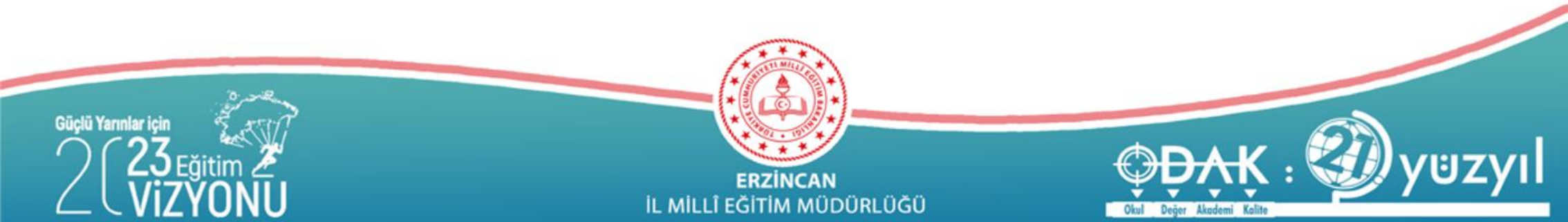

Kurum Genel Bilgileri altındaki ekranlardan veri girişi yapılmayacak ekranlarda Durum Raporu alanında Yapıldı yazabilmesi için

1- İlgili ekrana girilip çıkılması

(Eğer hala ekranla ilgili Yapılmadı yazıyorsa)

2- Veri girişi yapılmaksızın boş ekranın kaydedilmesi gerekmektedir.

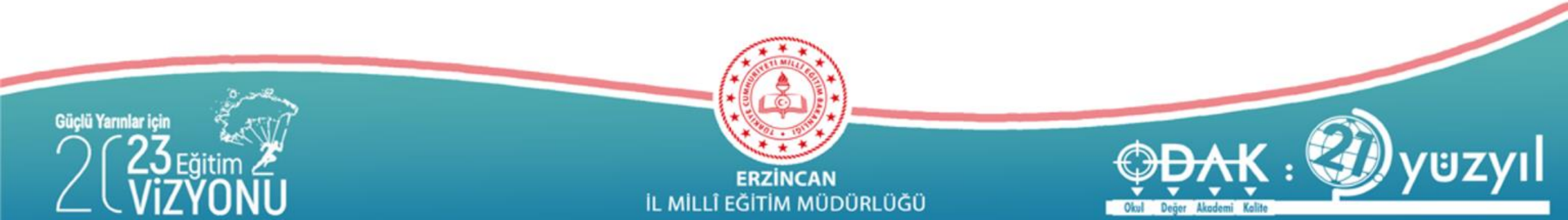

# BAĞLI BULUNAN GENEL MÜDÜRLÜKLER İLE İLGİLİ VERİ GİRİŞLERİ

Kurum Genel Bilgileri dışında bağlı bulunan Genel Müdürlükler altında doldurulması gereken alanlarda bulunmaktadır.

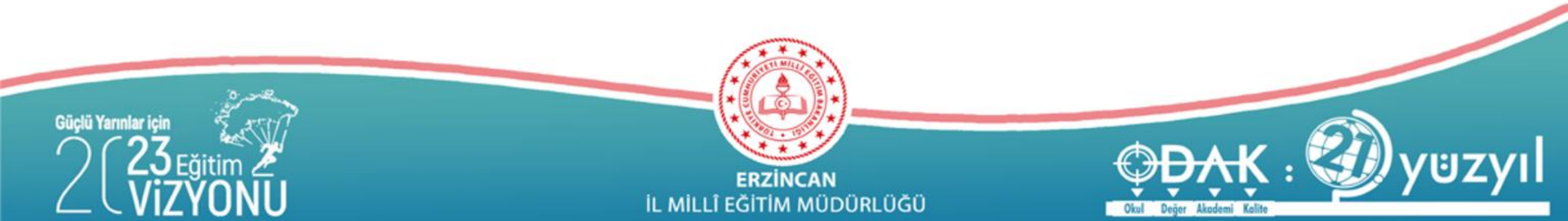

# HAYAT BOYU ÖĞRENME

#### EKRAN İSİMLERİ

MSM04002 - Meslek Kursları

MSM04003 - Meslek Dalları

Veri Girişleri

MSM04004 - Anasınıfı Öğretim Şekli

MSM04101 - Anasınıfı Öğrencileri

MSM04102 - Meslek Kursları Öğrenci

MSM04103 - Aday Çırak Sayısı

Güçlü Yarınlar içir

MSM04104 - Öğrenimden Ayrılanlar

MSM04105 - Kalfalık, Ustalık Be

MSM04106 - Usta Öğretici

MSM04107 - İşyeri Açma 📐

MSM04108 - Kalfa Sayısı

MSM04109 - Çırak Sayı

MSM04110 - Engelli Öğrenci MSM04111 - Aile Eğitiminden Yarananan Ar Sayısı

ERZÍNCAN IL MILLÎ EĞITIM MÜDÜRLÜĞÜ MESLEKİ EĞİTİM MERKEZİ VERİ GİRİŞİ YAPACAK Aile eğitiminden yararlanan anne baba sayısını RAM da girecek

aba

# MESLEKİ VE TEKNİK EĞİTİM

Veri Girişleri

Bağlı olunan Genel Müdürlük altındaki ekranlarda doldurulacak

Mesleki ve Teknik Eğitim Mesleki ve Teknik Eğitim Mesleki ve Teknik Eğitim Mesleki ve Teknik Eğitim

MSM05005- Tam Gün/Tam Yıl MSM05006- Meslek Kursları MSM05112- Meslek Kursları Öğrenci MSM05125- Tam Gün-Tam Yıl Öğrenci Sayıları

Meslek kurslarına okulun kendi açtığı kurslar girilecek ve eksiksiz doldurulacak. HEM tarafından okulların fiziki mekanları kullanılarak açılan kurslar girilmeyecek

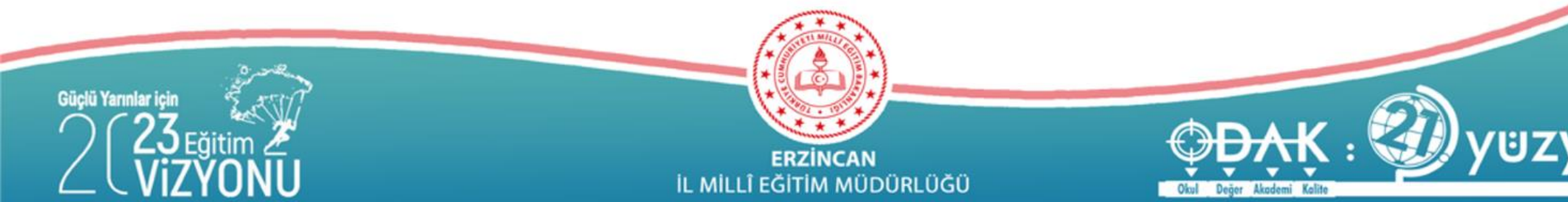

# MESLEKİ VE TEKNİK EĞİTİM

### Veri Girişleri

#### EKRAN İSİMLERİ

MSM02101 - Öğretim Şekli

MSM05001 - Şube Sayıları

MSM05002 - Yabancı Uyruklar

MSM05004 - Alan/Bölümler

MSM05010 - Alan/Dallar

MSM05101 - İlişiği Kesilenler

MSM05102 - Yabancı Öğrenciler

MSM05103 - Kaynastirma Egitimi

MSM05105 - Mezun Olanlar(Alan, Johann)

MSM05106 - Mezun Olanlar(Dogum Yili)

MSM05107 - Ögrenci Sayilari (Dogum Yili)

MSM05111 - Yeni Kayıt Olanlar

MSM05119 - Isletmelerde Meslek Egitimi

MSM05124 - Ikili Mesleki Egitim

ERZİNCAN İL MİLLÎ EĞİTİM MÜDÜRLÜĞÜ

MSM05126 - Alan/Dal-Dal Öğrenci Sayıları

MSM05127 - Aile Eğitiminden Yararlanan Anne-Baba Sayısı

Güçlü Yarınlar iç MSM05104 - Ögrenci Sayilari(Alan/Bölüm)

SADECE İkili Mesleki Eğitim Merkezi (ETÖGM) VERİ GİRİŞİ YAPACAK

# TEMEL EĞİTİM

### Aile Eğitiminden Yararlanan Anne-Baba Sayısı

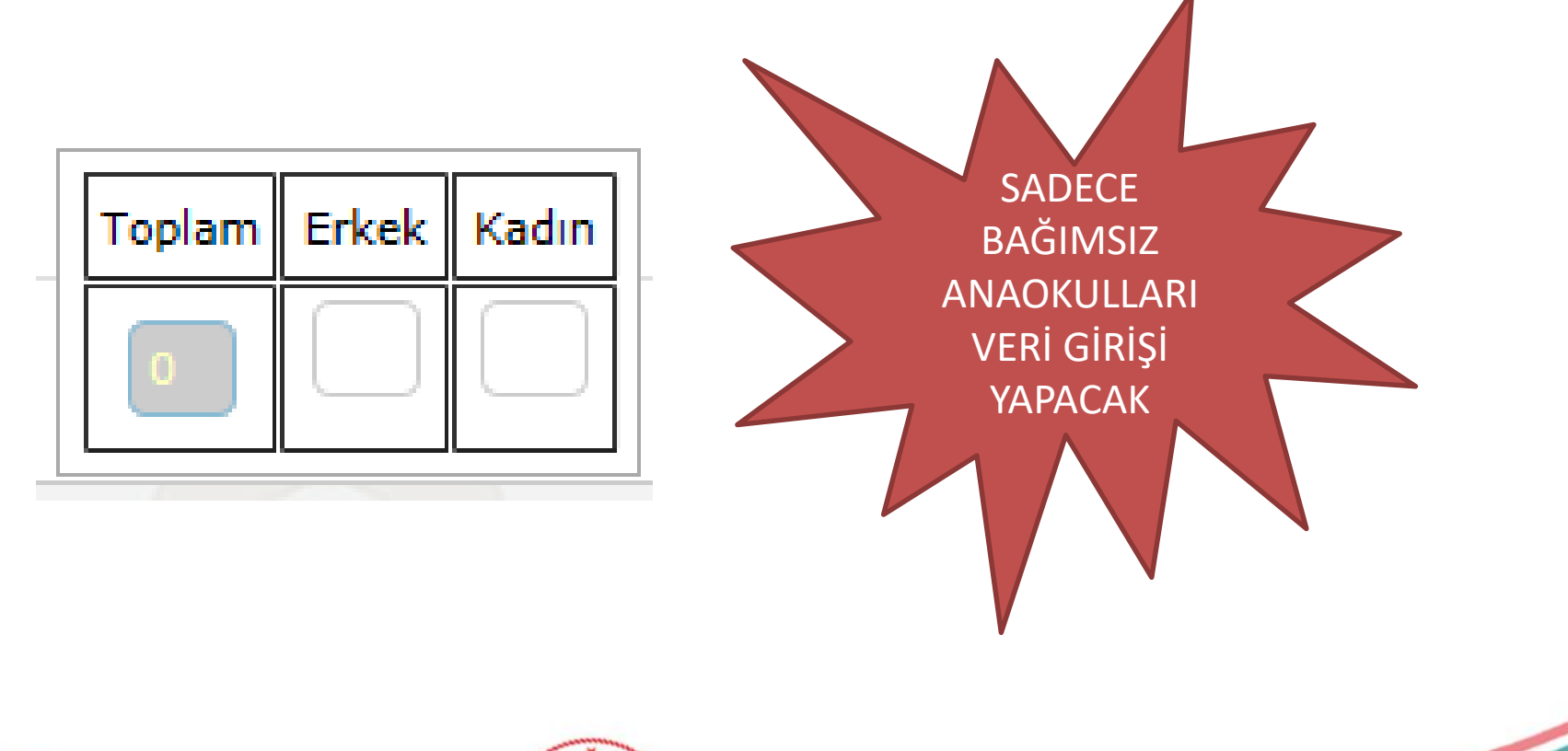

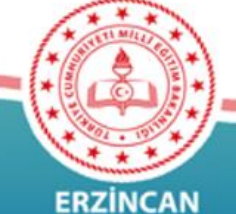

Güçlü Yarınlar için 2 23 Eğitim 2 VIZYONU

ERZİNCAN İL MİLLÎ EĞİTİM MÜDÜRLÜĞÜ

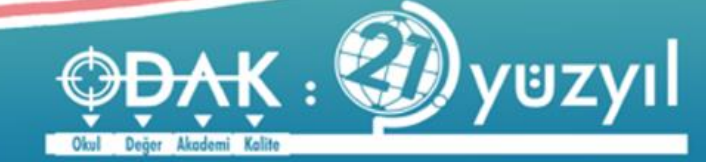

# ÖZEL EĞİTİM VE REHBERLİK

### Üstün veya Özel Yetenekliler (BİLSEM)

MSM06101 - Anasınıfı Öğrencileri

MSM06112 - Yeteneklere Göre Öğrenci

MSM06113 - Aile Eğitiminden Yararlanan Anne-Baba Sayısı

MSM06114 - Öğrenci Sayıları(Tüm Sınıf Seviyeleri)

MSM06116 - Sıra Bekleyenler

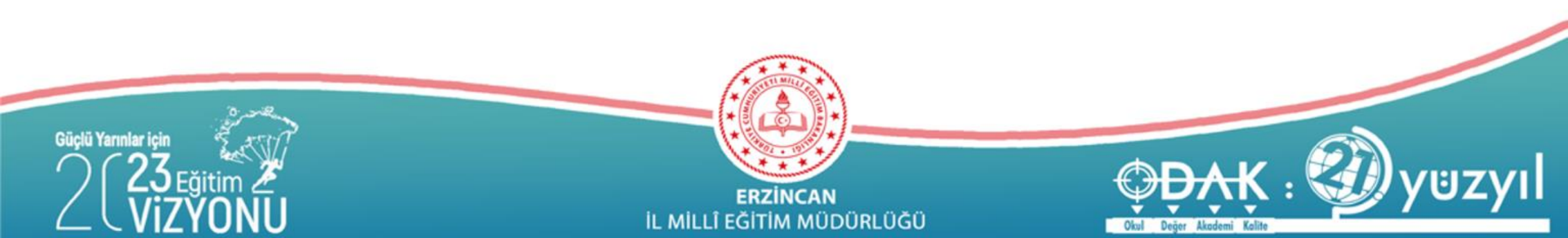

### ÖZEL (İLKOKUL- ORTAOKUL VE LİSELER)

Öğretmen Branşları

Kültür Dersi

Meslek Dersi

Sınıf Öğretmeni

Okul Öncesi Öğretmeni

Özel Eğitim Sınıf Öğretmeni

Personel Branşları Seçiminde Dikkat edilmesi gereken konular: Personel Branşları Listesinde Yer Alan Branşlar, Kurum ile ilgili olan ve şu anda oturumunuzda geçerli bulunan tarih için seçilmiş branşlardır. Listeden çıkarılan branşlar ile ilgili olan ve diğer formlarda bulunan

DİKKAT

bilgiler sistem tarafından otomatik olarak silinecektir.

Bu alana veri girişi yapıldıktan sonra Branş Öğretmenleri girilecektir.

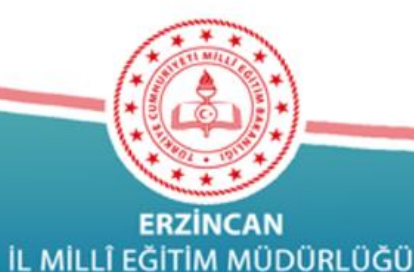

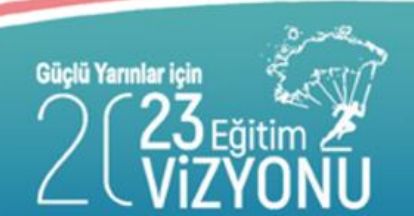

### ÖZEL (İLKOKUL- ORTAOKUL VE LİSELER)

Personel görevleri

Eğitim öğretim

Genel İdare Hizmetleri

Teknik Hizmetler

Sağlık Hizmetleri

Yardımcı Hizmetler

Diğer Statüler

Avukatlık Hizmetleri

Personel Görevleri Seçiminde Dikkat edilmesi gereken konular: Personel Görevleri Listesinde Yer Alan Görevler, Kurum ile ilgili olan ve şu anda oturumunuzda geçerli bulunan tarih için seçilmiş görevlerdir. Listeden çıkarılan görevler ile ilgili olan ve diğer formlarda bulunan bilgiler sistem tarafından otomatik olarak silinecektir. Bu alan doldurulduktan sonra Görevlere Göre Personel bilgileri girilecektir.

DİKKAT

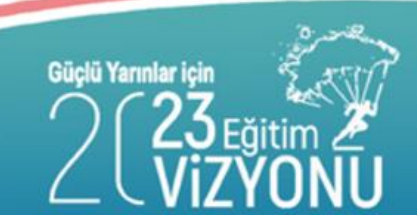

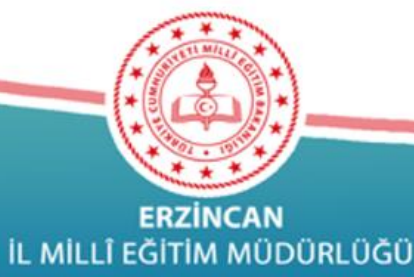

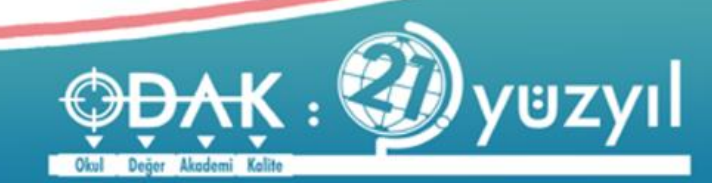

MTSK MUHTELİF KURS ETÜD EĞİTİM MERKEZİ ÖZEL EĞİTİM VE REHABİLİTASYON MERKEZİ  Kurum Genel Bilgileri

- Personel Durumu
- Kursiyer
   Bilgileri

# MEİS

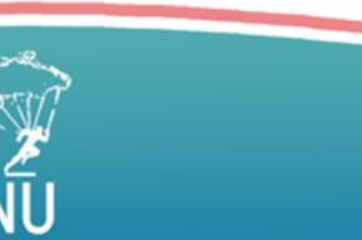

Güçlü Yarınlar içir

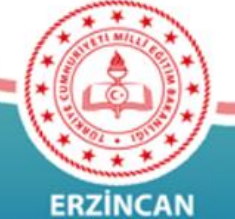

ERZİNCAN İL MİLLÎ EĞİTİM MÜDÜRLÜĞÜ

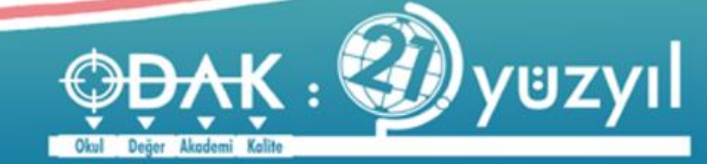

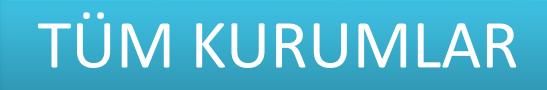

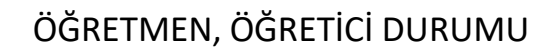

PERSONEL DURUMU(MTSK,MUHTELİF, REHABİLİTASYON)

YABANCI ÖĞRETMEN

ÖĞRETMEN / ÖĞRETİCİ MTSK

KURSLAR / MUHTELİF KURSLAR

ÖĞRENCİ SAYILARI

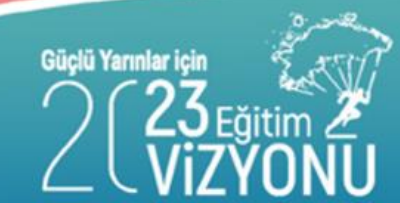

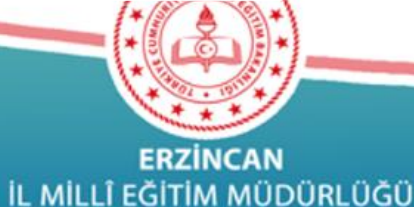

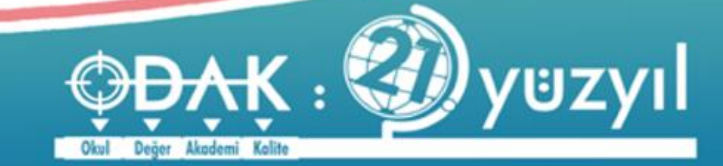

#### KURSLAR/ MUHTELİF - UZAKTAN EĞİTİM - ÖZEL ÖĞRETİM

|                                                                                                    | Muhtelif Kurslar       |
|----------------------------------------------------------------------------------------------------|------------------------|
| Seçilebilecek Kurslar                                                                                                    | Seçilen Kurslar        |
| Seçilebilecek Kurslar:                                                                                                    | Seçilen Kurslar:       |
| Q Enter text to filter                                                                                                    | Q Enter text to filter |
| <ul> <li>Atatürk İlkeleri ve İnkılap Tarihi Kurs Programı</li> <li>İngilizce Dil Öğretim Kursu</li> <li>KPSS Genel Kültür-Genel Yetenek Hazırlık Kurs Programı</li> <li>Matematik Kursu</li> <li>Türk Dili Kursu</li> </ul> |                        |
|                                                                                                    | Ekle >                 |
|                                                                                                    | Tümünü Ekle >>         |

Kurs Seçiminde Dikkat edilmesi gereken konular:

Kurslar Listesinde Yer Alan Kurslar, Kurum ile ilgili olan ve şu anda oturumunuzda gecerli bulunan tarih için seçilmis kurslardır. Listeden çıkarılan kurslar ile ilgili olan ve diğer formlarda bulunan bilgiler sistem tarafından otomatik olarak silinecektir.

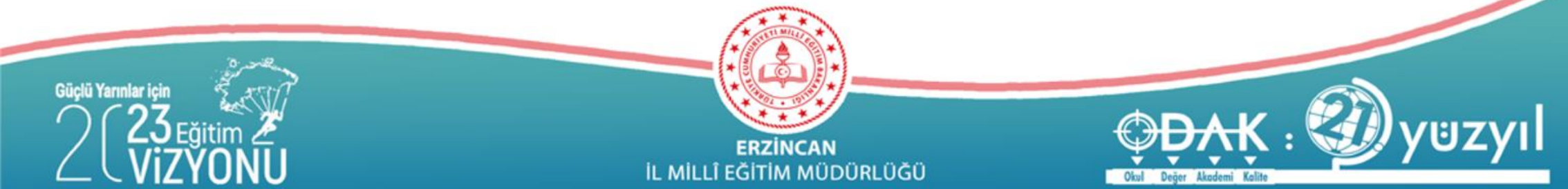

### ÖĞRETMEN ÖĞRETİCİ DURUMU

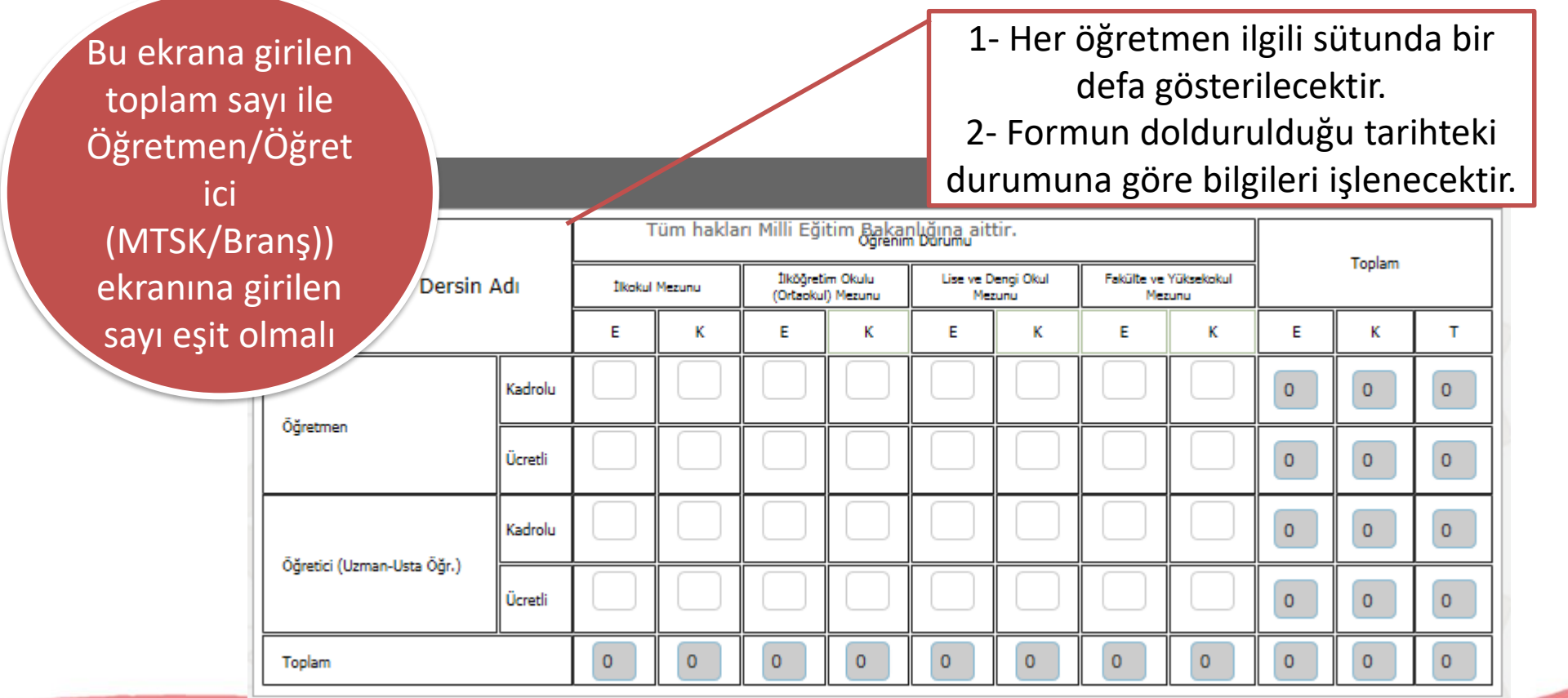

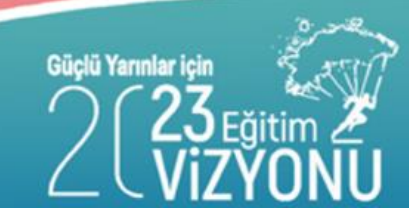

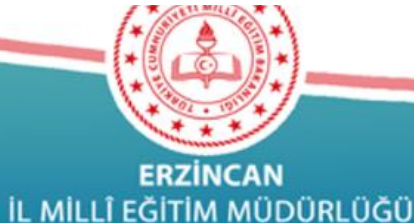

Değer Akademi Kalite

### PERSONEL DURUMU

Güçlü Yarınlar için

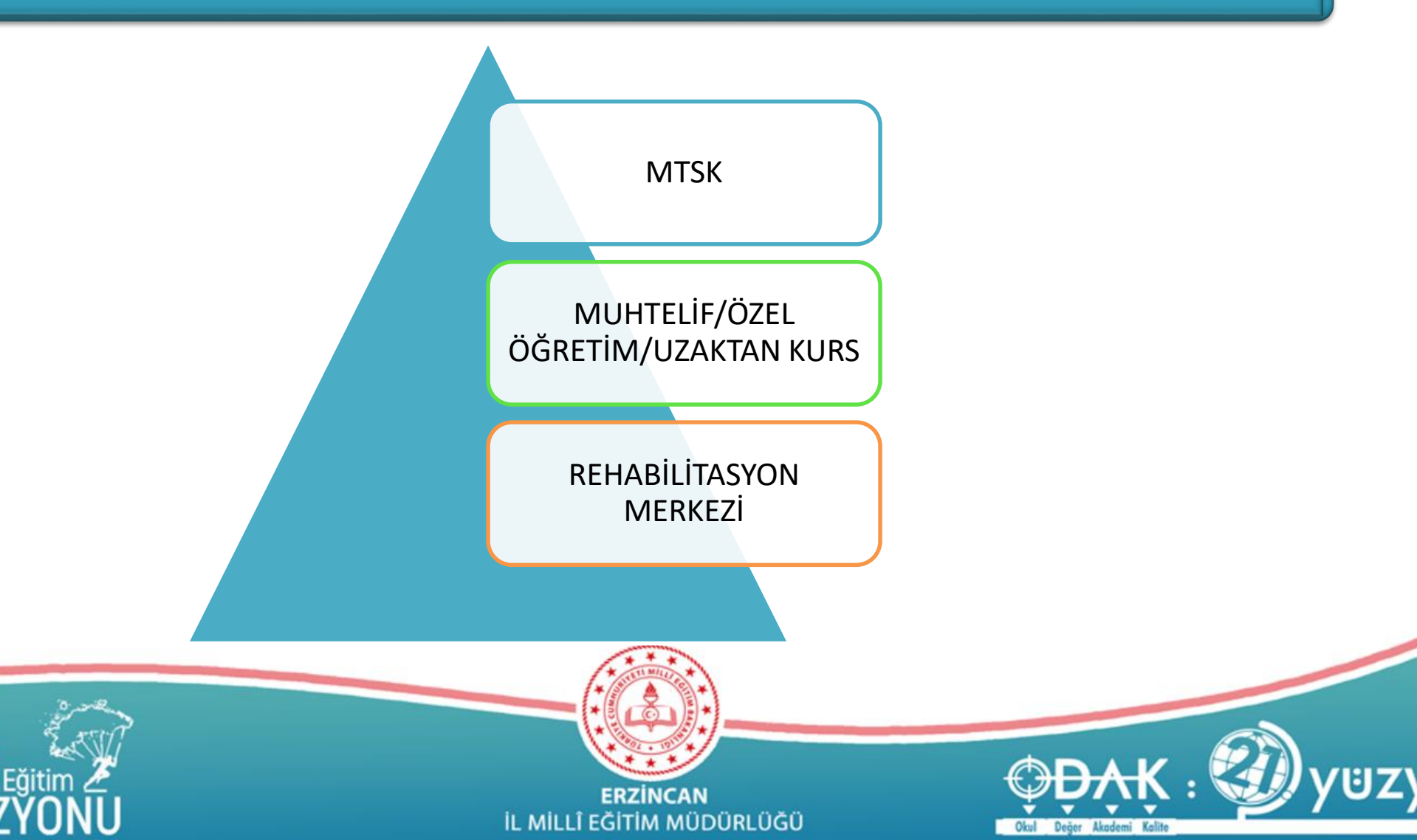

### PERSONEL DURUMU

| Genel | Müdür | Genel<br>Yardı | Müdür<br>mcısı | Mü | 1üdür Müdür Yardımcısı Mem |   | mur | Hizmet |   | :li Diğer |   |   |   |
|-------|-------|----------------|----------------|----|----------------------------|---|-----|--------|---|-----------|---|---|---|
| E     | к     | E              | к              | E  | ĸ                          | E | к   | E      | к | E         | ĸ | E | ĸ |

Formun doldurulduğu tarihteki bilgiler işlenecektir

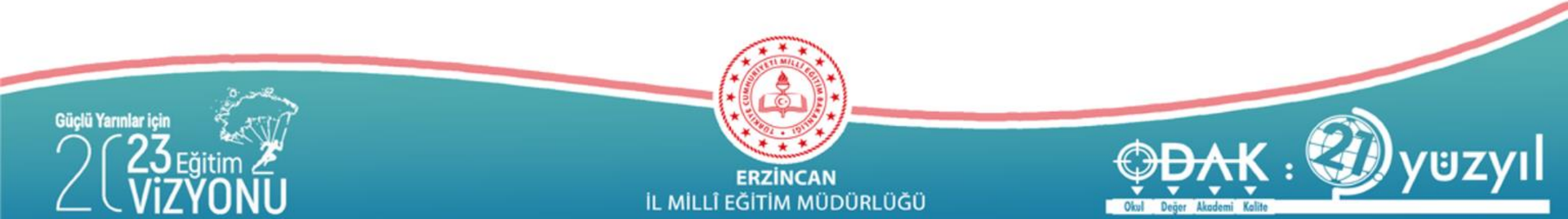

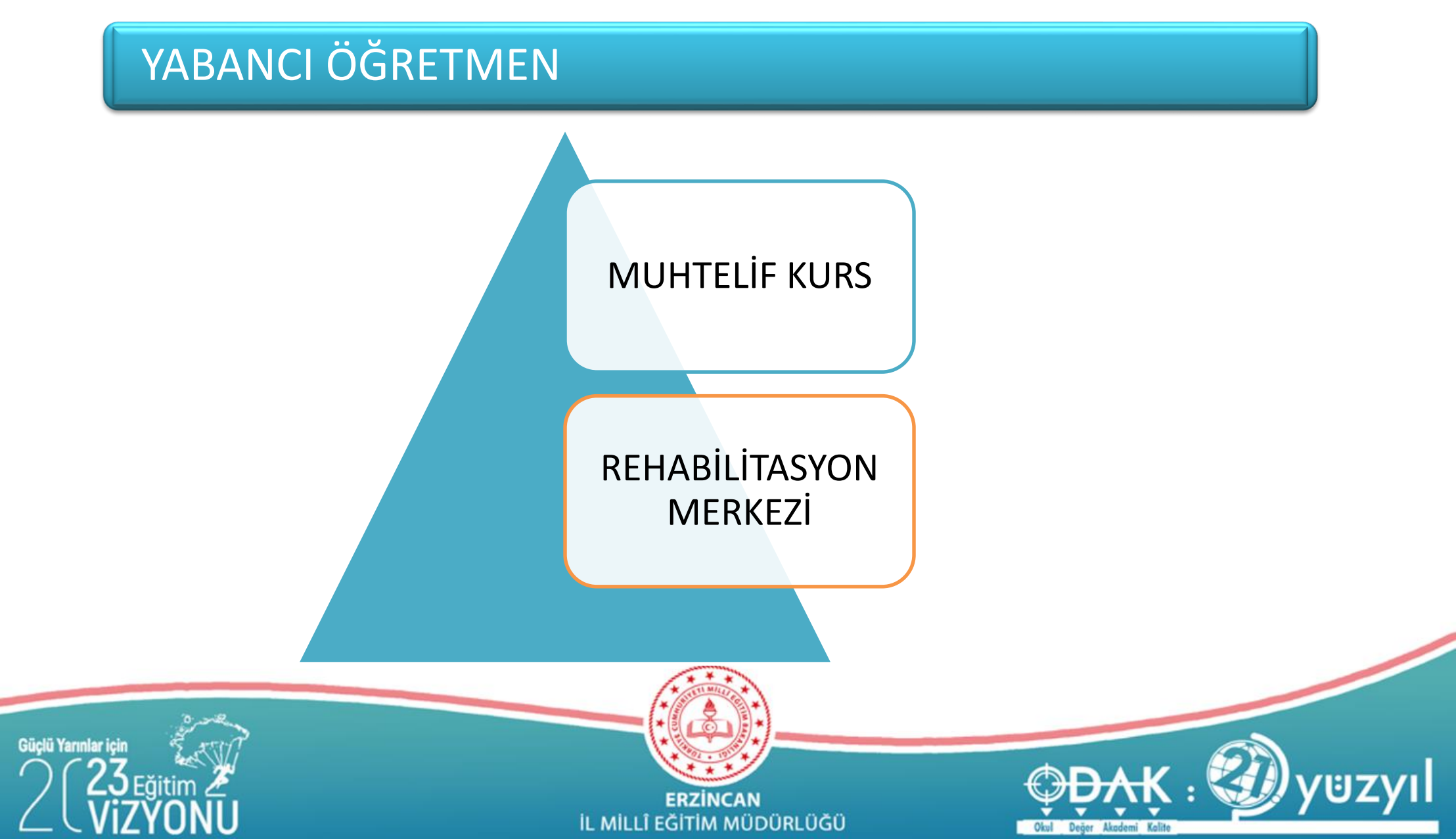

### YABANCI ÖĞRETMEN

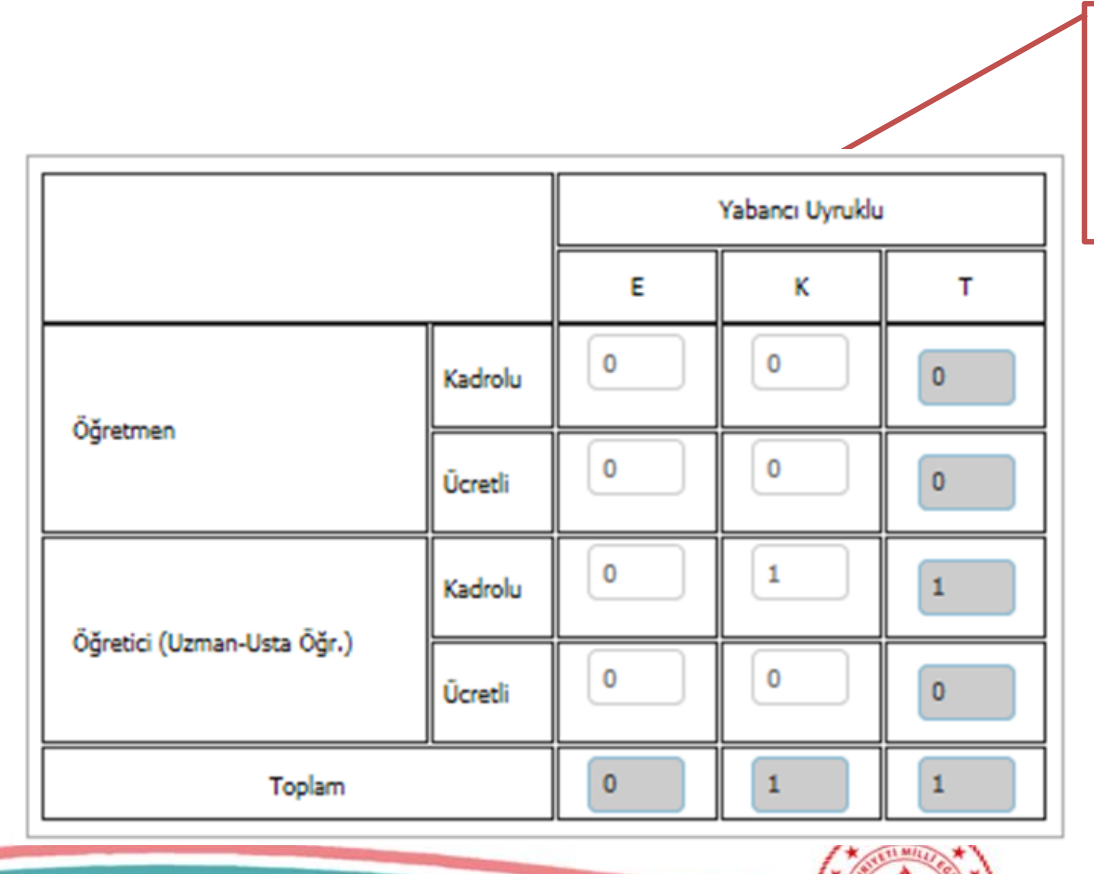

 1- Her öğretmen ilgili sütunda bir defa gösterilecektir.
 2- Formun doldurulduğu tarihteki durumuna göre bilgileri işlenecektir.

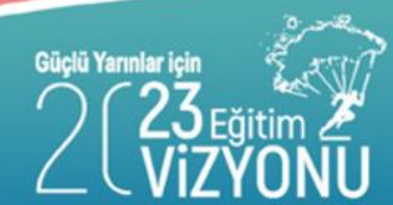

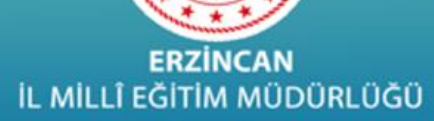

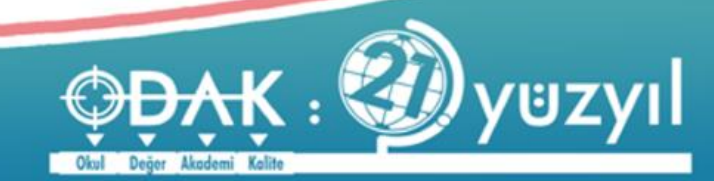

### ÖĞRETMEN/ÖĞRETİCİ (MTSK/BRANŞ)

|                         |     |      | Öğretmen |       |         |     | Öğretici (I | Uzman - Usta | a Öğretici) |        |  |
|-------------------------|-----|------|----------|-------|---------|-----|-------------|--------------|-------------|--------|--|
| Branşlar (Dersin Adı)   | Kad | rolu | Üci      | retli | Taalaar | Kad | rolu        | Ücretli      |             | Toplam |  |
|                         | E   | к    | E        | к     | ropiam  | E   | к           | E            | к           | Topiam |  |
| İlk Yardım              |     |      |          |       | 0       |     |             |              |             | 0      |  |
| Trafik ve Çevre Bilgisi |     |      |          |       | 0       |     |             |              |             | 0      |  |
| Motor ve Araç Tekniği   |     |      |          |       | 0       |     |             |              |             | 0      |  |
| Direksiyon              |     |      |          |       | 0       |     |             |              |             | 0      |  |
|                         | 0   | 0    | 0        | 0     | 0       | 0   | 0           | 0            | 0           | 0      |  |

Formun doldurulduğu tarihteki bilgiler işlenecektir.

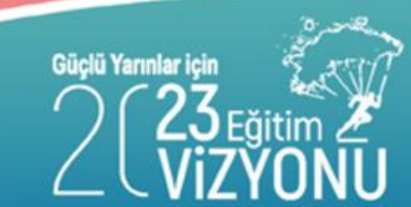

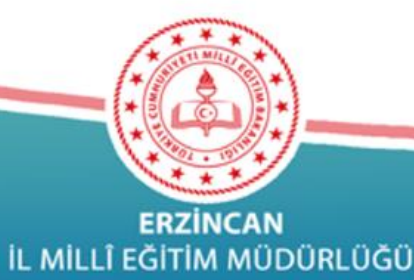

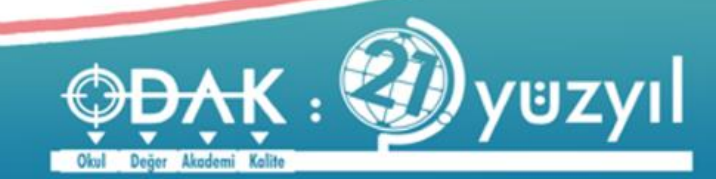

### Kursiyer Öğrenci Durumu (MTSK)

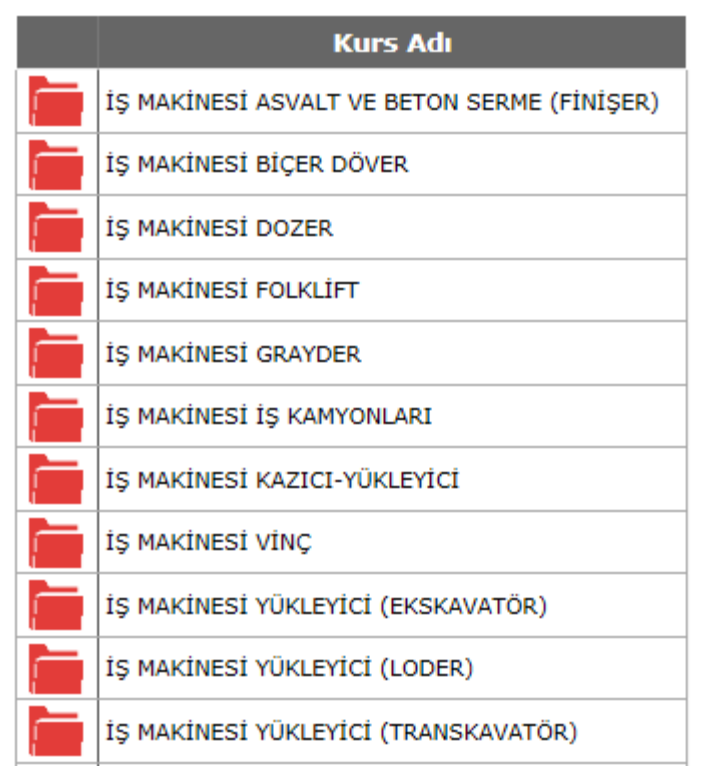

Listelenen Kurs tiplerine göre kursiyerlere ilişkin bilgiler girilecek.

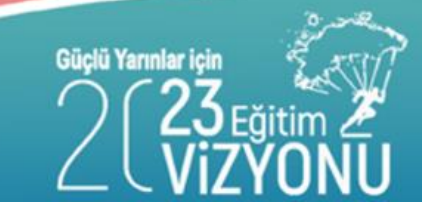

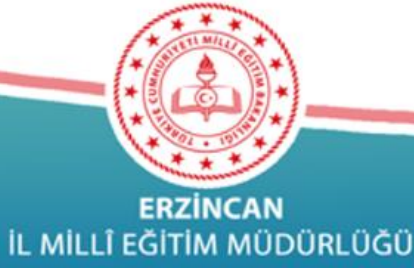

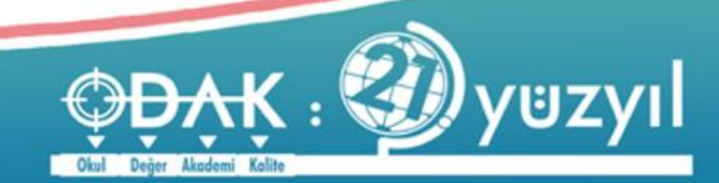

### KURSİYER ÖĞRENCİ DURUMU (MTSK)

| KIIPE Adi | IS MARINEST ASVALT VE BETON SEDME (FINISED) |
|-----------|---------------------------------------------|
|           |                                             |

|               | Kavith 0         | lan(Kaviti               | Olaniar           |         |        |                     | Kayıtlı             | Olanların ( | Öğrenim D     | urumu              |                    |                          |   |
|---------------|------------------|--------------------------|-------------------|---------|--------|---------------------|---------------------|-------------|---------------|--------------------|--------------------|--------------------------|---|
| Yaş<br>Durumu | ve Önd<br>Başarı | eki Dönen<br>sız Olanlar | nlerden<br>Dahil) | İlkokul | Mezunu | İlköğr.<br>(OrtaO.) | Okulu +<br>) Mezunu | Gene<br>Mez | l Lise<br>unu | Meslek v<br>Lise M | e Teknik<br>Iezunu | Fakülte ve<br>Y.O.Mezunu |   |
|               | Т                | E                        | к                 | E       | к      | E                   | К                   | E           | к             | E                  | к                  | E                        | к |
| 18 -<br>22    | 0                | 0                        | 0                 |         |        |                     |                     |             |               |                    |                    |                          |   |
| 23 -<br>44    | 0                | 0                        | 0                 |         |        |                     |                     |             |               |                    |                    |                          |   |
| 45 +          | 0                | 0                        | 0                 |         |        |                     |                     |             |               |                    |                    |                          |   |
| TOPLAM        | 0                | 0                        | 0                 | 0       | 0      | 0                   | 0                   | 0           | 0             | 0                  | 0                  | 0                        | 0 |

 1) 1 Eylül 2019 - 1 Eylül 2020 tarihleri arasında kurs gören kursiyer sayıları yazılacaktır.
 2) Eski statüye göre ortaokul mezunu olanlar ilköğretim okulu mezunu olarak gösterilecektir.

Değer Akademi Kalite

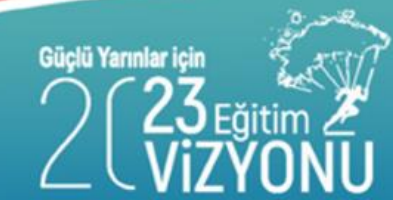

ERZİNCAN İL MİLLÎ EĞİTİM MÜDÜRLÜĞÜ

### KURSİYER ÖĞRENCİ (DERSHANE)

| Kurs Adı                                                   |
|------------------------------------------------------------|
| D010 - İlköğretim 5.Sınıf                                  |
| D011 - İlköğretim 6. Sınıf                                 |
| D012 - İlköğretim 7. Sınıf                                 |
| D013 - İlköğretim 8. Sınıf                                 |
| D031 - Ortaöğretim 9. Sınıf                                |
| D032 - Ortaöğretim 10. Sınıf                               |
| D033 - Ortaöğretim 11. Sınıf                               |
| D034 - Ortaöğretim 12. Sınıf                               |
| D041 - Lise ve dengi okul Mezunu(Üniversiteye<br>Hazırlık) |

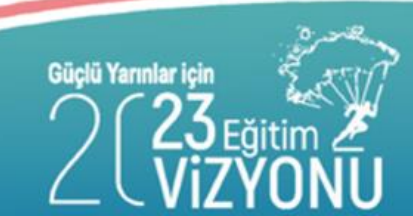

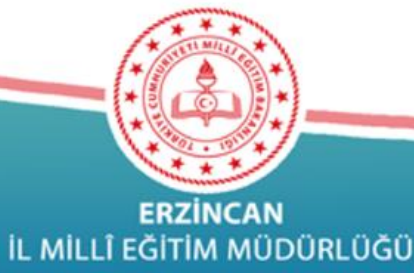

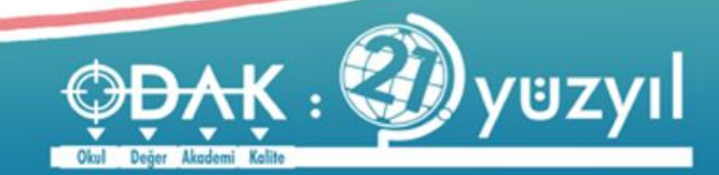

### KURSİYER ÖĞRENCİ (DERSHANE)

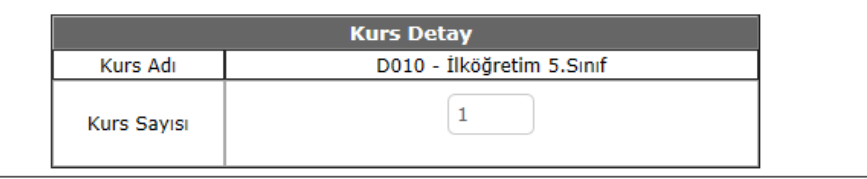

|               | Kayıtlı       | Olan(Kayıtlı (                   | Dlanlar         |       |       |             | Kayıtlı Ola    | n Kursiyer         |                   |               |                 |
|---------------|---------------|----------------------------------|-----------------|-------|-------|-------------|----------------|--------------------|-------------------|---------------|-----------------|
| Yaş<br>Durumu | ve Oı<br>Başa | nceki Dönemle<br>rısız Olanlar D | erden<br>)ahil) | İlköğ | retim | Gene<br>Mez | l Lise<br>cunu | Meslek v<br>Lise M | e Teknik<br>ezunu | Fakü<br>Y.O.M | lte ve<br>ezunu |
|               | т             | E                                | к               | E     | к     | E           | к              | E                  | к                 | E             | к               |
| 6 - 14        | 11            | 4                                | 7               | 4     | 7     |             |                |                    |                   |               |                 |
| 15 - 22       | 0             | 0                                | 0               |       |       |             |                |                    |                   |               |                 |
| 23 - 44       | 0             | 0                                | 0               |       |       |             |                |                    |                   |               |                 |
| 45 +          | 0             | 0                                | 0               |       |       |             |                |                    |                   |               |                 |
| TOPLAM        | 11            | 4                                | 7               | 4     | 7     | 0           | 0              | 0                  | 0                 | 0             | 0               |

 1 Eylül 2019 - 1 Eylül 2020 tarihleri arasında kurs gören kursiyer sayıları yazılacaktır.
 2) Eski statüye göre ortaokul mezunu olanlar ilköğretim okulu mezunu olarak gösterilecektir.
 3) Kurs Grup Sayısı sütununa aynı tür kursun bir yıl içinde kaç grup içinde yapıldığı yazılacaktır.
 Kurs grup sayısı yazılırken her sınıf bir kurs grubu olarak yazılacaktır.(Kurs grup sayısı öğrenci sayısından az olacaktır.)

Değer Akademi Kalite

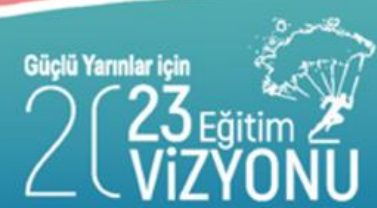

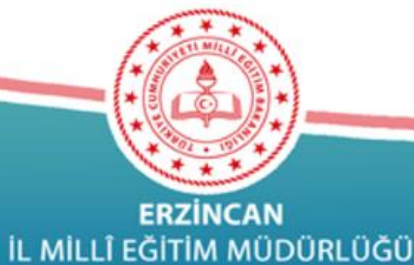

### KURSİYER ÖĞRENCİ(MUHTELİF KURSLAR)

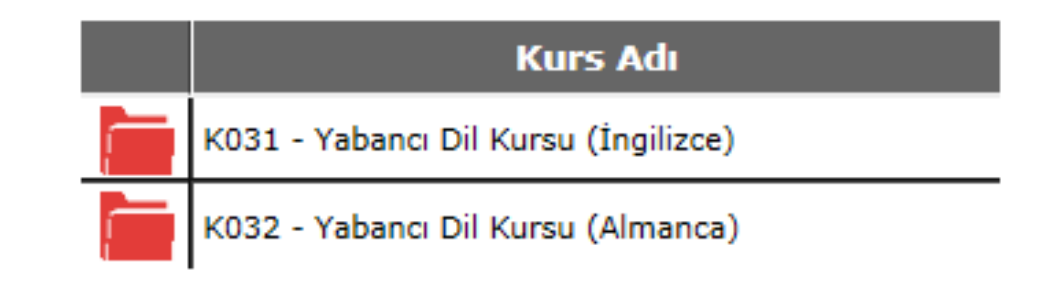

- 1) 1 Eylül 2019 1 Eylül 2020 tarihleri arasında kurs gören kursiyer sayıları yazılacaktır.
- 2) Eski statüye göre ortaokul mezunu olanlar ilköğretim okulu mezunu olarak gösterilecektir.

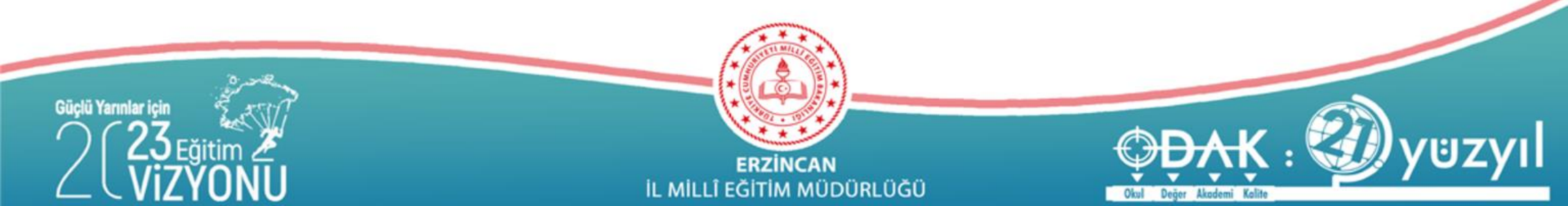

### KURSİYER ÖĞRENCİ(MUHTELİF KURSLAR)

| Kurs Adı    | K031 - Yabancı Dil Kursu (İngilizce) |
|-------------|--------------------------------------|
| Kurs Sayısı | 1                                    |

|               |     |              |    |     |            |    |        |    |    |         | Bittrenierin Öğrenim Durumu |                     |                     |             |               |                    |                   |               |                |
|---------------|-----|--------------|----|-----|------------|----|--------|----|----|---------|-----------------------------|---------------------|---------------------|-------------|---------------|--------------------|-------------------|---------------|----------------|
| Yaş<br>Durumu |     | Kayıtlı Olar | •  |     | Devam Eden |    | BiBren |    |    | İlkokul | Mezunu                      | fiköğr.<br>(OrtaO.) | Okulu +<br>) Mezunu | Gene<br>Mez | l Lise<br>unu | Meslek v<br>Lise M | e Teknik<br>ezunu | Fak0<br>Y.O.M | te ve<br>ezunu |
|               | т   | E            | к  | т   | E          | к  | т      | E  | к  | E       | к                           | E                   | к                   | E           | к             | E                  | к                 | E             | к              |
| 0 - 5         | 0   |              |    | 0   |            |    | 0      | 0  | 0  |         |                             |                     |                     |             |               |                    |                   |               |                |
| 6 - 14        | 10  | 5            | 5  | 10  | 5          | 5  | 10     | 5  | 5  | 3       | 2                           | 2                   | 3                   |             |               |                    |                   |               |                |
| 15 - 22       | 135 | 74           | 61 | 135 | 74         | 61 | 135    | 74 | 61 | 0       | 0                           | 4                   | 4                   | 9           | 8             | 10                 | 7                 | 51            | 42             |
| 23 - 44       | 0   |              |    | 0   |            |    | 0      | 0  | 0  |         |                             |                     |                     |             |               |                    |                   |               |                |
| 45 +          | 0   |              |    | 0   |            |    | 0      | 0  | 0  |         |                             |                     |                     |             |               |                    |                   |               |                |
| TOPLAM        | 145 | 79           | 66 | 145 | 79         | 66 | 145    | 79 | 66 | 3       | 2                           | 6                   | 7                   | 9           | 8             | 10                 | 7                 | 51            | 42             |

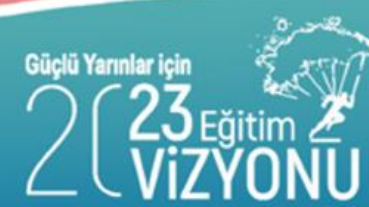

ERZİNCAN İL MILLÎ EĞİTİM MÜDÜRLÜĞÜ

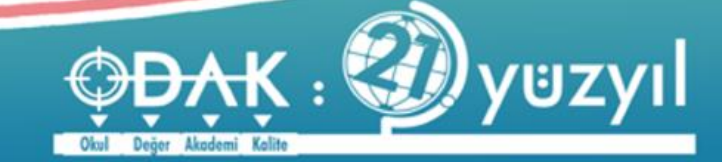

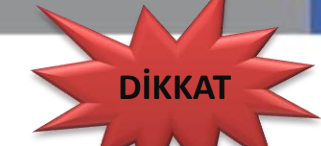

### ENGELLİ BİREY MODÜLÜ (Kursiyer Bilgileri)

Özel özel eğitim okullarının rehabilitasyon birimleri ile özel eğitim ve rehabilitasyon merkezlerinde kayıtlı olan bireylerin kursiyer bilgileri ve kursiyerlerin öğrenim durumları http://mebbis.meb.gov.tr adresindeki "ENGELLİ BİREY" modülünden açılacak olan öğrenim bilgi giriş ekranı kullanılarak girilecektir.

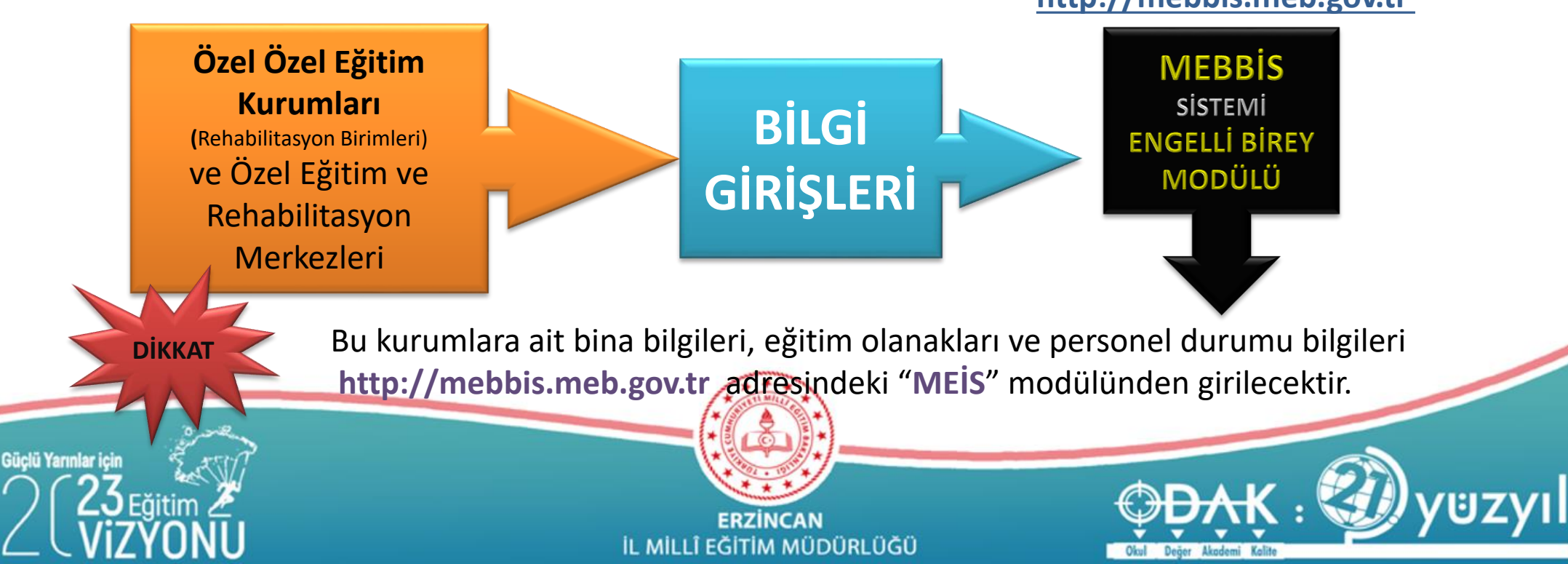

# HALK EĞİTİMİ MERKEZLERİ BİLGİ GİRİŞLERİNİ E-YAYGIN MODÜLÜNDEN YAPACAKTIR.

(Eksik olan bina bilgilerini E-YAYGIN modülünden tamamlayacaklardır.)

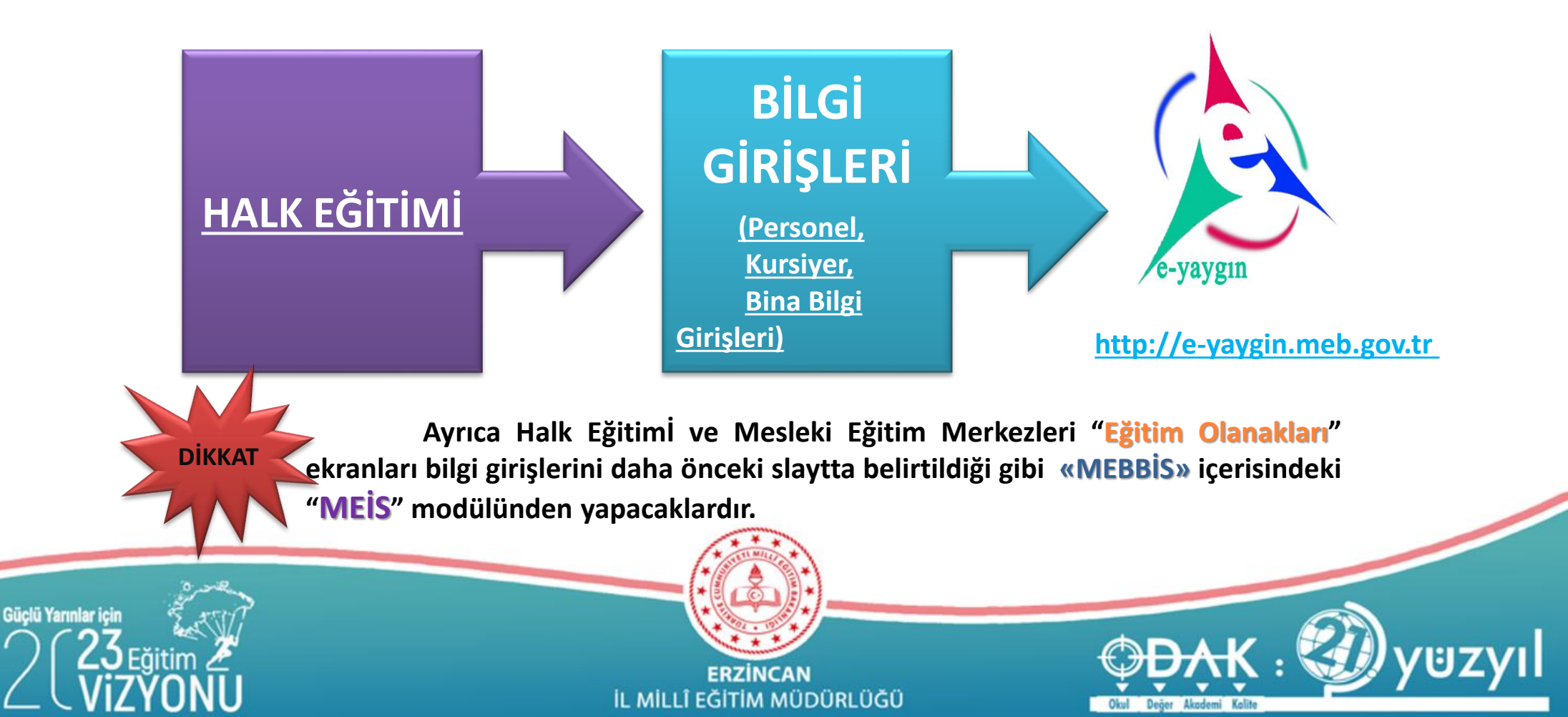

### **Kurum Durum Raporu**

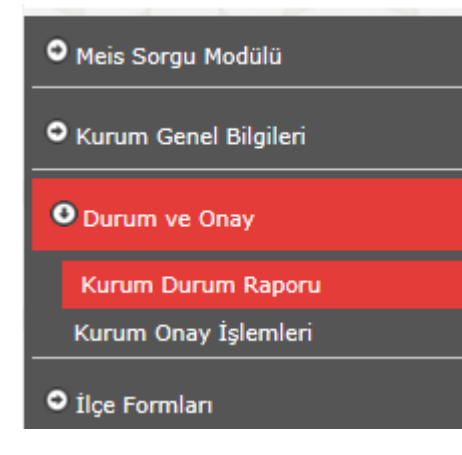

Güclü Yarınlar icir

Ekranlara Veri Girişi Yapıldıktan sonra Durumu Görmek için Kurum Durum Raporuna mutlaka göz atınız. Eğer eksik yada yanlış bilgiler var ise mutlaka tekrar gözden geçiriniz.

Kalit

Ekran Girişlerinde Sorun yoksa DURUM kısmı tamamen yeşil yazı ile Yapıldı olarak listelenecektir. Bundan sonraki aşama Kurum Onay Ekranı Gelecektir.

| KURUM_TURU | MENU                  | EKRAN_ADI                                 | DURUM     | ISLEM_TARIHI        |
|------------|-----------------------|-------------------------------------------|-----------|---------------------|
| İlkokul    | Kurum Genel Bilgileri | MSM02201 - Tahsis(Geçici Kullanım) Durumu | Yapıldı   | 01/12/2020 10:05:33 |
| İlkokul    | Kurum Genel Bilgileri | MSM02202 - Bina Durumu                    | YAPILMADI |                     |
| İlkokul    | Kurum Genel Bilgileri | MSM02203 - Lojman Durumu                  | YAPILMADI |                     |
| İlkokul    | Kurum Genel Bilgileri | MSM02204 - Bina Kullanımı                 | YAPILMADI |                     |

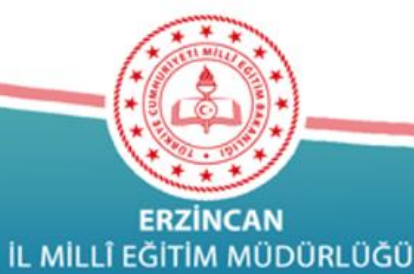

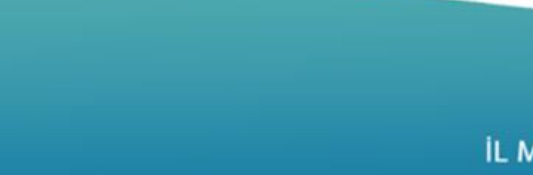

### **Kurum Onayı**

Bilgi girişi işlemlerinin doğruluğu kontrol edilip tamamlandıktan sonra **MEİS** modülünden okul/kurum müdürü tarafından, kurum onay ekranından onaylanarak bilgi giriş işlemleri tamamlanmış oluyor.

| Onay Bilgileri<br>Bu bölüm kurumda görevli en yetkili Personel tarafından doldurulacaktır.<br>Kullanıcı adınız olan "NAKSOY24" ve diğer bilgileriniz diğer bütün işlemlerde olduğu gibi<br>Onay İşlemi sırasında da sisteme kaydedilmektedir. |                     |          |       |                   |  |
|----------------------------------------------------------------------------------------------------|---------------------|----------|-------|-------------------|--|
| TC Kimlik No                                                                                                    |                     | Görevi   | Müdür |                   |  |
| Adı                                                                                                    |                     | Soyadı   |       |                   |  |
| Onay Tarihi                                                                                                    | 02.12.2020 08:40:26 | Açıklama |       | $\langle \rangle$ |  |
| Onay                                                                                                    |                     |          |       |                   |  |

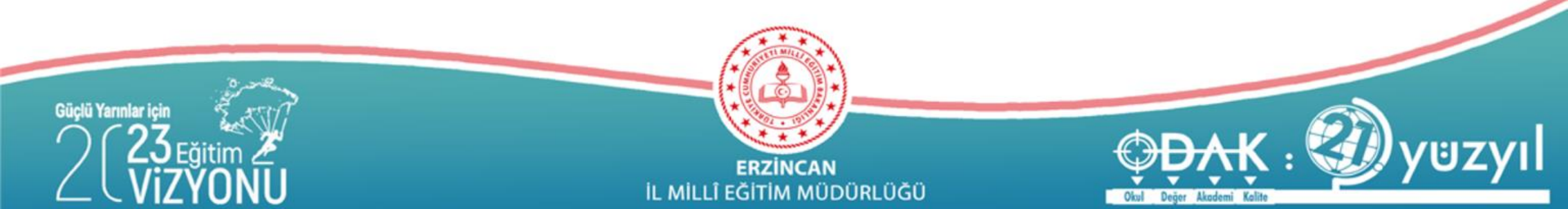

### **Kurum Onayı**

MEİS veri girişlerinin İl/İlçe MEM Yetkilileri tarafından kontrol edilmesi ve hatalı yada eksik veri girişlerinde onay iptaline gerek kalmaması için veri girişlerinin belirtilen tarihlere kadar tamamlanması ve veri girişi tamamlayan okul/kurumlar tarafından bir sonraki sayfada belirtilen tarihlerden önce Kurum Onayı verilmemesi gerekmektedir.

Hatalı veri girişi olduğu halde verilen onaylar İl MEM yetkilisi tarafından iptal edilecektir.

İl/İlçe MEM tarafından hatalı ve eksik alanlara ilişkin bir geri bildirim yapılmadığı takdirde belirtilen tarihten sonra Onay verebilirsiniz.

İlçe MEM Yetkilileri KENDİ İLÇELERİNDE bulunan kurumların veri girişlerini kontrol edecek ve hatalı olanlara ilişkin geri bildirim yaparak doğru veri girişini sağlayacaklar.

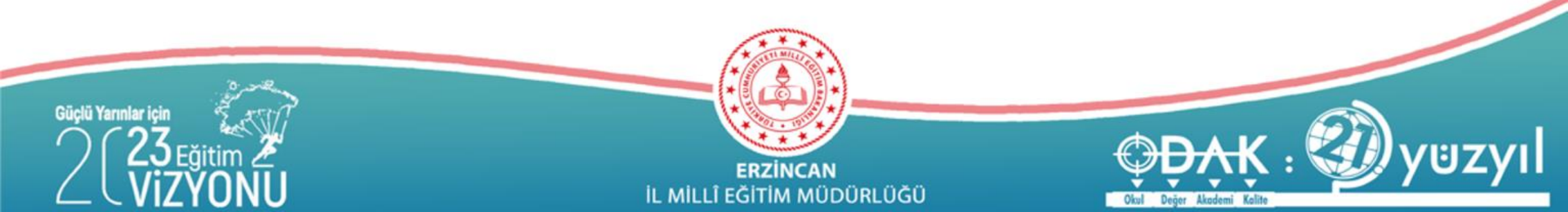

### **Kurum Onayı**

#### KURUM ONAY TARİHLERİ

| İLÇE             | KURUM TÜRÜ                                                                                                    | ONAY TARİHİ    |
|------------------|----------------------------------------------------------------------------------------------------|----------------|
| MERKEZ           | TÜM RESMİ ÖZEL OKULLAR<br>(Anaokulu – İlkokul – Ortaokul – Lise)                                                                                                    | 25 Aralık 2020 |
| MERKEZ           | TÜM RESMİ KURUMLAR<br>(MEM-HEM-Ö.EVİ- RAM- BİLSEM)                                                                                                    | 25 Aralık 2020 |
| MERKEZ           | ÖZEL ÖĞRETİM KURUMLARI<br>(MTSK – Dershane – Muhtelif Kurs –Etüt Merkezi –<br>Rehabilitasyon Merkezi)                                                                                                    | 25 Aralık 2020 |
| Diğer<br>İlçeler | İlçedeki Resmi ve Özel Tüm Okullar<br>(Anaokulu – İlkokul – Ortaokul – Lise)<br>Resmi ve Özel Tüm Kurumlar<br>(MEM-HEM-Ö.EVİ , MTSK – Dershane – Muhtelif Kurs<br>–Etüt Merkezi – Rehabilitasyon Merkezi) | 25 Aralık 2020 |

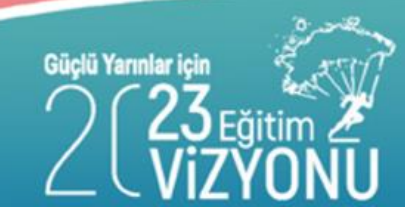

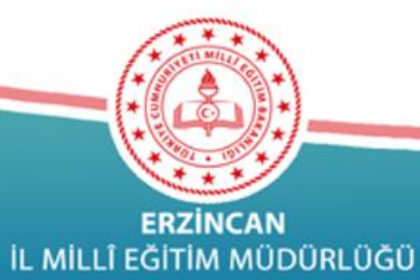

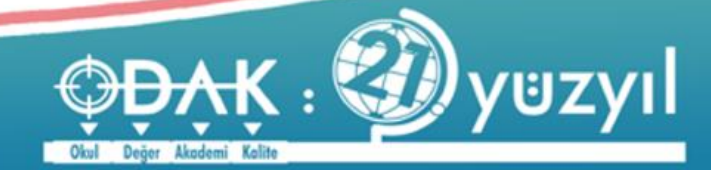

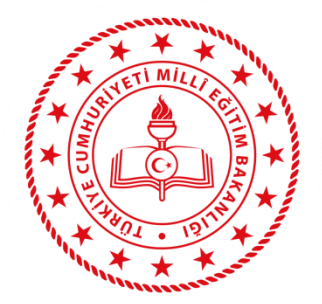

### **ERZİNCAN** İL MİLLÎ EĞİTİM MÜDÜRLÜĞÜ

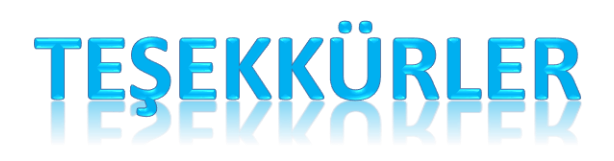

#### Soru ve Sorunlar İçin:

İlçeler

Merkez

İlçe Millî Eğitim Müdürlükleri

İl Millî Eğitim Müdürlüğü-Özel Büro

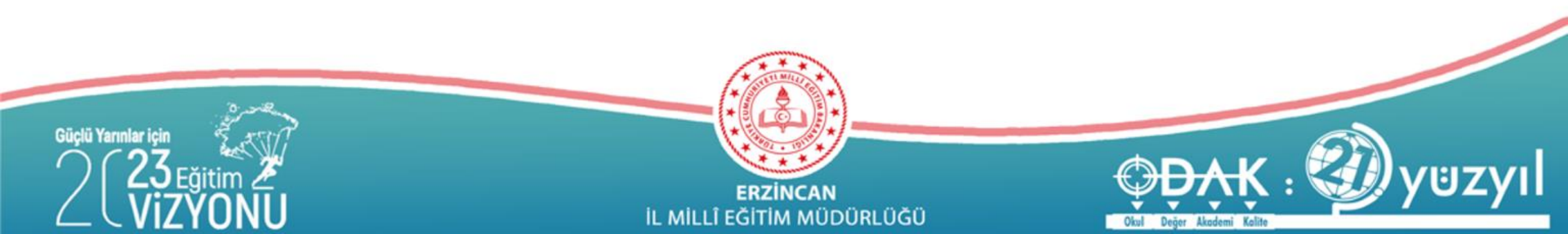